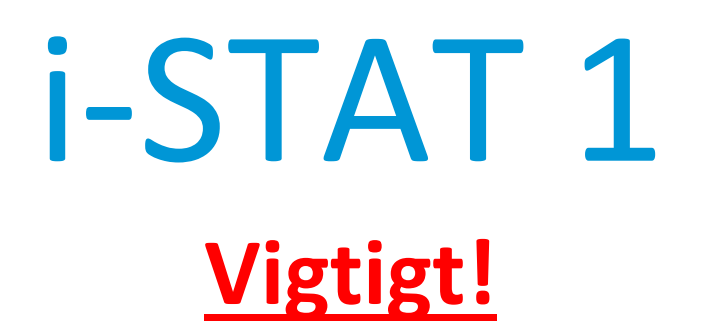

## Opdatering af *i-STAT* 1 systemhåndbog

Den aktuelle i-STAT 1 systemhåndbog er blevet opdateret i april 2024. **TILFØJ** og **SLET** arkene angivet herunder. Når opdateringerne er udført kan denne vejledning kasseres. Hvis du har spørgsmål med hensyn til denne vejledning, skal du kontakte din i-STAT supportleverandør.

|    | A► TILFØJ ARK                                                   | SER ARK                                 |
|----|-----------------------------------------------------------------|-----------------------------------------|
|    | Element                                                         | Art. nr.                                |
| A► | Omslag til i-STAT 1 systemhåndbog                               | 714336-14R                              |
| ∎D | Omslag til i-STAT 1 systemhåndbog                               | 714336-14Q (eller lavere)               |
| A► | i-STAT 1 indholdsfortegnelse til systemhåndbog                  | 714362-14AG                             |
| ∎D | i-STAT 1 indholdsfortegnelse til systemhåndbog                  | 714362-14AF (eller lavere)              |
|    | Fanen Systemkomponenter                                         | 71/36/-1/1                              |
|    | i-STAT 1 systemhandbog afsnit 3: i-STAT 1 Analyzer              | 714364-14X (eller lavere)               |
| 12 |                                                                 |                                         |
| A► | i-STAT 1 systemhåndbog afsnit 6: i-STAT 1 Downloader            | 714368-140                              |
| ∎D | i-STAT 1 systemhåndbog afsnit 6: i-STAT 1 Downloader            | 714368-14N (eller lavere)               |
|    | Fanen Procedurer                                                | 74 4204 4 4                             |
| A► | i-STAT 1 systemhandbog afsnit 11: Fejlfinding af analyseapparat | /14381-14L                              |
|    | -STAT I Systemmanubog alsmit II: Fejimuing al analyseapparat    | 714381-14K (eller lavere)               |
| A► | Teknisk nyhedsbrev: Meddelelseskoder på analyseapparat          | 714260-14V                              |
| ∎D | Teknisk nyhedsbrev: Meddelelseskoder på analyseapparat          | 714260-14U (eller lavere)               |
| A  | i-STAT 1 systemhåndbog afsnit 12: Kvalitetskontrol              | 714376-14W                              |
| ∎D | i-STAT 1 systemhåndbog afsnit 12: Kvalitetskontrol              | 714376-14V (eller lavere)               |
| A► | i-STAT 1 systemhåndbog afsnit 13: Kalibreringsverificering      | 714377-14U<br>714377-14T (eller lavera) |

|            | A ► TILFØJ ARK                                     | ◀ D KASSER ARK |                           |
|------------|----------------------------------------------------|----------------|---------------------------|
|            |                                                    |                | •                         |
|            | Element                                            |                | <u>Art. nr.</u>           |
| A►         | i-STAT 1 systemhåndbog afsnit 15: Brugertilpasning |                | 714371-14L                |
| <b>⊲</b> D | i-STAT 1 systemhåndbog afsnit 15: Brugertilpasning |                | 714371-14K (eller lavere) |

------

. -- ---

SLUT

 $\ensuremath{\mathbb{C}}$  2024 Abbott Point of Care Inc., 100 and 200 Abbott Park Road, Abbott Park, Il 60064  $\bullet$  USA i-STAT is a trademark of Abbott.

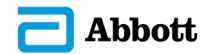

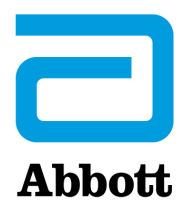

# i-STAT 1 Systemvejledning

#### Patenter: www.abbott.us/patents

Symbol Technologies Corporation er ejer af US Patent No. 5,532,469.

#### Varemærker

Windows is a trademark of Microsoft Corporation.

#### NOTER OM UDGIVELSE

Indholdsfortegnelsen blev opdateret, så den afspejler den nuværende sidenummerering af hvert afsnit.

Afsnit 3 (i-STAT 1 Analysator) og afsnit 15 (Tilpasning) er begge blevet opdateret med et nyt billede, der viser det opdaterede indhold på Analysatorens statusside. Der er tilføjet et ny versionsparameter til statussiden, som beskriver den aktuelle version af den applikationssoftware, der er installeret i analysatoren.

• Et nyt afsnit om EMC-bestemmelser blev tilføjet direkte efter specifikationstabellen i afsnit 3 for at indikere, at det trådløse i-STAT 1-system overholder kravene i IEC 61326-1 og IEC 61326-2-6.

Afsnit 6 (i-STAT 1 Downloader/Recharger) er blevet opdateret med instruktioner til konfiguration af DRC-300 ved hjælp af Windows 11. Derudover blev der tilføjet en række til DRC-300 LED-indikatortabellen for at tydeliggøre LED-lampernes virkemåde, når der placeres et ekstra batteri i genopladningsrummet.

Afsnit 11 (Fejlfinding på analysatoren) blev opdateret til at omfatte kvalitetskontrolkode 69.

Analysatorens tekniske bulletin om kodede meddelelser er blevet opdateret til at omfatte kvalitetskontrolkode 69.

Afsnit 12 (Kvalitetskontrol) og afsnit 13 (Kalibreringsverifikation) blev begge opdateret for at flytte proceduren for test af kvalitetskontrol- eller kalibreringsverifikationsmaterialerne til begyndelsen af hvert afsnit.

© 2024 Abbott. All rights reserved. All trademarks referenced are trademarks of either Abbott or their respective owners.

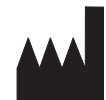

Abbott Point of Care Inc. 100 and 200 Abbott Park Road Abbott Park, IL 60064 • USA

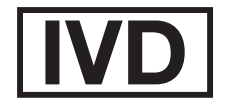

CE

For information related to Article 33 of the EU REACH regulation (EC No.1907/2006), please refer to pmis.abbott.com. If you have issues logging into the website, contact Abbott at: abbott.REACH@abbott.com.

# Indhold

| INDLEDNING                               |       |
|------------------------------------------|-------|
| Denne vejledning                         | 1 - 1 |
| Beregnet brug                            |       |
| Oversigt over i-STAT systemet            | 1 - 1 |
| Komponenter                              |       |
| Valget af komponenter                    |       |
| Oversigt over procedure                  |       |
| Datastyring                              |       |
| Interface                                |       |
| Bemærkning vedrørende systempålidelighed |       |
| Symboler                                 |       |
| Garanti                                  | 1 - 8 |

| TEORI                                             | 2 - 1  |
|---------------------------------------------------|--------|
| Analysatorfunktioner                              | 2 - 1  |
| Elektrokemiske målinger                           | 2 - 3  |
| Bestemmelse af måleresultater                     | 2 - 4  |
| Bestemmelse af cellekoncentration                 | 2 - 5  |
| СРВ                                               | 2 - 5  |
| Bestemmelse af koaguleringsslutpunkter.           | 2 - 7  |
| Kvalitetskontrol og i-STAT systemet               | 2 - 7  |
| Kvalitetskontrol og i-STAT koaguleringsmålingerne | 2 - 13 |

## SYSTEMKOMPONENTER

| i-STAT 1 ANALYZER             |        |
|-------------------------------|--------|
| Indledning                    |        |
| Før analysatoren tages i brug |        |
| Beskrivelse                   |        |
| Testmenu                      |        |
| Administrationsmenu           |        |
| Stregkodelaserscanner         | 3 - 20 |
| Prompter og meddelelser       |        |

| i-STAT KASSETTE                |       |
|--------------------------------|-------|
| Indhold                        | 4 - 1 |
| Prøvehåndteringssystem         | 4 - 2 |
| Standardisering og kalibrering |       |
| Emballage                      | 4 - 3 |
| Opbevaringsforhold             | 4 - 3 |
| Bortskaffelse                  | 4 - 3 |

#### **KASSETTE- OG TESTOPLYSNINGER**

| ELEKTRONISK SIMULATOR    |       |
|--------------------------|-------|
| Intern simulator         | 5 - 1 |
| Ekstern simulator        | 5 - 1 |
| Driftskarakteristika     | 5 - 2 |
| Rengøring af simulatoren | 5 - 2 |

| i-STAT 1 DOWNLOADER                                                          | 6 - 1        |
|------------------------------------------------------------------------------|--------------|
| Oversight                                                                    | 6 - 1        |
| Identifikation af i-STAT 1 Downloader/Recharger                              | 6 - 2        |
| Specifikationer for DRC-300                                                  | 6 - 3        |
| Specifikationer for strømforsyning                                           | 6 - 3        |
| DRC-300 indikator-lysdioder                                                  | 6 - 3        |
| Strømkrav                                                                    | 6 - 4        |
| Forsigtig                                                                    | 6 - 4        |
| Sådan køres kassetter i en håndholdt forankret i DRC-300                     | 6 - 4        |
| DRC-300's påvirkning af interval for omgivelsestemperaturområde              | 6 - 4        |
| Transmission af data fra DRC-300 til i-STAT/DE                               | 6 - 5        |
| Transmitterede oplysninger                                                   | 6 - 5        |
| Opladning af batterier inden brug                                            | 6 - 5        |
| Det genopladelige batteris levetid                                           | 6 - 5        |
| Opladning af et genopladeligt batteri mens det sidder i den håndholdte enhed | 6 - 6        |
| Opladning af et genopladeligt batteri i det eksterne opladningsrum           | 6 - 6        |
| Konfiguration af i-STAT 1 DRC-300 til netværksdrift                          | 6 - 6        |
| Tilslutning og kabelføring for netværkskommunikation med DRC-300             | 6 - 14       |
| Konfiguration af i-STAT 1 DRC-300 til USB seriel drift                       | 6 - 15       |
| Tilslutning og kabelføring af DRC-300 for USB seriel kommunikation           | 6 - 17       |
| BÆRBAR PRINTER                                                               | 7 - 1        |
| Oversist                                                                     | 7 1          |
| Over signation or                                                            | /-1<br>7 2   |
| Specifikationer ag tilbahør til i STAT printar kit                           | 7-2<br>7 2   |
| Rottilbare kompenenter                                                       | 7-5<br>2 7   |
| Describere Romponenter                                                       | 7-3<br>7-1   |
| Strømforsyning til i-STAT printer                                            |              |
| Lidskrivning direkte fra en håndholdt i-STAT 1                               |              |
| Lidskrivning uiekke nu en handholder Star 1                                  | 7 0<br>7 - 9 |
| Lidskrivning of mange resultater                                             | 7 - 9        |
| Indhold af udskrift                                                          |              |
| Forsigtighedsregler i forbindelse med printer.                               |              |
| Feilfinding af printer                                                       |              |
| Rengering af I-STAT printer                                                  |              |
| Oplysning om oplagring af i-STAT printer og kontrol af batteri               | 7 - 13       |

## PROCEDURER

| PRØVETAGNING                                                       | 8 - 1 |
|--------------------------------------------------------------------|-------|
| Prøvetagning                                                       | 8 - 1 |
| Venepunktur - Generelt                                             | 8 - 1 |
| Venepunktur - pH-, PCO2-, elektrolyt-, kemi- og hæmatokritmålinger | 8 - 2 |
| Venepunktur - Koaguleringsmålinger                                 | 8 - 4 |
| Arteriel punktur - Generelt                                        | 8 - 4 |
| Arteriel punktur - Blodgas, elektrolyt, kemi og hæmatokritmålinger | 8 - 4 |
| Arteriel punktur - ACT-målinger                                    | 8 - 5 |
| Indlagt venekateter                                                | 8 - 6 |
| Hudpunktur                                                         | 8 - 6 |
| Prøveoverførselsanordninger                                        | 8 - 7 |

| PROCEDURE FOR HÅNDTERING AF KASSETTER                                                                        | 9 - 1          |
|----------------------------------------------------------------------------------------------------|----------------|
| Klargøring til måling                                                                                        | 9 - 1          |
| Fyldning og forsegling af kassetter                                                                          | 9 - 2          |
| Fyldning og forsegling af PT/INR (protrombintid) kassetter ved hjælp af direkte prøvetagning med fingerprik. | 9 - 6          |
| Isætning og udtagning af kassetten fra analysatoren                                                          | 9 - 7          |
| Forkert procedure                                                                                            | 9 - 8          |
| FREMGANGSMÅDE VED KASSETTEMÅLING                                                                             | 10 - 1         |
|                                                                                                    | 11 1           |
| FEJLFINDING PÅ ANALYSATOREN.                                                                                 | <b>11 - 1</b>  |
| Indledning                                                                                                   | 11 - 1         |
| Nødvendige oplysninger                                                                                       | 11 - 1         |
| FEJLFINDING PÅ ANALYSATOREN.                                                                                 | <b> 11 - 1</b> |
| Indledning                                                                                                   | 11 - 1         |
| Nødvendige oplysninger                                                                                       | 11 - 1         |
| Startmeddelelser.                                                                                            | 11 - 2         |
| Målingscyklusmeddelelser og kvalitetskontrolkoder                                                            | 11 - 3         |

#### TEKNISK SKRIVELSE: KODEDE ANALYSATORMEDDELELSER

| KVALITETSKONTROL                                                                          | 12 - 1  |
|-------------------------------------------------------------------------------------------|---------|
| Oversigt                                                                                  |         |
| Producentens vejledning for kvalitetssystemet                                             |         |
| Procedure for testkontrol                                                                 |         |
| Fejlfinding ved kontrol uden for intervallet eller kalibreringsverificering af resultater |         |
| på kassetterne                                                                            |         |
| Gennemførsel af elektronisk simulator-test                                                | 12 - 5  |
| Procedure for ekstern elektronisk simulator                                               | 12 - 5  |
| Fejlfinding ved dumpet elektronisk simulatortest                                          | 12 - 6  |
| Kontrol af temperatursonde                                                                | 12 - 7  |
| i-STAT-kontroller for kassetter med blodgas/elektrolyt/metabolit                          | 12 - 8  |
| i-STAT Tricontrols for kassetter med blodgas/elektrolyt/metabolit                         | 12 - 11 |
| ACT-kontroller                                                                            |         |
| PT-/INR-Kontroller                                                                        |         |
| i-STAT cTnl, BNP, og CK-MB kontroller                                                     | 12 - 17 |
| i-STAT Total β-hCG kontroller                                                             | 12 - 18 |
| Logark til kvalitetskontrol                                                               |         |
| KALIBRERINGSVERIFICERING                                                                  | 13 - 1  |
| Kalibreringsverificering for blodgas-/elektrolyt-/metabolitkassetter                      | 13 - 1  |
| Procedure for testning af kalibrerings-verificering                                       |         |
| Feilfinding ved kassettemålinger                                                          |         |
| i-STAT kalibreringsverificeringssæt                                                       |         |
| i-STAT CHEM8+ kalibreringsverificeringssæt niveau 1b                                      | 13 - 4  |
| Kalibreringsverificering for blodgas-/elektrolyt-/metabolitkassetter (i-STAT TriControls) | 13 - 6  |
| Verificeringsfremgangsmåde for hæmatokrit                                                 | 13 - 8  |
| Verificeringsfremgangsmåde for ACT                                                        | 13 - 9  |
| Kalibreringsverificering til i-STAT cTnI, BNP og CK-MB-kassetter                          | 13 - 10 |
| PRÆSTATIONSTEST eller EKSTERN KVALITETSKONTROL                                            | 14 - 1  |
| Quartict                                                                                  | 11 1    |

| TILPASNING                                                                    | 15 - 1  |
|-------------------------------------------------------------------------------|---------|
| Oversigt                                                                      |         |
| Forsigtig                                                                     |         |
| Indstillinger for analysatorjusteringer og standardindstillinger              |         |
| For instrumentindstillinger                                                   |         |
| For bruger- og patient-ID-indstillinger                                       |         |
| For måleindstillinger                                                         |         |
| For kassettekvalitetskontrol – indstillinger for elektronisk kvalitetskontrol |         |
| For kassettekvalitetskontrol – indstillinger for væskekvalitetskontrol        |         |
| For kassettekvalitetskontrol - væskekvalitetsplan (1, 2 eller 3)              |         |
| For indstillinger for resultatrapportering                                    |         |
| For aktivér analyt                                                            |         |
| For stregkoder                                                                |         |
| Enhedssæt                                                                     |         |
| For at ændre justeringsprofilen via analysatorens tastatur                    |         |
| For at ændre dato og klokkeslæt                                               |         |
| Kontrollér softwaren                                                          |         |
| Udskift enheder og områder                                                    | 15 - 14 |
| Udskift valg af test                                                          | 15 - 15 |

## PLEJE OG SOFTWAREOPDATERINGER

| Rutinevedligeholdelse af analyseapparat og Downloader                                                   |        |
|----------------------------------------------------------------------------------------------------|--------|
| Tørring af et vådt analyseapparat eller downloader<br>Rengøring af analyseapparat og downloader         |        |
| Udtagning eller udskiftning af engangsbatterier<br>Udtagning eller udskiftning af genopladeligt batteri |        |
| OPDATERING AF SOFTWARE                                                                                  | 17 - 1 |

## TEKNISKE SKRIVELSER

© 2024 Abbott. All rights reserved. All trademarks referenced are trademarks of either Abbott or their respective owners.

# i-STAT 1 ANALYZER **3**

#### INDLEDNING

i-STAT 1 Analyzer anvendes sammen med i-STAT kassetter til samtidig kvantitativ bestemmelse af specifikke analytter i fuldblod og med MediSense Precision PCx Plus glukoseteststrimler til kvantitativ måling af glukose i fuldblod.

Du kan finde oplysninger om de analytter, der kan måles ved hjælp af i-STATkassetter, i CTI-arkene (Cartridge and Test Information) eller i brugsanvisningen på www.globalpointofcare.abbott.

#### FØR ANALYSATOREN TAGES I BRUG

- InstallérSe fremgangsmåden til installation af engangsbatterierne i afsnittet Pleje af<br/>analysatoren i denne vejledning. Hvis der skal anvendes et genopladeligt batteri,<br/>kan engangsbatterierne anvendes, mens den genopladelige batteripakning oplades i<br/>Downloader/Recharger. Oplad genopladelige batterier helt inden brug. Læs afsnittet<br/>i-STAT 1 Dowloader om denne fremgangsmåde. Ved brug af et genopladeligt batteri<br/>skal batteriets engangsholder gemmes til senere brug.
- Kontrollér datoTryk på tasten On/Off, og kontrollér, at datoen og klokkeslættet øverst i displayet erog klokkeslætkorrekt. Se administrationsmenuen i dette afsnit for at ændre dato og klokkeslæt.
- KontrollérForsigtig: Nye analysatorer eller analysatorer, der er blevet repareret og returneretsoftwareneller udskiftet, har standard CLEW og programsoftware. Hvis en anden CLEW<br/>og/eller programsoftware er i brug på din institution, skal den installeres på<br/>ny, før reparerede eller udskiftede analysatorer tages i brug. Kontrollér siden<br/>Analysatorstatus vedrørende den installerede CLEW og programsoftwaren. Se<br/>*Procedurer for tilpasning ved hjælp af intrumentets tastatur* i afsnit 15 i denne<br/>vejledning for trin til at kontrollere softwaren. Se en forklaring af CLEW under<br/>"Standardisering og kalibrering" i afsnit 4 i denne vejledning.
- **Tilpasning** Analysatorer kan justeres efter mange stedspecifikke målekrav. Se afsnit 15 i denne vejledning for at få en liste over parametre, der kan tilpasses, og deres standardværdier. Se "Justering" under "Administration" i dette afsnit af vejledningen for at ændre justeringsprofilen via analysatorens tastatur. For at ændre tilpasningsprofilen via i-STAT/DE skal du se "i-STAT/DE User Guide" (Brugervejledningen til i-STAT/DE), som findes på <u>www.globalpointofcare.abbott</u>.

**Forsigtig**: Nye analysatorer eller analysatorer, der er blevet repareret og returneret eller udskiftet, har de standardmæssige fabriksindstillinger i justeringsprofilen, som angivet af DEFAULTO på siden Analysatorstatus. Hvis analysatorer på din institution ikke anvender standardjusteringsprofilen, skal den relevante justeringsprofil installeres, før en ny, repareret eller udskiftet analysator tages i brug.

## UdførAnvend den elektroniske simulator til at verificere kassettelæsningsfunktionen forkvalitetskontrolnye eller reparerede analysatorer.

#### BESKRIVELSE

#### Specifikationer

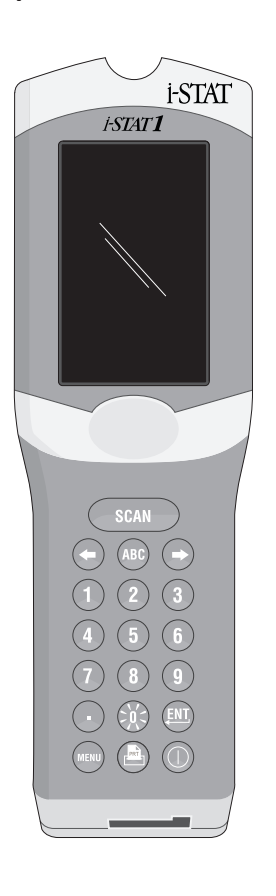

| MÅL                               | Bredde 7,68 cm                                                                                                    |  |
|-----------------------------------|----------------------------------------------------------------------------------------------------|--|
|                                   | Længde 23,48 cm                                                                                                    |  |
|                                   | Dybde 7,24 cm                                                                                                    |  |
| VÆGT                              | Med genopladeligt batteri 650 gram                                                                                                    |  |
|                                   | Med engangsbatteri 635 gram                                                                                                    |  |
| STRØM                             | To 9 V lithiumbatterier eller et genopladeligt batteri.                                                                               |  |
| KALIBRERING                       | Fabrik: elektronisk, mekanisk, termisk, tryk                                                                                          |  |
| HUKOMMELSE/<br>BACKUPSTRØM TIL UR | Lithiumbatteri                                                                                                    |  |
| DISPLAY                           | Punktmatrix supertwist flydende krystal                                                                                               |  |
| KOMMUNIKATIONSLINK                | Infrarød lysemitterende diode (LED)                                                                                                   |  |
| DRIFTSTEMPERATUR                  | 16-30°C for i-STAT kassettemåling                                                                                                    |  |
| TRANSPORTTEMPERATUR               | -10-46°C                                                                                                    |  |
| RELATIV FUGTIGHED                 | 10-90 % (maksimum) ikke-kondenserende                                                                                                 |  |
| BAROMETERTRYK                     | 300-850 mmHg                                                                                                    |  |
| LASERSCANNER                      | Opfylder U.S. 21 CFR 1040.10 og 1040.11<br>undtagen med hensyn til afvigelser ifølge<br>"Laser Notice" nr. 50, dateret 24. juni 2007. |  |
|                                   | EN 60825-1:2014                                                                                                    |  |
|                                   | IEC 60825-1:2014                                                                                                    |  |

EMC-direktivetDet trådløse i-STAT 1-system (model 300W) er i overensstemmelse med:<br/>IEC 61326-1: Elektrisk udstyr til måling, kontrol og laboratoriebrug:<br/>- EMC-krav - Del 1: Generelle krav.<br/>IEC 61326-2-6: Elektrisk udstyr til måling, kontrol og laboratoriebrug -<br/>- EMC-krav – Del 2-6: Særlige krav - Medicinsk udstyr til in vitro-diagnostik (IVD)"

Software Alle analysatorfunktioner styres af et softwareprogram, der kan opdateres, efterhånden som der udvikles yderligere tests og funktioner. Koefficienter, der anvendes til at opretholde nøjagtigheden af kassetteresultater over tid, programmeres i analysatoren via CLEW-softwareopdateringer hver sjette måned. Du kan finde en beskrivelse af CLEW under "Standardisering og Kalibrering" i afsnit 4 i denne vejledning.

| Strøm                       | Der er to muligheder for strøm til analysatoren: engangs og genopladelig. Analysatoren<br>leveres med en batteriholder til brug af to Ultralife 9-volt engangslitiumbatterier<br>(APOC-listenummer: 06F21-26). Ultralife 9-volt litiumbatterier produceres af<br>Ultralife Battery and Energy Products og sælges af Abbott Point of Care til brug<br>i i-STAT 1 Analyzer. Kun genopladelige i-STAT batterier (APOC-listenummer:<br>06F23-55) kan anvendes.                                                                                                    |
|-----------------------------|----------------------------------------------------------------------------------------------------|
|                             | <b>Bemærk:</b> Ultralife 9-volt litiumbatteriet (APOC-listenummer: 06F21-26) har en sikkerhedsfunktion, der giver beskyttelse til at forhindre i-STAT 1 Analyzer i at overophede på grund af komponentfejl internt i analysatorens kredsløb.                                                                                                    |
| Batterirum                  | Batterirummet er placeret i samme ende af analysatoren som displayet ud<br>for stregkodelaserscannerens vindue. Fremgangsmåden ved udskiftning af<br>engangsbatterier og genopladelige batterier findes i afsnittet Rutinepleje af<br>analysator og Downloader i denne vejledning.                                                                                                    |
| Engangsbatterier            | Analysatoren kræver to 9 V lithiumbatterier. Levetiden for et sæt batterier<br>afhænger hovedsageligt af sammensætningen af de kassetter, der bruges.<br>Kassetter, der kræver termisk kontrol, bruger mere energi på grund af opvarmning.<br>Koagulerings- og immunoassay-kassetter bruger mere energi på grund af den<br>længere målingscyklus. Mindst 400 termisk kontrollerede kassetteanvendelser,<br>ca. 100 koaguleringskassetter eller 50 immunoassay-kassetter kan forventes, før<br>udskiftning er påkrævet. Baggrundslys kan reducere batteriets levetid med op til<br>50 %, hvis det anvendes vedvarende. Omfattende laserscanning indvirker en smule<br>på batteriets levetid. |
|                             | Lithiumbatterier skal fjernes fra analysatoren, når der forventes lange uvirksomme<br>perioder på f.eks. seks måneder.                                                                                                    |
| Genopladeligt<br>batteri    | Analysatoren kan fungere med et genopladeligt nikkel-metal-hydrid-batteri.<br>Batterikapaciteten for en fuld opladning er 30 % (minimum) af kapaciteten for et sæt<br>engangslithiumbatterier (se herover). Hvis analysatoren ikke er i brug, mister<br>batterierne ca. 10-30 % af deres opladning i løbet af 30 dage, hvis de ikke genoplades.                                                                                                    |
|                             | Opbevar genopladelige batterier et koldt, tørt sted, når de ikke er i brug.                                                                                                    |
|                             | Batteriet oplader, når analysatoren er anbragt i en Downloader/Recharger.<br>Batteripakningen kan fjernes fra analysatoren og placeres i det separate<br>genopladningsrum i Downloader/Recharger. Fuld genopladning fra afladt<br>tilstand varer ca. 40 timer. Analysatoren viser "Lavt batteri", når der er behov for<br>genopladning af batteriet.                                                                                                    |
|                             | Forsigtig: De genopladelige batterier må ikke kortsluttes, brændes eller beskadiges.                                                                                                    |
| Advarsel om<br>lavt batteri | Analysatoren viser "Lavt batteri", når On/Off-tasten trykkes ned. Desuden vises<br>et blinkende batteriikon på resultatskærmbillederne samt på skærmbillederne<br>Testmenu og Administrationsmenu, når der er behov for batteriudskiftning. Data<br>mistes ikke, når batterierne er helt afladet.                                                                                                    |

Ekstra strømEt lithiumbatteri i analysatoren opretholder uret/kalenderen og justeringsprofilen.<br/>Dette batteri skal vare syv år.

KassetteportKassetter og den elektroniske simulator indsættes i analysatoren via kassetteporten<br/>i analysatorens tastaturende.

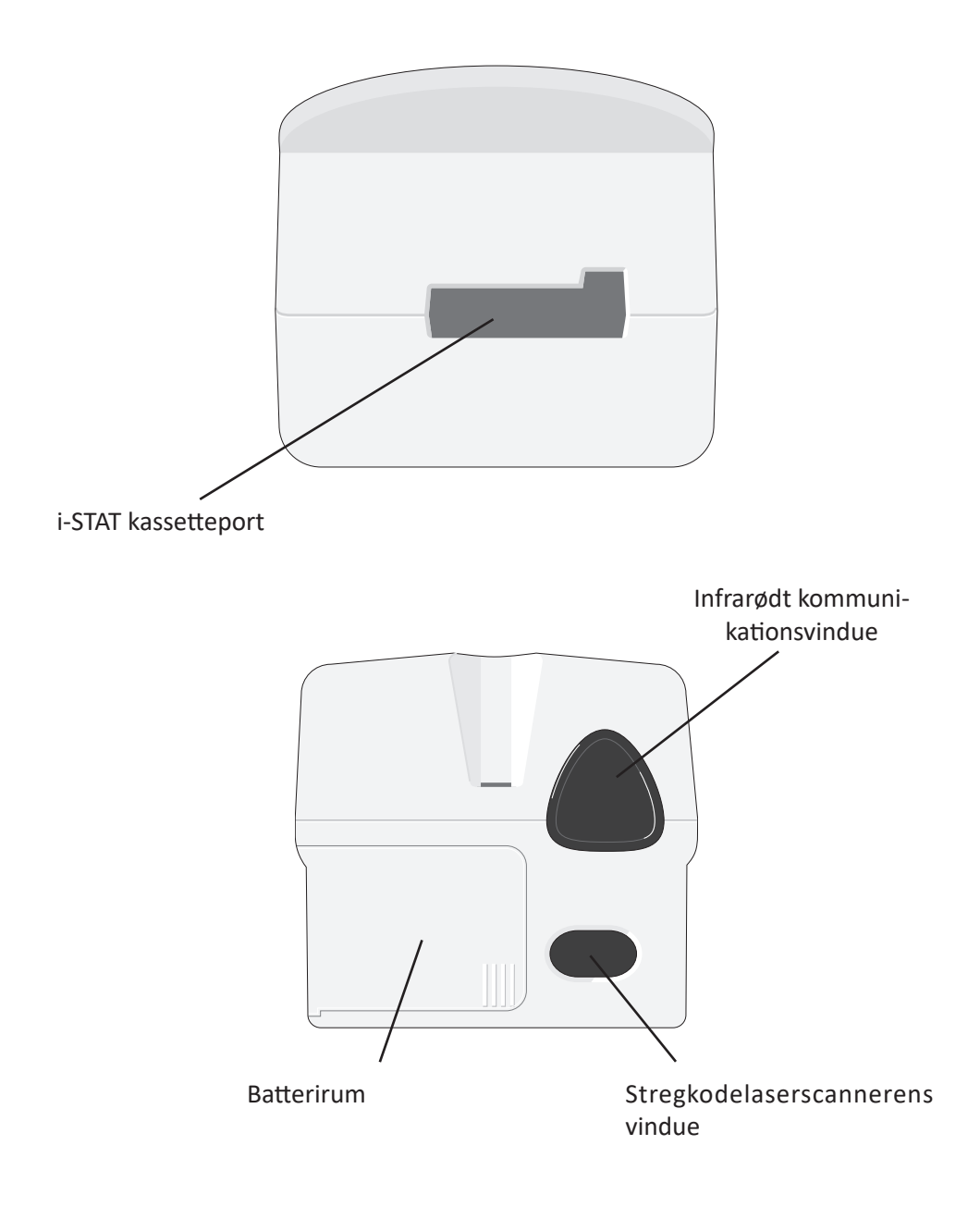

| Infrarødt<br>kommunikations-<br>vindue | Det infrarøde kommunikationsvindue gør det muligt for analysatoren at<br>tovejskommunikere med i-STAT/DE via en Downloader og muliggør analysator-til-<br>analysator softwareopdateringer og analysator-til-printer kommunikation for at<br>kunne udskrive.                                                                                                    |  |  |
|----------------------------------------|----------------------------------------------------------------------------------------------------|--|--|
| Termisk kontrol                        | Analysatoren indeholder et subsystem med termisk kontrol, der består af<br>termistorer og varmekontakttråde, som styrer temperaturen på sensorerne og<br>væskerne, der kommer i kontakt med sensorerne på 37°C. Dette subsystem aktiveres<br>automatisk, når en kassette med målinger, der kræver termisk kontrol på 37°C<br>indsættes i analysatoren.                                                                                                    |  |  |
| Barometertryk-<br>sensor               | Analysatoren indeholder en faststof-barometertryksensor, som bestemmer det omgivende atmosfæriske tryk, der anvendes til PO2 sensorkalibreringen.                                                                                                    |  |  |
| Kassettemålings-<br>cyklus             | <ul> <li>omgivende atmosfæriske tryk, der anvendes til PO2 sensorkalibreringen.</li> <li>En operatør kan starte kassettetestcyklus ved at vælge i-STAT-kassetten fra menuen<br/>Test eller Quality Tests (Kvalitetstest) i menuen Administration.</li> <li>Analysatoren: <ul> <li>skaber elektrisk forbindelse til kassetten</li> <li>identificerer kassettetypen</li> <li>frigiver kalibreringsvæske til sensorerne (når det er relevant)</li> <li>blander prøve og reagens (når det er relevant)</li> <li>måler barometertryk</li> <li>opvarmer sensorerne til 37°C (når målingen kræver det)</li> <li>måler elektriske signaler, der genereres af sensorerne og<br/>kalibreringsvæsken (når det er relevant)</li> </ul> </li> <li>fortrænger kalibreringsopløsningen med prøve (når det er relevant)</li> <li>måler elektriske signaler, der genereres af sensorerne og prøven</li> <li>accepterer bruger- og patient-ID'er, der scannes eller indtastes af</li> </ul> |  |  |
|                                        | accepterer skemasideoplysninger                                                                                                    |  |  |
|                                        | beregner og viser resultater                                                                                                    |  |  |
|                                        | • gemmer resultater                                                                                                    |  |  |

| Dataindtastning             | Data, der kan scannes ind i analysatoren eller indtastes via tastaturet, omfatter:                                                                                                    |  |  |  |  |
|-----------------------------|----------------------------------------------------------------------------------------------------|--|--|--|--|
|                             | Bruger-ID                                                                                                    |  |  |  |  |
|                             | Patient-ID, kvalifikations-ID eller     simulator-ID     Pt:145                                                                                                    |  |  |  |  |
|                             | Kassettelotnummer     Scan or Enter Data                                                                                                    |  |  |  |  |
|                             | Kontrollotnummer     Sample Type     Field 1                                                                                                    |  |  |  |  |
|                             | Kalibreringskontrolsættets lotnummer                                                                                                    |  |  |  |  |
|                             | <ul> <li>Kommentarkoder for patient- og<br/>kontrolresultater</li> <li>I-ART 4-CAP</li> </ul>                                                                                                    |  |  |  |  |
|                             | Skemaside     Skemaside     Skemaside     Skemaside                                                                                                    |  |  |  |  |
|                             | - Prøvetype → Page Results Ready                                                                                                    |  |  |  |  |
|                             | <ul> <li>Patienttemperatur – Analysatoren vil<br/>fortolke tal mellem 50,0 og 110,0 som<br/>grader Fahrenheit og mellem 10,0 og 45,0 som grader Celcius. Når en<br/>patients temperatur indtastes, vil blodgasresultater blive vist både ved<br/>37°C og ved patientens temperatur.</li> <li>FiO2</li> </ul>                                                                                                    |  |  |  |  |
|                             | - Frie felter: tre felter med op til 9 tegn hver                                                                                                    |  |  |  |  |
|                             | Se stregkodeformater, der anerkendes af analysatoren, i afsnittet Justering i denne<br>vejledning.                                                                                                    |  |  |  |  |
| Opbevaring af<br>resultater | Analysatoren gemmer automatisk op til 1.000 testjournaler. En testjournal indeholder:                                                                                                    |  |  |  |  |
|                             | et sæt resultater                                                                                                    |  |  |  |  |
|                             | <ul> <li>dato og klokkeslæt for udførelse af målingen</li> </ul>                                                                                                    |  |  |  |  |
|                             | kassettetypen                                                                                                    |  |  |  |  |
|                             | <ul> <li>alle oplysninger, der er indlæst med stregkodescanner eller indtastet via<br/>tastatur:</li> </ul>                                                                                                    |  |  |  |  |
|                             | - Bruger- og patient-ID'er                                                                                                    |  |  |  |  |
|                             | <ul> <li>Lotnumre for kontroller og kassetter</li> <li>Skemasidedata</li> </ul>                                                                                                    |  |  |  |  |
|                             | - Serienummer på den elektroniske simulator                                                                                                    |  |  |  |  |
|                             | analysatorens serienummer                                                                                                    |  |  |  |  |
|                             | <ul> <li>det antal gange, analysatoren har været i brug</li> </ul>                                                                                                    |  |  |  |  |
|                             | <ul> <li>den software og de CLEW versioner, der er installeret på analysatoren</li> </ul>                                                                                                    |  |  |  |  |
|                             | <ul> <li>navnet på analysatorens justeringsprofil</li> </ul>                                                                                                    |  |  |  |  |
|                             | Kvalitetskontrolkoder, som kan forekomme under målingscyklussen, og som angiver<br>et problem med prøven, kalibreringen, sensorerne, analysatorens mekaniske eller<br>elektriske funktioner, gemmes også.                                                                                                    |  |  |  |  |
|                             | Menupunktet Analysatorstatus på administrationsmenuen angiver antallet af gemte<br>journaler som "Total" og "Usendt". Testoptegnelser gemmes som "Unsent" (Ikke sendt),<br>indtil instrumentet uploader data til i-STAT/DE, når optegnelserne markeres som sendt.<br>Instrumentet kan tilpasses til at vise en meddelelse om fuld hukommelse eller til at<br>deaktivere testning, indtil data er overført til i-STAT/DE. Ellers overskrives de ældste<br>data, når hukommelsen er fuld. Gemte testjournaler kan vises med valgmuligheden |  |  |  |  |

Datavisning på skærmbilledet Administrationsmenu, der beskrives senere i dette afsnit.

LCD ogMåleresultater, brugerprompter og andre meddelelser vises på analysatorensbaggrundslysLCD-skærm. Displayets baggrundslys tændes og slukkes ved at trykke på tasten<br/>0 i et sekund. Baggrundslyset slukkes automatisk efter 90 sekunder, og når<br/>analysatoren lukker ned eller slukkes. Baggrundslyset kan ikke tændes, når der<br/>vises dataindtastningsskærmbilleder.

**Lydindikator** Analysatoren bipper for at angive:

- et tastetryk.
- en vellykket stregkodeindtastning.
- færdige resultater.
- visning af en kvalitetskontrolmeddelelse.

Analysatoren kan justeres til at deaktivere bipning, når en tast trykkes ned, eller resultater eller meddelelser vises. Code # 31 17:42 30JUN00 UNABLE TO POSITION SAMPLE USE ANOTHER CARTRIDGE 1- Test Options

TimeoutAnalysatoren slukkes automatisk efter en vis<br/>inaktivitetsperiode.

• Viste resultater: Resultater vises i to minutter, inden analysatoren slukkes, forudsat at der ikke vises et obligatorisk kommentarkodeprompt. Standardtiden for denne inaktivitetstimeout kan forlænges vha. Justering.

Hvis et obligatorisk kommentarkodeprompt vises, slukkes analysatoren efter 15 minutter eller efter inaktivitetstimeout, afhængigt af hvilken der varer længst. I tilfælde af en manglende indtastet, påkrævet kommentarkode gemmes resultater, og "\_\_\_" indtastes som kommentarkode.

 Forespørgsel om obligatoriske data, når resultater er færdige til visning: Analysatoren slukkes efter 15 minutter eller efter inaktivitetstimeout, afhængigt af hvilken der varer længst, hvis der ikke reageres på et obligatorisk dataprompt. Et obligatorisk dataprompt er en forespørgsel om information, der skal indtastes, før igangværende resultater vises.

I tilfælde af et manglende obligatorisk dataprompt gemmes resultater ikke, og testjournalen viser "Test annulleret af bruger."

- Venten på indsættelse af kassette: Når promptet "Indsæt kassette" vises, venter analysatoren i 15 minutter på, at brugeren skal indsætte kassetten, medmindre analysatoren er på stien Kvalifikation. I så fald venter analysatoren i fem minutter. Hvis en kassette ikke indsættes, slukkes analysatoren. Denne timeout kan ikke justeres.
- Andet: Analysatoren slukkes efter 2 minutters inaktivitet (hvis ingen taster trykkes ned) i alle andre tilfælde.

# **Numerisk tastatur** Der sidder 19 taster direkte under displayet. Når tastaturet anvendes til at indtaste information, angiver antallet af streger på dataindtastningslinjen det antal tegn, der kan indtastes på linjen. Stregen, hvor den næste indtastning skal placeres, blinker.

| TAST       | FUNKTION                                                                                                    |
|------------|----------------------------------------------------------------------------------------------------|
| SCAN       | Aktiverer stregkodescanneren. Oplysninger, der kan indtastes<br>i analysatoren via scanneren, omfatter: bruger-ID, patient-ID,<br>kontrol- og kassettelotnummer, patientskemadata og kommentar-<br>koder.                                                                                                    |
| <b>← →</b> | Anvendes til at flytte markøren på skærmbilledet Indstil ur og til at<br>flytte op og ned i alfabetet, når der trykkes på tasten ABC. Den →<br>højre piletast bruges som en sidetast til at blade fra et skærmbillede<br>til det næste. Når Genkald af patient-ID er aktiveret, genkalder<br>→ tasten den sidste patient-ID, når analysatoren forespørger<br>om patient-ID. Den ← venstre piletast anvendes til at rykke<br>tilbage og slette tastaturindtastninger og til at gå tilbage gennem<br>skærmbillederne i en menu.                                                      |
| ABC        | Anvendes til at indtaste bogstaver på dataindtastningsskærm-<br>billeder. Når tasten ABC trykkes ned, indtastes bogstavet A.<br>Piletasterne bruges til at flytte op og ned i alfabetet. Nummer to<br>bogstav indtastes ved at trykke en gang på tasten ABC for at flytte<br>til den næste position og igen for at indtaste et A. Hvis der skal<br>indtastes et tal efter et bogstav, trykkes på en taltast. Et bogstav<br>slettes ved at trykke på tasten ABC for at flytte til den næste position<br>og derefter bruge <b>+</b> tasten til at rykke tilbage og slette bogstavet. |
| 0 – 9      | Anvendes til at indtaste cifre på dataindtastningsskærmbilleder og<br>til at vælge menupunkter og gemte journaler.                                                                                                    |
| •          | Indtaster et decimalpunktum eller en kommaseparator i overens-<br>stemmelse med analysatorens justeringsprofil.                                                                                                    |
| >)<        | Anvendes til at tænde og slukke for skærmbilledets baggrunds lys.                                                                                                    |
| Enter      | Anvendes til at reagere på et prompt for at fuldføre en handling,<br>såsom at indtaste en bruger- eller patient-ID via tastaturet.                                                                                                    |
| MENU       | Anvendes til at returnere til den foregående menu og skifte mellem<br>test- og administrationsmenuer.                                                                                                    |
| Print      | Anvendes til enten at udskrive direkte på den bærbare printer eller<br>på den bærbare printer, der er sluttet til en Downloader.                                                                                                    |
| On/Off     | Tænder eller slukker analysatoren. Når analysatoren er<br>tændt, skal tasten On/Off trykkes ned i et sekund for at slukke for<br>analysatoren. Denne tast er inaktiv, når en måling er i gang, og når<br>analysatoren forespørger om obligatoriske data.                                                                                                    |

#### **i-STAT 1 Menutræ** Der er to hovedmenuer: Testmenuen og administrationsmenuen.

| Testmenu               | Administrationsmenu |                                 |
|------------------------|---------------------|---------------------------------|
| 1 - Seneste resultater | 1. Analysatorstatus | Temp                            |
| 2 – i-STAT-kassette    |                     | Tryk                            |
|                        |                     | Batteri                         |
|                        |                     | Brug                            |
|                        |                     | Seriel                          |
|                        |                     | CLEW                            |
|                        |                     | Udgivelsesversion               |
|                        |                     | Version                         |
|                        |                     | Tilpasset                       |
|                        |                     | Lagrede fortegnelser            |
|                        |                     | l alt                           |
|                        |                     | Ikke sendt                      |
|                        | 2 – Datavisning     | 1 – Patient                     |
|                        | -                   | 2 – Kontrol                     |
|                        |                     | 3 – Præstation                  |
|                        |                     | 4 – Kal. ver.                   |
|                        |                     | 5 – Simulator                   |
|                        |                     | 6 – Alle                        |
|                        |                     | 7 – Liste                       |
|                        | 3 – Kvalitetstest   | 1 – Kontrol                     |
|                        |                     | 2 – Præstation                  |
|                        |                     | 3 – Kal. ver.                   |
|                        |                     | 4 – Simulator                   |
|                        | 4 - Justering       | 1 - Vis 1 - Analysator          |
|                        |                     | 2 - ID-indtastning              |
|                        |                     | 3 - Patienttest                 |
|                        |                     | 4 - KK-test                     |
|                        |                     | 5 - Resultater                  |
|                        |                     | 2 - Udskift 1 - Analysator      |
|                        |                     | 2 - ID-indtastning              |
|                        |                     | 3 - Patienttest                 |
|                        |                     | 4 - KK-test                     |
|                        |                     | 5 - Resultater                  |
|                        |                     | 6 - Adgangskode                 |
|                        |                     | 7 - Gendan<br>fabriksstandarder |
|                        | 5 – Indstil ur      |                                 |
|                        | 6 – Overfør data    | 1 – Seneste                     |
|                        |                     | 2 – Denne måned                 |
|                        |                     | 3 – Sidste måned                |
|                        |                     | 4 – Alle                        |
|                        |                     | 5 – Ikke sendt                  |
|                        | 7 - Hjælpeprogram   | 1 – Send software               |
|                        |                     | 2 – Ryd hukommelse              |
|                        |                     | 3 – Modtag software             |

#### **TESTMENU**

Testmenuen vises, når analysatoren tændes med tasten On/Off.

Indstillingerne er:

1 - Sidste resultat

2 - i-STAT kassette

Indstillingen 2 anvendes til at måle patientprøver.

Bemærk: Hvis analysatoren er justeret til at deaktivere måling under visse tilstande, angives den deaktiverede indstilling uden nummer, så den ikke kan vælges.

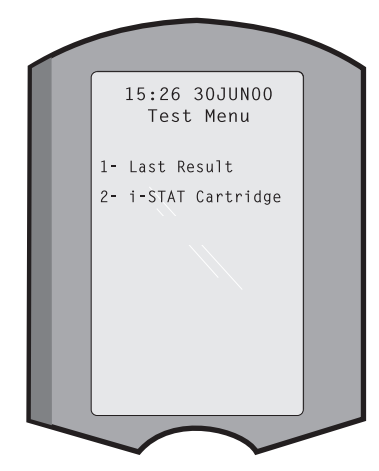

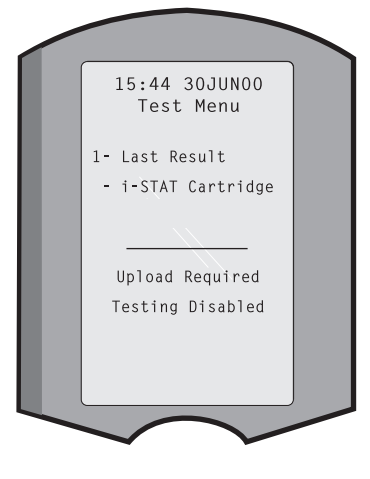

#### **ADMINISTRATIONSMENU**

Oversigt

Der opnås adgang til administrationsmenuen ved at trykke på tasten Menu fra skærmbilledet Testmenu. Indstillingerne er:

- 1 Analysatorstatus
- 2 Datavisning
- 3 Kvalitetstest
- 4 Justering
- 5 Indstil ur
- 6 Overfør data
- 7 Hjælpeprogram

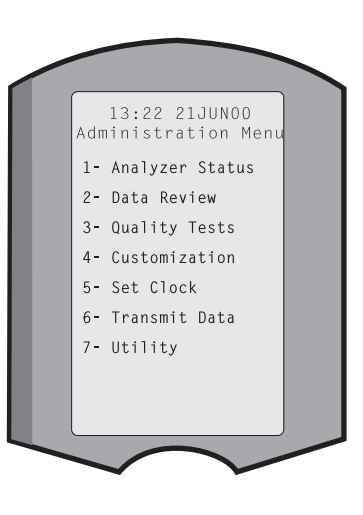

Analysatorstatus Analysatorens statusskærmbillede indeholder oplysninger om analysatorens tilstand eller "status". Der foretages nye aflæsninger, når denne indstilling vælges.

| Тетр              | Rumtemperatur.                                                                                                    |        |                                                                                        |
|-------------------|----------------------------------------------------------------------------------------------------|--------|----------------------------------------------------------------------------------------|
| Tryk              | Barometertryk.                                                                                                    |        |                                                                                        |
| Batteri           | Batterispænding.                                                                                                    |        |                                                                                        |
| Brug              | Samlet antal kassette- og<br>simulatormålingscyklusser<br>uanset rapporterede resultater.                                                                                                    |        | Analyzer Status<br>Temp: 23.9C<br>Pressure: 760mmHg                                    |
| Seriel            | Analysatorens serienummer.                                                                                                    |        | Battery: 8.20V<br>Uses: 118                                                            |
| CLEW              | Version af standardiserede<br>data, der er installeret på<br>analysatoren.                                                                                                    |        | Serial: 300102-A<br>CLEW: A82<br>Release:JAMS1<br>Version: JAMS108<br>Custom: Default1 |
| Udgivelsesversion | Den aktuelle version af den<br>applikationssoftware, der er<br>installeret i analysatoren.                                                                                                    |        | Stored Records<br>Total: 116<br>Unsent: 22                                             |
| Version           | Den fulde version af applikationssoftwaren, der er insta                                                                                                    | lleret | i analysatoren.                                                                        |
| Brugerdef         | Navn på justeringsprofil.                                                                                                    |        |                                                                                        |
| Gemte journ.      | Total: Antallet af testjournaler i analysatorens hukommelse.<br>Den maksimale lagringskapacitet er 1.000 testjournaler, som<br>omfatter journaler med resultater og kvalitetskontrolkoder for<br>patienter og kontrollerer både flydende og elektroniske. |        |                                                                                        |
|                   | Unsent (Ikke sendt): Antallet af testoptegnelser, der ikke<br>er blevet overført til i-STAT/DE.                                                                                                    |        | gnelser, der ikke                                                                      |

**Datavisning** Datavisningsfunktionen gør det muligt for brugeren at se gemte resultater med nedenstående kategorier. Antallet af gemte testjournaler angives nederst midt på skærmbilledet som x/y, hvor x er journalen på skærmbilledet, og y er det samlede antal gemte journaler i den valgte kategori. Tasterne 1 og 2 anvendes til at blade gennem de gemte journaler, som angivet nederst til højre og venstre i skærmbilledet. Den seneste testjournal står altid på den første position. Den højre piletast anvendes til at blade gennem skærmbillederne i den viste journal.

- Patient En patients journaler genkaldes ved at scanne eller indtaste patientens ID via tastaturet. Hvis der ikke indtastes en patient-ID, genkaldes alle patientmålinger.
- 2 Kontrol
- 3 Kvalifikation
- 4 Kal.kontrol
- **5 Simulator** Alle eksterne og interne elektroniske simulatorjournaler.

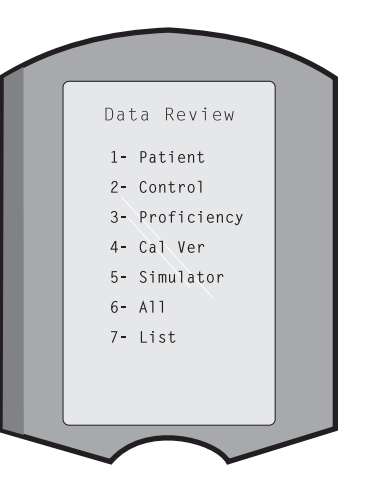

- **6 Alle** Alle testjournaler i analysatorens hukommelse.
- 7 Liste Journaler er opført med kassettetype, dato og klokkeslæt for måling, patient-ID, kontrollot, kvalifikations-ID eller kalibreringskontrollot og måleniveau efter relevans. Et hvilket som helst testjournalnummer kan vælges til visning eller udskrivning med taltasterne. Hvis et journalnummer trykkes med taltasten, vælges den pågældende journal.

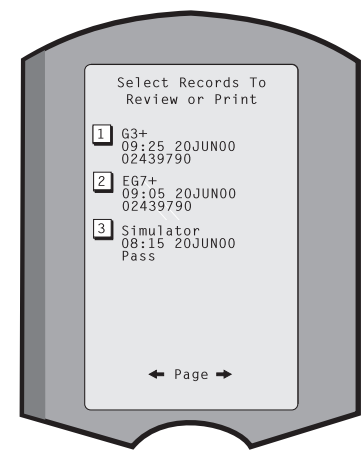

Hvis taltasten trykkes ned en ekstra gang, fravælges journalen.

Vælg journalerne, og tryk på tasten Enter for at få vist en eller flere journaler. Vælg journalerne, og tryk på tasten Print for at udskrive journaler.

**Kvalitetstest** Ikke-patientmålinger kan startes fra menuen Kvalitetstest. Indstillinger er:

- 1 Kontrol
- 2 Kvalifikation (ekstern kvalitetskontrol)
- 3 Kal.kontrol (Kalibreringskontrol for kassetter)
- 4 Simulator (kun kassettelæsningsfunktion)

Når måling påbegyndes fra en af disse indstillinger, bedes brugeren om at scanne eller indtaste bruger-ID'en, kontrollotnummeret, kvalifikations-ID'en, kalibreringskontrolsættets lotnummer eller simulator-ID'en efter relevans samt kassettelotnummeret.

Når indstillingen Kvalitetstest anvendes, kan resultater vises ifølge de tilsvarende indstillinger under indstillingen Datavisning.

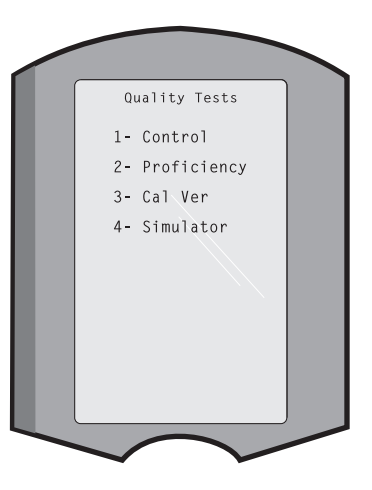

Justering Analysatorer kan justeres efter stedspecifikke målekarakteristika og -krav. En komplet liste over justérbare parametre og deres standardværdier kan findes i afsnittet Tilpasning. Et instrument kan tilpasses via tastaturet eller via i-STAT/DE. Artikler, der ikke kan justeres via analysatorens tastatur, er brugerlister, målestrimmellister, reference- og aktionsområder, prøvetyper og en række artikler på siden Skema.

> i-STAT/DE's funktion Customization (Tilpasning) kan bruges til at oprette én tilpasningsprofil til alle instrumenter eller forskellige profiler for forskellige placeringer. Når funktionen Justering er aktiveret, overføres profilerne til analysatorerne, når de anbringes i en Downloader.

> **Forsigtig:** Hvis der oprettes lokalitetsspecifikke justeringsprofiler, må analysatorer ikke flyttes fra én lokalitet til en anden, medmindre de rejusteres til den nye lokalitet. Dette er især vigtigt, hvis "CPB: Justér automatisk" eller "CPB: Justér ikke" er indeholdt i en lokalitetsbaseret justeringsprofil. CPB-funktionen justerer hæmatokrit- og hæmoglobinresultater til den fortyndende virkning af pumpevæske under kardiopulmonær bypassoperation. Hvis en analysator, der er justeret til CVOR som "CPB: Justér automatisk", anvendes til patienter, som ikke er på pumpen, rapporteres hæmatokritresultater forkert som værende høje. Hvis en analysator, der er justeret som "CPB: Justér ikke", anvendes til patienter, som er på pumpen, rapporteres hæmatokritresultater forkert som værende lave. Der står flere oplysninger om CPB-funktionen i afsnittet Teori i denne vejledning.

Det anbefales, at der kun bruges én metode, i-STAT/DE eller tastaturet, til at tilpasse alle instrumenter på et sted. Hvis begge metoder er i brug, og funktionen Customization (Tilpasning) ikke er deaktiveret i i-STAT/DE, overskrives eventuelle ændringer, der foretages i en profil for et instrument via tastaturet, næste gang instrumentet placeres i downloaderen.

En analysators justeringsprofil identificeres i indstillingen Justering på analysatorens administrationsmenu. Default0 angiver, at analysatoren har fabriksindstillinger. Når et instrument er blevet tilpasset via i-STAT/DE, er det navn, som er blevet tildelt profilen af i-STAT/DE, angivet. Hvis standard- eller i-STAT/DE-profilen ændres på instrumentet, vises profilen som 00000000.

Visning afVælg 4 - Justering fra administrationsmenuen vælg 1 - Vis vælg så frajusteringsprofilenjusteringsmenuen:

- 1 Analysator
- 2 ID-indtastning
- 3 Patienttest
- 4 KK-test
- 5 Resultater

Vælg en kategori til visning. Brug tasten ← og → til at blade gennem præferencerne for hver kategori, og brug tasten ← for at returnere til justeringsmenuen.

Indstillingen Customization review (Gennemgang af tilpasning) på instrumentet viser ikke listen over certificerede operatører. Denne mulighed kan ses i i-STAT/DE.

#### Bemærk:

- Uden for USA skal følgende ændringer overvejes: sprog, indstillet enhed, datoformat og decimalpunkt.
  - 1 Analyseinstrument

<u>Første side</u> Datoformat Lyd Overfør automatisk Hukommelse fuld Timeout for metode-batch <u>Anden sidee</u> Timeout for inaktivitet Upload tidsplan Adgangskode til ur Synkroniser ur Begræns adgang til patientfortegnelse <u>Trejde side</u> Trådløs (kun tilgængelig med i-STAT trådløst analyseinstrument)

2 - ID-indtastning

1 – Operator ID <u>Første side</u> Mindste længde Maksimale længde Gentag ID Manuel indtastning Kode I2of5 <u>Anden side</u> Kode 128 EAN-8, EAN-13 Codabar Kode 93 Kode 39 <u>Trejde side</u> Kode 39 kontrolciffer Afkort første Afkort sidste Operatørliste Ikke godkendt handling Handling ikke på liste

<u>Fjerde side</u> Advar bruger Udskriv ID

2 – Patient ID

<u>Første side</u> Mindste længde Maksimale længde Gentag ID Tilbagekaldelses-ID Manuel indtastning

Anden side Kode I2of5 Kode 128 EAN-8, EAN-13 Codabar Kode 93

<u>Trejde side</u> Kode 39 Kode 39 kontrolciffer Afkort første

Afkort sidste Patientliste Handling ikke på liste

<u>Fjerde side</u> Spærring omgået Bekræftelsesmetode Udskriv ID

3 - Patienttest

<u>Første side</u> Auto-skema til kassette Kassetteoplysninger Kassettestregkode Kassettelotnummer Kommentarkode indenfor område <u>Anden side</u> Kommentarkode udenfor område Kassetteprøvetype Udskrivningsresultater Spærring af downloader STATNotes

- 4 KK-test
  - 1 Simulator
    - Ekst. stimulator Int. stimulator Valgmulighed for Int. stimulatorskema
  - 2 Kassettekvalitetskontrol

<u>Første side</u> Metode bestået/ikke bestået Kommentarkode indenfor område Kommentarkode udenfor område Resultatformat APOC-væske kun partiscanning

## Anden side

eVAS-navn

- 5 Resultater
  - 1 ACT/ref.-områder
  - 2 Visningsintervaller
  - 3 Enheder
  - 4 Valgmuligheder
    - <u>Første side</u> Decimalpunkt Valg af test Hæmatokrit Overskydende base ACT-C <u>Anden side</u> ACT-K Udskriv ref. Områder

#### Ændring af profilen

ilen Der justeres via Handhelds tastatur ved at vælge 4 - Justering fra administrationsmenuen og dernæst 2 - Udskift. Hvis Handheld allerede er justeret med en adgangskode, indtastes adgangskoden. Hvis ikke, trykkes på tasten Enter. (Det anbefales at beskytte funktionen Udskift med en adgangskode). Foretag derefter valg fra justeringsmenuen. En indstilling skiftes ved at vælge punktet. Dette gøres ved at trykke på taltasten, der svarer til punktet og derefter vælge indstillingen. Brug tasten → til at få vist alle punkterne. Når alle punkter er indstillet, slukkes Handheld for at gemme og aktivere indstillingerne.

#### Bemærk:

- Uden for USA skal følgende ændringer tages i betragtning: sprog, enhedssæt, datoformat og decimalseparator.
  - 1 Analyseinstrument
    - <u>Første side</u> Sprog Datoformat Lyd Overfør automatisk Hukommelse fuld

#### <u>Anden side</u>

Timeout for metode-batch Timeout for inaktivitet Upload tidsplan Adgangskode til ur Synkroniser ur

- 2 ID-indtastning
  - 1 Operatør-ID

Første side Mindste længde Maksimale længde Gentag ID Manuel indtastning Kode 12of5 <u>Anden side</u> Kode 128 EAN-8, EAN-13 Codabar Kode 93 Kode 39 <u>Tredje side</u>

Kode 39 kontrolciffer Afkort første Afkort sidste Udskriv ID

2 – Patient ID

<u>Første side</u> Mindste længde Maksimale længde Gentag ID Tilbagekaldelses-ID Manuel indtastning

Anden side Kode 12of5 Kode 128 EAN-8, EAN-13 Codabar Kode 93 <u>Tredje side</u> Kode 39 Kode 39 Kode 39 kontrolciffer Afkort første Afkort sidste

3 – Patienttest

#### <u>Første side</u>

- Kassetteoplysninger (forindstillet funktionalitet af analyseinstrumentets firmware)
- Kassettestregkode (forindstillet funktionalitet af analyseinstrumentets firmware)
- Kassettelotnummer (forindstillet funktionalitet af analyseinstrumentets firmware)
- Kommentarkode indenfor område

#### Anden side

Kommentarkode udenfor område

- Udskrivningsresultater
- Spærring af downloader

- 4 KK-test
  - 1 Simulator
    - Ekst. stimulator
      - Int. stimulator
    - Valgmulighed for Int. stimulatorskema
  - 2 Kassettekvalitetskontrol

Metode bestået/ikke bestået Kommentarkode indenfor område Kommentarkode udenfor område Resultatformat APOC-væske kun partiscanning

- 5 Resultater
  - 1 Enheder og områder
  - 2 Valgmuligheder

<u>Første side</u> Decimalpunkt Valg af test Hæmatokrit Overskydende base ACT-C <u>Anden side</u> ACT-K Udskriv ref. Områder

- 6 Adgangskode
- 7 Gendan fabriksindstillinger
- **Bemærk:** Yderligere procedurer i forbindelse med tilpasning ved hjælp af instrumentets tastatur findes i *Procedurer for tilpasning ved hjælp af instrumentets tastatur* i afsnit 15 i denne vejledning.

Indstil ur Hvis analysatoren er justeret med en adgangskode, beskyttes funktionen Indstil ur med adgangskode. Hvis en adgangskode ikke er tildelt, vises skærmbilledet med klokkeslæt og dato ved at trykke på tasten Enter. Brug piletasterne til at flytte markøren til det ciffer, der skal ændres. Brug en taltast til at ændre cifferet. Tryk på Enter for at acceptere ændringerne eller Menu for at annullere ændringerne. En ugyldig indtastning som f.eks. 13 for en måned accepteres ikke.

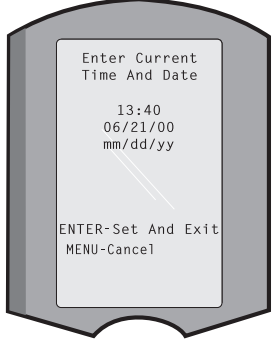

Datoens format på dette skærmbillede kan tilpasses ved hjælp af i-STAT/DE's tilpasningsfunktion som mm/dd/åå eller dd/mm/åå. Analysatoren genkender år, hvor februar har 29 dage.

Instrumentet kan tilpasses ved hjælp af i-STAT/DE for at synkronisere eller opdatere realtidsuret til i-STAT/DE's ur på tidspunktet for hver download. Denne indstilling gør, at det ikke er nødvendigt at indstille analysatorens ur, når sommertid begynder og slutter. Ellers skal uret indstilles manuelt i forbindelse med sommertidsændringer.

| Overfør data  | <ul> <li>Ikke-sendte testoptegnelser overføres automatisk til i-STAT/DE, når et instrument placeres i en Downloader/Downloader/Recharger (oplader). I nogle tilfælde kan det være ønskværdigt at kunne overføre data igen. Functionen Overfør data muliggør overførsel af data på følgende måde:</li> <li>1 – Seneste</li> <li>2 – Denne måned</li> <li>3 – Sidste måned</li> <li>4 – Alle</li> <li>5 – Uafsendt</li> </ul> Seneste er resultatet fra den sidst målte kassette eller teststrimmel.                                                                                                    |
|---------------|----------------------------------------------------------------------------------------------------|
|               | Instrumentet kan tilpasses ved hjælp af i-STAT/DE til at anvende en grænse for<br>datointerval til funktionerne Transmit All (Overfør alle).<br>Auto-overfør er midlertidigt deaktiveret, når indstillingen Overfør data er valgt for<br>at lade brugeren kontrollere overførsel af data.                                                                                                    |
| Hjælpeprogram | <ul> <li>Menuen Utility (Værktøj) kan beskyttes med adgangskode ved hjælp af funktionen Customization (Tilpasning) på instrumentet eller i i-STAT/DE.</li> <li>1 - Send software: Lader analysatoren overføre software til en anden analysator. Se Opdatering af software i denne vejledning.</li> <li>2 - Slet hukommelse: Sletter resultater fra analysatorens hukommelse. Indstillingerne er:</li> <li>1 - Før 01MMMÅÅ (hvor MMMÅÅ er den aktuelle måned og det aktuelle år, som f.eks. 01JUN00)</li> <li>2 - Før 01mmmåå (hvor mmmåå er foregående måned og år, som f.eks. 01maj00)</li> <li>3 - Alle</li> <li>4 - Annullér</li> <li>3 - Receive Software (Modtag software): Giver brugere mulighed for at anmode om en JAMS- eller CLEW-opdatering for instrumentet fra i-STAT/DE. Se afsnit 17 (Opdatering af software) for detaljerede oplysninger.</li> </ul> |

#### STREGKODELASERSCANNER

- Stregkodelaser-<br/>scannerStregkodescanneren anvendes til at scanne stregkodeoplysninger ind på<br/>analysatoren. Parametre, der kan indtastes i analysatoren via scanneren, omfatter:<br/>bruger-ID og patient-ID'er, kontrol- og kassettelotnumre, kommentarkoder og<br/>patientskemadata. Laserstrålen fremkommer fra det nedsænkede vindue foran<br/>på analysatoren ud for batterirummet. Laserstrålen slukkes automatisk efter<br/>3-4 sekunder eller efter, at stregkoden er scannet.
- Laserspecifikationer Stregkocescanneren fremstilles af Motorola Inc. eller Opticon Inc. Scanneren indeholder en laser-diode, der udsender laser-stråling med en frekvens på 650 nm. I scanningstilstanden udsender scanneren strøm (dvs., motorens strømeffekt, hvis den fjernes fra dette program) på op til 1,9 mW. Scanneren i dette produkt virker kun, hvis scanningstasten er blevet trykket. Scanneren er beregnet til at blive brugt i en enhed i klasse 2.
- Advarselsmærkater Advarselsmærkater vises herunder. Advarselsmærkaterne er placeret bag på eller på undersiden af analysatoren som vist. Placeringen af laservinduet, hvorfra analysatoren udsender laserstrålen, vises også herunder.

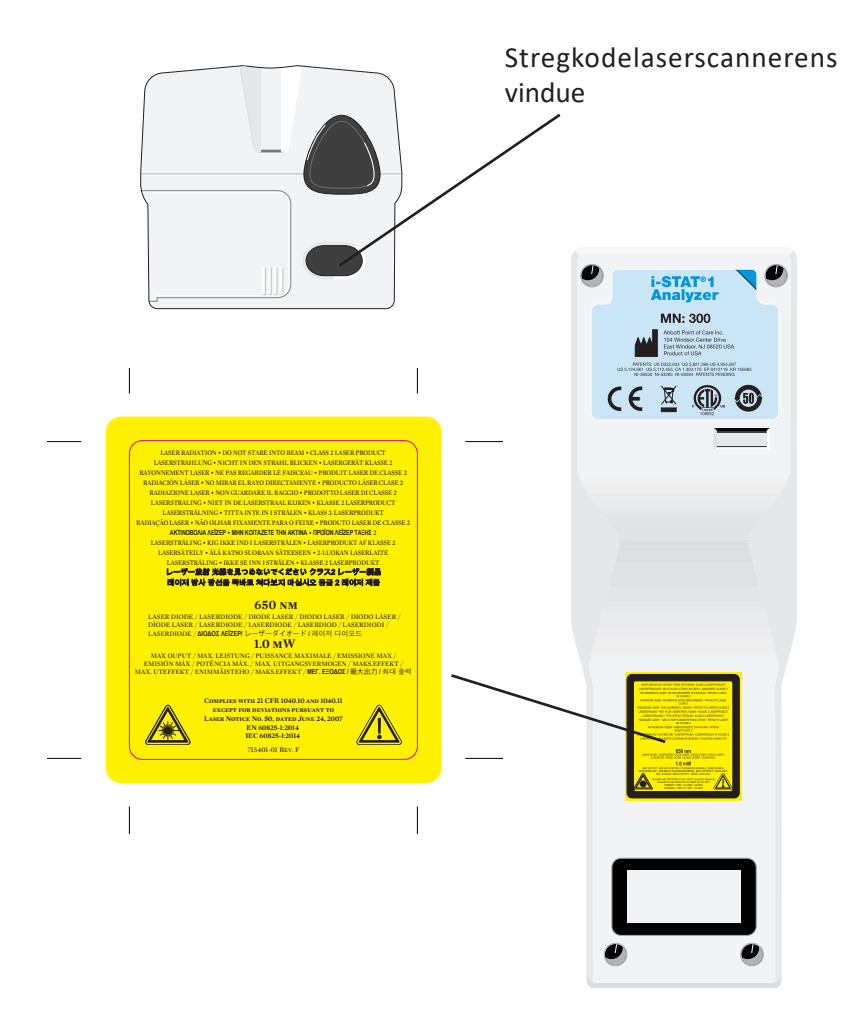

| Forsigtig                          | Analysatoren må ikke åbnes. Analysatoren må kun åbnes af fabriksautoriseret servicepersonale. Klasse 2 laserstråling når åbnet. Man MÅ IKKE se ind i læseråbningen eller læserstrålen, eller rette laserstrålen på andre personer.                                                                                                    |                                                                                                    |  |
|------------------------------------|----------------------------------------------------------------------------------------------------|----------------------------------------------------------------------------------------------------|--|
|                                    | Anven<br>angivn                                                                                                    | delse af andre kontroller, justeringer eller procedureudførelser end de her<br>e kan resultere i, at man bliver udsat for farlige laserstråler.                                                                                                    |  |
|                                    | Klasse<br>anden l<br>Kortvai                                                                                                    | 2 laserscannere bruger en synlig lysdiode med lav effekt. Som med enhver<br>klar lyskilde, som f.eks. solen, bør brugeren undgå at se direkte ind i laserstrålen.<br>rig eksponering for en klasse 2 laser er ikke kendt for at være skadeligt.                                                                                                    |  |
| Stregkodemærke-<br>kvalitet        | De bec<br>sikre, a<br>Kvalitet<br>1,5 i he<br>(ANSI/                                                                                                    | De bedst tilgængelige udskrivningsmetoder og indstillinger skal anvendes for at<br>sikre, at de udskrevne stregkodemærkater kan læses af i-STAT-håndholdte enheder.<br>Kvaliteten af de udskrevne mærkater skal dog overholde minimumskravet for niveau<br>1,5 i henhold til Health Industry Bar Code (HIBC) Provider Applications Standard<br>(ANSI/HIBC 1.3-2010). |  |
| Omgivende lys fra<br>LED-lyskilder | Analysatorens stregkodescanner kan blive forstyrret ved scanning af stregkoder i<br>omgivende lys fra en LED lyskilde. Denne forstyrrelse forhindrer analysatoren helt i<br>at scanne en stregkode (ingen bip-kvittering). Ved stregkodescanning i omgivende<br>lys fra en LED-lyskilde tilrådes det at afskærme stregkoden mod den omgivende<br>belysning, når det forsøges at scanne stregkoden.                                                                                |                                                                                                    |  |
| Procedure                          | Kontrollér hvilke oplysninger, det viste prompt kræver, før scanning. Hold<br>analysatoren 8 – 23 cm fra stregkoden for at blive scannet. En vinkel på ca. 10<br>grader fra vinkelret linje er bedst. Hold analysatoren, og anbring den genstand,<br>der skal scannes, på en plan flade, eller anbring analysatoren på en plan flade, og<br>hold genstanden foran analysatoren. Undgå utilsigtet scanning af andre enheder i<br>nærheden. Undgå at rette strålen mod andres øjne. |                                                                                                    |  |
|                                    | TRIN                                                                                                    | HANDLING                                                                                                    |  |
|                                    | 1                                                                                                    | Tryk scan-knappen ned og hold den nede for at starte stregkodescanneren.<br>Analysatoren udsender en synlig rød stråle.                                                                                                    |  |
|                                    | 2                                                                                                    | Anbring analysatoren og stregkoden således, at strålen danner en rød<br>linje hen over hele stregkoden. Hvis afstanden mellem stregkoden og<br>analysatoren øges, forlænges den røde linje. Analysatoren behøver ikke<br>at berøre stregkoden.                                                                                                    |  |
|                                    | 3                                                                                                    | Når analysatoren accepterer stregkoden, vil den kvittere ved at bippe og<br>automatisk slukke strålen. Strålen slukker også efter 3-4 sekunder.                                                                                                    |  |
|                                    | 4                                                                                                    | Gennemse de data, som blev scannet af analysatoren, og verificér, at de er korrekte.                                                                                                    |  |
|                                    | 5                                                                                                    | Slip scan-knappen.                                                                                                    |  |
|                                    | BEMÆ                                                                                                    | <b>RK:</b> Hvis scan-knappen slippes, så snart bippet høres, vises det næste prompt, og den scannede information vil ikke kunne ses.                                                                                                    |  |

#### **PROMPTER OG MEDDELELSER**

PrompterEnten før eller under målingscyklussen viser analysatoren prompter, der kræver<br/>en brugerhandling eller indtastning, som f.eks. "Indtast bruger-ID". Prompterne<br/>beskrives i vejledningen, når de bruges. Nogle prompter kræver input før visning<br/>af resultater. Prompter til følgende information er obligatorisk:

- Bruger-ID
- Patient-ID
- Lotnumre for kvalitetstest
- Kassettelotnummer
- **Startmeddelelser** Når tasten On/Off trykkes ned, kan analysatoren vise en eller flere startmeddelelser. En startadvarselsmeddelelse angiver en handling, der skal udføres i nær fremtid for at bevare analysatorens arbejdstilstand. Hvis analysatoren er justeret til at deaktivere måling under visse tilstande, angiver en startspærringsmeddelelse den handling, der skal foretages, før måling igen kan udføres.
- Kvalitetskontrol-<br/>meddelelserHvis analysatoren opdager et problem under opstarten, vil der blive vist en<br/>kvalitetskontrolmeddelse, derangiver den handling, som skal foretages, før måling<br/>kan begynde.

En kvalitetskontrolmeddelelse vises også, og måling stopper, hvis analysatoren opdager et problem under målingscyklussen.

Opstartsmeddelelser og kvalitetkontrolsmeddelelser beskrives i Fejlfindingsafsnittet i denne vejledning. "Upload påkrævet, Måling deaktiveret" er et eksempel på en startspærringsmeddelelse, "Batteri lavt" er et eksempel på en startadvarselsmeddelelse og "Ude af stand til at anbringe prøven" er et eksempel på en kvalitetskontrolfejl under målingscyklussen.

**Bemærk:** "Kassette låst" eller "Simulator låst" promptet vises altid, når en kassette eller en elektronisk simulator indsættes i analysatoren. Ethvert forsøg på at fjerne en kassette eller en elektronisk simulator, før dette prompt er forsvundet fra skærmbilledet, kan resultere i beskadigelse af analysatoren.

© 2024 Abbott. All rights reserved. All trademarks referenced are trademarks of either Abbott or their respective owners.

## i-STAT 1 DOWNLOADER/RECHARGER 6

#### **OVERSIGT**

Dette dokument indeholder instruktuioner i, hvordan man bruger i-STAT 1 Downloader/Recharger (modelnummer DRC-300), som bruges til at:

- transmittere data fra i-STAT 1 Handheld testregistre via infrarøde signaler til elektrisk form og transmittere dem via USB eller netværkskabel til i-STAT/DE software.
- transmittere data fra i-STAT/DE til i-STAT 1 Handheld via infrarøde signaler.
- genoplade det genopladelige batteri, der er installeret i i-STAT 1 Handheld eller et genopladeligt batteri, der er installeret i genopladningsrummet på DRC-300.

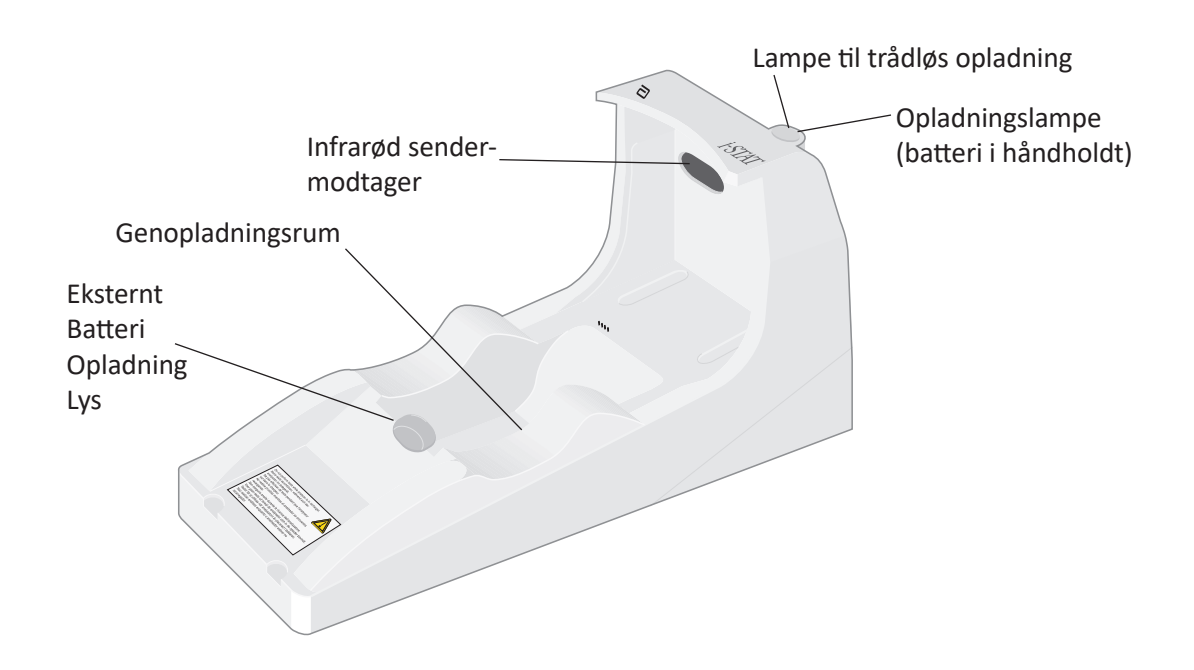

Hvis du har spørgsmål om oplysningerne i dette dokument, beder vi dig kontakte din supportservicerepræsentant.

#### INDHOLDSFORTEGNELSE

| Afsnittets titel                                                          | Afsnittets<br>sidenummer |
|---------------------------------------------------------------------------|--------------------------|
| Identifikation af i-STAT 1 Downloader/Recharger                           | 2                        |
| Specifikationer for DRC-300                                               | 3                        |
| Specifikationer for strømforsyning                                        | 3                        |
| DRC-300 indikator-lysdioder                                               | 3                        |
| Strømkrav                                                                 | 4                        |
| Forsigtig                                                                 | 4                        |
| Sådan køres kassetter i en håndholdt forankret i DRC-300                  | 4                        |
| DRC-300 påvirkning af interval for omgivelsestemperaturområde             | 4                        |
| Transmission af data fra DRC-300 til i-STAT/DE                            | 5                        |
| Transmitterede oplysninger                                                | 5                        |
| Opladning af batterier før brug                                           | 5                        |
| Det genopladelige batteris levetid                                        | 5                        |
| Opladning af et genopladeligt batteri mens det sidder i den<br>håndholdte | 6                        |
| Opladning af et genopladeligt batteri i det eksterne opladningsrum        | 6                        |
| Konfiguration af i-STAT 1 DRC-300 til netværksdrift                       | 6                        |
| Tilslutning af og kabelføring for DRC-300 til netværkskommunikation       | 14                       |
| Konfiguration af i-STAT 1 DRC-300 til USB-seriel drift                    | 15                       |
| Tilslutning af og kabelføring for DRC-300 til seriel kommunikation        | 17                       |

## **IDENTIFIKATION AF i-STAT 1 DOWNLOADER/RECHARGER**

Før i tiden fandtes der to forskellige versioner af i-STAT 1 Downloader/Recharger, en der kunne tilsluttes serielt til Data Manager (DRS-300) og en der kunne oprette forbindelse via netværk til Data Manager (DRN-300). For at skelne mellem DRC-300 fra de tidligere versioner af DRS-300 og DRN-300 downloader/recharger, skal du se på modelnummeret (MN) på undersiden af downloaderen/rechargeren. i-STAT downloader/recharger har MN DRC-300 (figur 1).

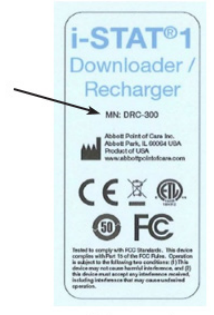

Figure 1

#### **SPECIFIKATIONER FOR DRC-300**

| Specifikationer                                                   |                                                 |  |
|-------------------------------------------------------------------|-------------------------------------------------|--|
| Størrelse                                                         | 10,4 cm bred<br>x 24,4 cm lang<br>x 12,7 cm høj |  |
| Vægt                                                              | 1.2 lb. (0.55 kg)                               |  |
| Strøm                                                             | AC-DC strømadapter indgang 12VDC                |  |
| Driftstemperatur                                                  | 15 til 40 °C<br>59 til 104 °F                   |  |
| Opbevaringstemperatur                                             | -20 til 50 °C<br>-4 til 122 °F                  |  |
| Forureningsomfang<br>(tilladt forurening af omgivelserne)         | 2                                               |  |
| Installationskategori<br>(specifikation for tilladt overspænding) | 2                                               |  |
| Kommunikation til Data Manager                                    | USB eller netværk                               |  |
| Kommunikationsforbindelse til og fra<br>håndholdt                 | Infrarød sender-modtager                        |  |
| <u>Indikator-lysdioder</u><br>Strøm<br>Trådløs<br>opladning       | Ikke relevant<br>Blå<br>Rød/grøn                |  |
| Konfiguration                                                     | Af host-computer                                |  |

**Bemærk:** Dette produkt er blevet testet i henhold til kravene i CAN/CSA-C22.2 No. 61010-1, anden udgave, herunder ændring 1, eller en senere udgave af den samme standard hvor der bruges det samme niveau af testkrav.

## SPECIFIKATIONER FOR STRØMFORSYNING

| Specifikationer |                   |  |
|-----------------|-------------------|--|
|                 | 100 – 240V        |  |
| Indgang         | 50 – 60Hz         |  |
|                 | 1.1A              |  |
| Udgang          | 12Vdc<br>3A maks. |  |

#### DRC-300 INDIKATOR-LYSDIODER

| Håndholdt batteri-lysdioder (i nærheden af toppen af DRC-300) |                             |  |
|---------------------------------------------------------------|-----------------------------|--|
| Slukket                                                       | Intet genopladeligt batteri |  |
| Blinker rødt                                                  | Afventende hurtig opladning |  |
| Lyser rødt                                                    | Hurtig opladning            |  |
| Lyser grønt                                                   | Vedligeholdelsesopladning   |  |

| Reservebatteri (i nærheden af midten af DRC-300) |                             |  |
|--------------------------------------------------|-----------------------------|--|
| Slukket                                          | Intet genopladeligt batteri |  |
| Grøn                                             | Vedligeholdelsesopladning   |  |
| Blinker grønt og slukker derefter                | Opladning                   |  |

## **STRØMKRAV**

DRC-300 kræver en stikkontakt. DRC-300 skal bruges med den strømforsyningsadapter til vekselstrøm, der leveres med DRC-300. Med y-splitter-kablet kan DRC-300-strømforsyningen bruges til at forsyne i-STAT-printeren (modelnummer PR-300) med strøm, så man ikke behøver så mange stikkontakter, der hvor der downloades og udskrives.

## FORSIGTIG

- DRC-300 er ikke beregnet til brug i patientomgivelser (dvs. inden for 1,5 meter af patientens fysiske placering).
- Brugerne bør ikke tilslutte DRC-300 til et medicinsk elektrisk system.
- Læg ikke genstande af metal på eller i nærheden af de blanke opladningskontakter af guld.
- Sørg for, at installere alle kabler og strømforsyninger, så de ikke udgør en fare, hvor man kan falde over dem. Monter udstyr, så kabler og tilbehør holdes væk fra områder med gangtrafik. Strømforsyningens AC-adapterstik fungerer som en afbryderenhed for DRC-300. Derfor skal stikkontakten være nemt tilgængelig og installeret (eller placeres) i nærheden af DRC-300.
- DRC-300 må kun forsynes med strøm af den strømforsyningsadapter til vekselstrøm, der leveres med DRC-300.
- Kun printere, der stilles til rådighed af APOC, må tilsluttes til printerporten på DRC-300.
- Der må ikke tilsluttes et netværkskabel og et USB-kabel til DRC-300 på samme tid.
- Hvis du bruger genopladelige batterier til at forsyne den håndholdte med strøm, må du kun bruge genopladelige batterier, der er leveret af din APOC-distributør. Andre batterier og opladere kan påvirke testresultaterne og udgøre andre farer for operatører og patienter.
- Et faldende håndholdt apparat kan medføre personskader. Sæt altid den håndholdte og eksterne enheder på en stabil overflade på et sted, hvor det ikke skader nogen, hvis de falder ned.
- Sikkerhedsmæssig overvejelse: Deaktiver TFTP (Trivial File Transfer Protocol) for at forhindre ondsindet download til DRC og for at forbedre sikkerheden.

## SÅDAN KØRES KASSETTER I EN HÅNDHOLDT FORANKRET I DRC-300

Alle i-STAT-kassetter kan køres i håndholdte enheder, der er forankret i DRC-300.

## DRC-300'S PÅVIRKNING AF INTERVAL FOR OMGIVELSESTEMPERATUROMRÅDE

Driftstemperaturen for en håndholdt i-STAT 1 er 16 °C til 30 °C. DRC-300 og det genopladelige batteri kan øge temperaturen på i-STAT 1 Handheld 2 °C til 3 °C i forhold til omgivelsestemperaturen hvis:

- Den håndholdte enhed tit tages ud af DRC-300 og sættes i igen
- Flere kassetter køres i den håndholdte enhed mens den sidder i DRC-300.

## TRANSMISSION AF DATA FRA DRC-300 TIL i-STAT/DE

- 1. Placer den håndholdte enhed i DRC-300 holderen. Hvis den er vendt korrekt, tændes det blå lys og meddelelsen "Waiting to Send" (venter på at sende) vises på den håndholdte enhed, indtil kommunikationsforbindelsen er oprettet til i-STAT/DE-softwaren.
- 2. Så snart den håndholdte enhed opretter kommunikationsforbindelsen til i-STAT/DE-softwaren, vises meddelelsen "Communication in Progress" (kommunikation i gang) på den håndholdte enheds skærm og pilene drejer indtil transmissionen er gennemført.

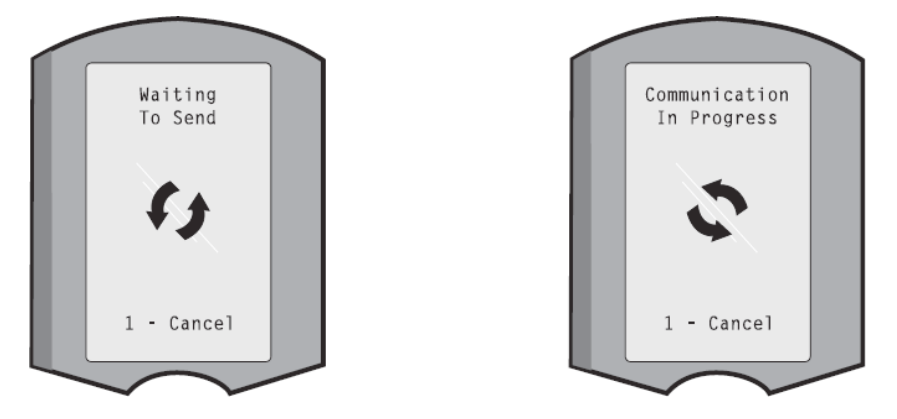

Bemærk: Den håndholdte enhed må ikke flyttes før meddelelsen "Communication in Progress" forsvinder.

#### TRANSMITTEREDE OPLYSNINGER

De følgende oplysninger overføres fra i-STAT 1 Handheld med hver testregistrering:

- Datoen og tidspunktet hvor testen blev udført.
- Operatørens og patientens id eller partinummeret for kvalitetstestvæsken.
- Alle oplysninger, der indtastes af brugeren, f.eks. partinumre, prøvetyper og kommentarkoder.
- Resultat(er).
- Den håndholdte enheds serienummer.
- Antal gange den håndholdte enhed er blevet brugt.
- Fuld version af applikationssoftware i den håndholdte.
- CLEW standardiseringssoftwaren i den håndholdte enhed.

#### **OPLADNING AF BATTERIER INDEN BRUG**

Sæt et nyt opladeligt batteri i opladningsrummet på DRC-300 i fyrre timer. Så lades batteriet op til 100% og er klar til brug. En håndholdt enhed med engangsbatterier kan sættes på DRC-300 for at hente data indtil det genopladelige batteri er klart.

#### DET GENOPLADELIGE BATTERIS LEVETID

Et fuldt opladet batteri, hvis det ikke lades op med jævne mellemrum, aflader af sig selv i løbet af ca. tre måneder. Afladning af batteriet kan forhindres ved enten at:

- Have det genopladelige batteri i en håndholdt enhed, der sættes på DRC-300 med jævne mellemrum, eller
- Opbevare det genopladelige batteri særskilt i opladningsfaget på DRC-300.

## OPLADNING AF ET GENOPLADELIGT BATTERI MENS DET SIDDER I DEN HÅNDHOLDTE ENHED

Når en håndholdt enhed med et genopladeligt batteri placeres i DRC-300, startes opladningen af det genopladelige batteri automatisk. Indikatorlampen oven på DRC-300 vil være:

- grøn (vedligeholdelsesopladning),
- rød (hurtig opladning), eller
- blinker rødt (afventende hurtig opladning).

**Bemærk:** Der opstår ingen skade, hvis en håndholdt enhed med engangsbatterier sættes i DRC-300.

#### **OPLADNING AF ET GENOPLADELIGT BATTERI I DET EKSTERNE**

#### **OPLADNINGSRUM**

Hvis et genopladeligt batteri sættes i det eksterne opladningsrum, påbegyndes vedligeholdelsesopladningen automatisk. Indikatorlyset i nærheden af opladningsrummet er grønt, når der er sat et genopladeligt batteri i rummet.

- 1. Batteripakken har to mærkater: en der viser hvordan den skal vende i den håndholdte enhed og en der viser hvordan den skal vende i DRC-300. Med mærkaten med downloaderen opad og de elektriske kontaktflader på batteripakken i batterirummet, sættes pakken i rummet som vist på mærkaten.
- 2. For at tage batteriet ud, når det er ladet op, skal pakken trækkes baglæns ud af rummet.

#### KONFIGURATION AF i-STAT 1 DRC TIL NETVÆRKSDRIFT

Dette afsnit indeholder procedurer for hvordan i-STAT 1 DRC-300 konfigureres til at transmittere data mellem i-STAT 1 Handheld og datastyrings-pc'en, der kører softwaren for i-STAT/DE.

For at kunne programmere i-STAT 1 DRC-300 til netværksdrift, skal alle de efterfølgende trin udføres i rækkefølge.

**Bemærkning 1:** Skærmbillederne, der bruges som eksempler, blev taget med Windows® XP og bruges kun som eksempler. Det kan se anderledes ud på din skærm.

**Bemærkning 2:** For at udføre de følgende trin, kan det være nødvendigt at logge på Windows-pc'en med administratorrettigheder.

**Bemærkning 3:** Hvis mac-adressen for DRC-300 er nødvendig, vises det på skærmbilledet Current Settings (nuværende indstillinger), der vises nedenfor i trin 10, eller også kan mac-adresseoplysningerne blive vist som en del af etiketten med serienummeret.

**Bemærkning 4:** Vejledningen til arbejdsgangen i Windows-operativsystemet i dette afsnit er kun vejledende. Instruktionerne kan variere afhængigt af specifikke styresystemer.

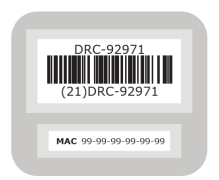

Art: 714368-140
#### Forøgelse af antallet af samtidige forbindelser

Det kan blive nødvendigt at øge antallet af samtidige forbindelser, der tillades af din datastyring, til 256 for at opretholde datatransmissionerne til softwaren for i-STAT/DE, efter der er blevet installeret en DRC-300 på din facilitets netværk. Dette gælder ikke ved brug af en DRC-300 til seriel USB-kommunikation. Følgende anvisninger vil øge antallet af samtidige forbindelser, der er tilladt af i-STAT/DE.

#### Kunder med i-STAT/DE

i-STAT/DE bruges med Info HQ, RALS eller en tredjeparts datastyring. Flere oplysninger om softwaren for i-STAT/DE findes i *i-STAT/DE brugervejledningen*, der ligger på <u>www.globalpointofcare.abbott</u>. Inden du går i gang, bør du henvende dig hos din it-afdeling, da deres support kan være nødvendig for trin 1 til 6.

- 1. Identificer DE Server-navnet. Brug disse oplysninger i trin 2.
- I Microsoft Edge eller Goggle Chrome, skal du skrive <u>http://< ServerName> /istatdesystem</u>, hvor <ServerName> er DE Server-navnet, der er identificeret i trin 1, i adresselinjen og derefter trykke på ENTER.
- 3. På siden i-STAT/DE System–Main/Status vælges View/Set Configuration (vis/indstil konfiguration).
- 4. Øg antallet af forbindelser til **<256>** i valgboksen **"Maximum simultaneous connections"** (højeste antal forbindelser på samme tid).
- 5. Klik på **OK**.
- 6. Genstart i-STAT DE Server. i-STAT DE vil derefter starte med 256 forbindelser.
- 7. Du kan nu fortsætte overførslen som normalt.

#### Procedure for konfiguration af DRC-300

- 1. For hver DRC-300, der skal konfigureres, skal følgende fastlægges:
  - ip-adressen (på det samme netværk som pc'en med datastyring).
  - Gateway-adresse.
  - Undernetmaske.
  - Datastyringens ip-adresse.
- **2.** Der må IKKE oprettes forbindelse fra DRC-300 til en pc. Alt efter domænepolitikken, kan det være nødvendigt med en netværksforbindelse for at tilgå netværkets TCP/IP-indstillinger.

**Bemærkning 2.1:** Brug et almindeligt netværkskabel. Det er ikke nødvendigt at bruge et krydskabel.

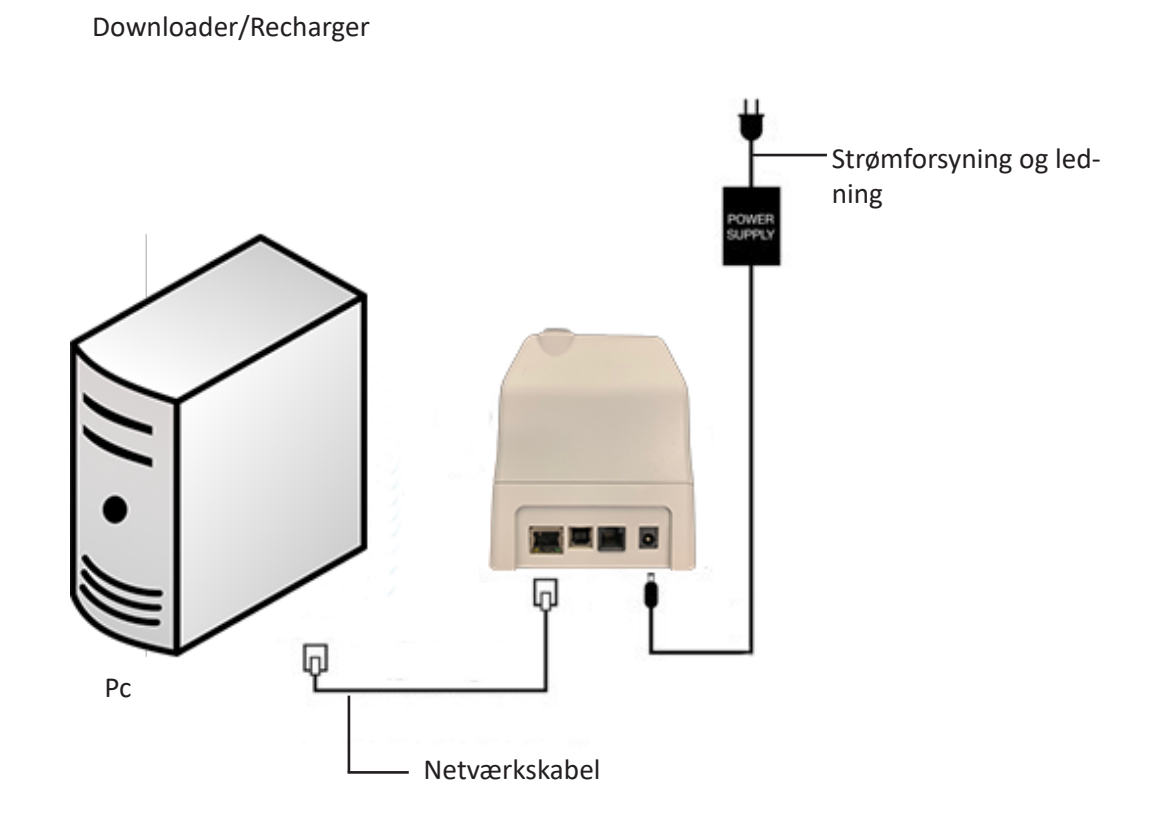

3. Skift pc'ens netværkskonfiguration for at finde DRC-300.

Windows 10: På pc'en skal du klikke på ikonet Start  $\rightarrow$  Settings (Indstillinger)  $\rightarrow$  Network and Internet (Netværk og internet).

Windows 11: På PC'en, klik Start-ikonet  $\rightarrow$  Indstillinger  $\rightarrow$  Netværk og Internet  $\rightarrow$  Avancerede netværksindstillinger  $\rightarrow$  Netværks- og delingscenter.

- 4. Højreklik på "Ethernet" og vælg Properties (egenskaber).
- 5. I Ethernet properties (Ethernet-egenskaber) skal du sørge for, at det kun er EN version af internet-protokol (TCP/IP), der er krydset af. Hvis der er krydset flere af, skal du vælge alle fra, indtil der kun er EN, der er krydset af. Vælg den TCP/IP og klik så på **Properties.**

6. Notér alle egenskaberne for internet-protokol (TCP/IP) til senere brug.

| Local Area Connection Properties                             |                                           |             |
|--------------------------------------------------------------|-------------------------------------------|-------------|
| Networking Sharing                                           |                                           |             |
| Connect using:                                               |                                           |             |
| Intel(R) 82579LM Gigabit Network Connection                  |                                           |             |
| Configure                                                    |                                           |             |
| This connection uses the following items:                    |                                           |             |
| Gient for Microsoft Networks                                 |                                           |             |
| Ele and Printer Sharing for Microsoft Networks               |                                           |             |
| Internet Protocol Version 6 (TCP/TP-0)                       |                                           |             |
| Internet Protocol Version 4 (TCP/IPv4)                       |                                           |             |
| Link-Laver Topology Discovery Mepper I/O Driver              | This connection uses the following items: |             |
| Link-Layer Topology Discovery Responder                      |                                           |             |
|                                                              | 🛛 🗹 📇 QoS Packet Scheduler                | ~           |
| Install Uninstal Properties                                  | I Teass Protocol (IEEE 802.1x) v2.3.1.9   | _           |
| Description                                                  | B     B     Internet Brotecol (ECD/ID)    |             |
| Transmission Control Protocol/Internet Protocol. The default |                                           | 4.0         |
| across diverse interconnected networks.                      |                                           |             |
|                                                              | (<)                                       | >           |
|                                                              |                                           | Description |
| OK Cancel                                                    |                                           | Properties  |

- 7. Vælg alternativknappen "Use the following IP Address" (Brug følgende ip-adresse) og indtast følgende oplysninger:
  - Ip-adresse: 192.168.1.8
  - Undernetmaske: 255.255.255.0
  - Standard gateway: 192.168.1.1

| General                                                                                                    |                                                                          |
|----------------------------------------------------------------------------------------------------|--------------------------------------------------------------------------|
| You can get IP settings assigned autor<br>this capability. Otherwise, you need to<br>the appropriate IP settings. | natically if your network supports<br>ask your network administrator for |
| 🔘 Obtain an IP address automatical                                                                                | y                                                                        |
| Our of the following IP address: ──                                                                               |                                                                          |
| IP address:                                                                                                    | 192.168.1.8                                                              |
| Subnet mask:                                                                                                    | 255 . 255 . 255 . 0                                                      |
| Default gateway:                                                                                                  | 192.168.1.1                                                              |
| L                                                                                                    |                                                                          |

- 8. Tag netværkskablet ud af stikket i væggen og sæt det i bag på DRC-300 og tænd for strømmen til DRC-300.
- 9. Brug Microsoft Edge eller Google Chrome eller en anden browser til at navigere til http://192.168.1.10. Logon-skærmbilledet for Abbott Point of Care Inc. i-STAT bør komme frem.

|                                                               | Y Live Search                   | 1                    |
|---------------------------------------------------------------|---------------------------------|----------------------|
| jie Edit view Favorites Tools Help 🛛 🗙 🐑 🗸                    |                                 |                      |
| 🖢 Pavorites 🛛 🎪 🙋 New Tab                                     |                                 |                      |
| Abbott Point of Care Inc. I-STAT                              | 💁 * 🖾 · 🔤 🖶 * Enge -            | Safety - Tools - 🛞 - |
| i-STAT ®                                                      |                                 |                      |
| Configuratio                                                  | n Login:                        |                      |
| Enter Password                                                |                                 |                      |
| Login                                                         | 1                               |                      |
|                                                               |                                 |                      |
|                                                               |                                 |                      |
|                                                               |                                 |                      |
|                                                               |                                 |                      |
|                                                               |                                 |                      |
|                                                               |                                 |                      |
|                                                               |                                 |                      |
|                                                               |                                 |                      |
|                                                               |                                 |                      |
|                                                               |                                 |                      |
|                                                               |                                 |                      |
|                                                               |                                 |                      |
|                                                               |                                 |                      |
|                                                               |                                 |                      |
|                                                               |                                 |                      |
| Designed Metalog   2,72                                       |                                 |                      |
|                                                               |                                 |                      |
| i-STAT is a registered trademark of the Abbott Group of Compa | anies in various jurisdictions. |                      |
|                                                               |                                 |                      |

**Bemærkning 9.1:** Det er ikke nødvendigt at bruge et krydskabel. Sæt ikke computeren til facilitetens netværk.

Bemærkning 9.2: Hvis webstedet ikke vises, skal du kontrollere følgende:

- 1. Kontroller at netværkskablet er tilsluttet.
- 2. Kontroller at DRC-300 forsynes med strøm.
- 3. Kontroller proxy-indstillinger og sørg for at de er slået fra.
- 4. Indtast Internet Options (internetindstillinger) i søgefeltet i Windows → Connections (forbindelser) → LAN Settings (LAN-indstillinger).
- 5. Under Proxy Server, skal du fravælge feltet Use a proxy server for your LAN (brug proxy-server til dit LAN), hvis det er krydset af.
- 6. Nulstil DRC-300.

**Bemærkning 9.3:** Hvis webstedet ikke vises, du har glemt adgangskoden til DRC-300 eller indstillingerne for ip-adressen for DRC-300 er ukendte, kan alle indstillingerne for DRC-300 *midlertidigt\** nulstilles til fabriksindstillingerne.

1. Tilslut netværkskablet fra pc'en til DRC-300, hvis det ikke allerede er gjort. Tryk på fabriksindstillingstasten (vist nedenfor) på undersiden af DRC-300, mens der tilføres strøm, indtil den grønne lampe under netværksstikket bag på DRC-300 lyser.

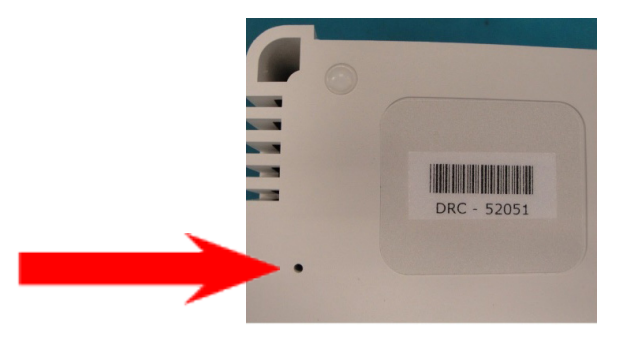

2. Når DRC-300 er blevet nulstillet, skal du gå videre til trin 9 i dette afsnit.

\*DRC-300 forbliver på fabriksindstillingerne indtil strømmen til DRC-300 afbrydes eller indtil konfigurationen er gennemført.

 I skærmbilledet for konfigurations-logon, skal du indtaste din adgangskode og klike på Login (log på). Hvis der ikke er blevet tildelt en særskilt adgangskode, er standardadgangskoden "i-STAT" og tager hensyn til store og små bogstaver. Når du er logget på, vises startskærmen.

|                 |                                | post of           |             |           | Marca Canada |                 |               |
|-----------------|--------------------------------|-------------------|-------------|-----------|--------------|-----------------|---------------|
| 30 · D          | http://192.168.1.30            |                   |             |           | Unie Search  |                 |               |
| Be Fat New      | Higherines Loos Help           | X 401 -           |             |           |              |                 |               |
| Pavorites 2     | R New Tab                      |                   |             | -         |              |                 | -             |
| Abbott Point of | Care Inc. I-STAT               |                   |             | ©n • 6    | 3 - 🖂 📾 -    | Bage - Safety - | • Tgols • 🚷 • |
|                 | i_STAT ®                       | 0                 |             |           |              |                 |               |
|                 | I-SIIII                        |                   |             |           |              |                 |               |
|                 | Current Settings               |                   |             |           |              |                 |               |
| Home            | Name:                          | Abbott Point Of   | Care I-ST   | AT        |              |                 |               |
| Configure       | IP Address:                    | 192.168.1.10      |             |           |              |                 |               |
| Change          | MAC Address:                   | 00-1a-b6-00-e9-t  | 12          |           |              |                 |               |
| Password        | Data Manager IP                | 0.0.0.0           |             |           |              |                 |               |
| Logout          | Data Manager ID Part           | 6004              |             |           |              |                 |               |
|                 | Data Manager IP Porc           | 0004              |             |           |              |                 |               |
|                 |                                |                   |             |           |              |                 |               |
|                 |                                |                   |             |           |              |                 |               |
|                 |                                |                   |             |           |              |                 |               |
|                 |                                |                   |             |           |              |                 |               |
|                 |                                |                   |             |           |              |                 |               |
|                 |                                |                   |             |           |              |                 |               |
|                 |                                |                   |             |           |              |                 |               |
|                 |                                |                   |             |           |              |                 |               |
|                 |                                |                   |             |           |              |                 |               |
|                 |                                |                   |             |           |              |                 |               |
|                 |                                |                   |             |           |              |                 |               |
|                 |                                |                   |             |           |              |                 |               |
|                 |                                |                   |             |           |              |                 |               |
|                 |                                |                   |             |           |              |                 |               |
| i-STAT is a n   | egistered trademark of the Abb | ott Group of Comp | anies in va | rious jur | isdictions.  |                 |               |
|                 |                                |                   |             |           |              |                 |               |
|                 |                                |                   |             |           | 0            | ~ ~             |               |

Bemærkning 10.1: Abbott Point of Care anbefaler at du skifter standardadgangskoden.

**Bemærkning 10.2:** Sessionen afsluttes, hvis der ikke er nogen aktivitet i 15 minutter, hvorefter brugeren skal indtaste sin adgangskode igen.

**Bemærkning 10.3:** Følg de efterfølgende trin for at skifte konfigurationsadgangskoden:

- Under "Current Settings" (nuværende indstillinger), skal du klikke på **Change Password (skift adgangskode).**
- Indtast den nuværende adgangskode og den nye adgangskode to gange på samme måde. Adgangskoder skal være på 6 til 14 tegn og kun indeholde bogstaver fra a til z, A til Z, cifre 0 til 9 og tegnene "-" (bindestreg) og "\_" (understregningstegn).
- Klik på Change Password (skift adgangskode).

**Bemærkning 10.4:** Hvis den nye adgangskode glemmes på et senere tidspunkt, kan det nulstilles til fabriksindstillingen ("i-STAT") ved at nulstille DRC-300 som beskrevet i bemærkning 9.2. Vær dog opmærksom på, at dette også nulstiller downloaderens interne indstillinger.

11. Under "Current Settings" (nuværende indstillinger), skal du klikke på **Configure (konfigurer).** Siden Configure Communication Settings (konfigurer kommunikationsindstillinger) vises.

| Abbott Point of Ca | re Inc. i-STAT - Windows Internet Explorer               |                                        |       |
|--------------------|----------------------------------------------------------|----------------------------------------|-------|
| 🕒 🗢 🔁 http:/       | /192.168.1.10/                                           | 🖌 🏍 🔀 Uve Search                       | · ۹   |
| Ele Edit View Fa   | vorites Ipols Help                                       |                                        |       |
| 🚖 Favorites 🔂 Abb  | ott Point of Care Inc. i-STAT                            |                                        |       |
|                    | i-STAT <sup>®</sup>                                      |                                        |       |
|                    | Configure Communication Settin                           | as                                     |       |
|                    |                                                          | -                                      |       |
| Home               | Name: Abbott Point Of                                    | Care i-STAT                            |       |
| Configure          | IP Address: 192.168.1.10                                 |                                        |       |
| Change             | MAC Address: c0-a2-6d-00-00-0                            | 13                                     |       |
| Password           | i-STAT Downloader/Recharger Network Se                   | ttings                                 |       |
| Logout             |                                                          |                                        |       |
|                    | Address T                                                | /pe: Static IP 💌                       |       |
|                    | Static IP Addr                                           | 255: 192 . 168 . 1 . 10                |       |
|                    | Subnet M                                                 | ask: [255], 255], 255], 0              |       |
|                    | Default Gatev                                            | vay: 192 . 168 . 1 . 1                 |       |
|                    |                                                          | Update Settings                        |       |
|                    | Data Manager IP Address                                  |                                        |       |
|                    | Data Ma                                                  | nager IP Address: 10 , 208 , 126 , 222 |       |
|                    | Data Mana                                                | iger Port Number: 6004                 |       |
|                    |                                                          | Update Settings                        |       |
| Si)                |                                                          |                                        | >     |
| i-STAT is a regist | ered trademark of the Abbott Group of Companies in vario | us jurisdictions.                      | 2     |
|                    |                                                          | 😔 Internet                             | • • • |

- 12. Fastlæg de følgende placerings-specifikke oplysninger for denne DRC-300:
  - Ip-adresse for DRC-300.
  - Undernetmaske.
  - Standard gateway-adresse.
  - Ip-adresse for datastyringen.
  - Datastyringens portnummer (standardindstillingen er 6004).

**Bemærkning 12.1:** Du skal først konfigurere "Data Manager IP-address", efterfulgt af "i-STAT Downloader/Recharger Network Settings" (netværksindstillinger i-STAT downloader/ recharger) for at opretholde forbindelsen til DRC-300 og gennemføre konfigurationen.

13. Rul ned til sektionen "Data Manager IP Address", indtast datastyringens ip-adresse for denne DRC-300 og datastyringens portnummer (standardværdien er 6004), og klik på **Update Settings (opdater indstillinger).** 

Data Manager IP Address

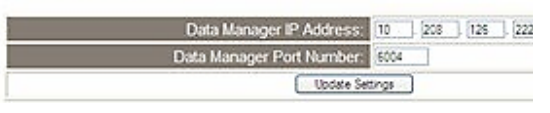

**Bemærkning 13.1:** "Data Manager IP Address" er ip-adressen på den pc, hvor softwaren for i-STAT/DE er installeret.

- 14. Når du er tilbage i skærmbilledet "Current Settings", skal du klikke på **Configure.**
- 15. Rul ned til sektionen "i-STAT Downloader/Recharger Network Settings" og vælg adressetypen for at tildele ip-adressen for den DRC-300, der konfigureres:

| i-STAT Downloader/Recharger | Network | Settings |
|-----------------------------|---------|----------|
|-----------------------------|---------|----------|

| Address Type:      | Said | IP.    | *       |   |
|--------------------|------|--------|---------|---|
| Static IP Address: | 10   | ] [208 | 126 223 |   |
| Subnet Mask:       | 255  | 255    | 255 0   |   |
| Default Gateway:   | 10   | 1 208  | 126 1   | 1 |

16. For at konfigurere en **statisk ip-adresse**, skal du følge instruktionerne i **16A.** For at konfigurere **DCHP**, skal du følge **16B**.

Bemærkning 16.1: Statiske ip-adresser er nødvendige når man bruger tilpasning af håndholdte enheder efter download-placeringer.

**16A.** Hvis du vil konfigurere DRC-300 med en **statisk ip-adresse**, skal du vælge "**Static IP**" i rullelisten **Address Type** og indtaste den tildelte ip-adresse, undernetmaske og standard-gateway for DRC-300 og klikke på **Update Settings (opdater indstillinger).** 

**16B.** Hvis du vil bruge **DHCP**-server, skal du vælge **"DHCP"** i rullelisten **Address Type** og klikke på **Update Settings.** 

| ADDOLL 1- | conte or care n | ic. Isstat - wind               | ows internet Explo                         |                                |                                 |                                    |                            |                     |                |             |
|-----------|-----------------|---------------------------------|--------------------------------------------|--------------------------------|---------------------------------|------------------------------------|----------------------------|---------------------|----------------|-------------|
| 0-        | C http://192    | . 168. 1. 10/                   |                                            |                                |                                 |                                    | 🖌 fy                       | K 💐 Live Search     |                | 2           |
| je Edt    | View Favorit    | es Iools Help                   |                                            |                                |                                 |                                    |                            |                     |                |             |
| Favorites | Abbott P        | oint of Care Inc. i-STA         | т                                          |                                |                                 |                                    |                            |                     |                |             |
|           |                 | i-ST                            | AT ®                                       |                                |                                 |                                    |                            |                     |                |             |
|           |                 | IP Addres                       | ss Change                                  |                                |                                 |                                    |                            |                     |                |             |
|           |                 |                                 |                                            | Name:                          | Abbott Point                    | Of Care I-STA                      | AT.                        |                     |                |             |
|           |                 |                                 | ŀ                                          | AC Address:                    | c0-a2-6d-00                     | 0-00-03                            |                            |                     |                |             |
|           |                 | The IP Addres<br>few seconds t  | s of this device is<br>hen load the config | about to chan<br>guration page | ge, making th<br>at the newly a | is configuration<br>assigned web a | n page inacces<br>address. | sible at the currer | nt address. Pl | sase wait a |
|           |                 | The newly ass<br>"Finder.exe" a | igned address ma<br>oplication.            | iy be determin                 | ied using Win                   | idows "My Netv                     | vork Places" (if           | UPnP support is     | enabled) or u  | sing the    |
|           |                 |                                 |                                            |                                |                                 |                                    |                            |                     |                |             |
|           |                 |                                 |                                            |                                |                                 |                                    |                            |                     |                |             |
|           |                 |                                 |                                            |                                |                                 |                                    |                            |                     |                |             |
|           |                 |                                 |                                            |                                |                                 |                                    |                            |                     |                |             |
|           |                 |                                 |                                            |                                |                                 |                                    |                            |                     |                |             |
|           |                 |                                 |                                            |                                |                                 |                                    |                            |                     |                |             |
|           |                 |                                 |                                            |                                |                                 |                                    |                            |                     |                |             |
|           |                 |                                 |                                            |                                |                                 |                                    |                            |                     |                |             |
| I-STAT I  | is a registere  | d trademark of th               | e Abbott Group of                          | Companies ir                   | n various juris                 | dictions.                          |                            |                     |                | 2           |
|           |                 |                                 |                                            |                                |                                 |                                    |                            | 😜 Internet          | 4              |             |
|           |                 |                                 |                                            |                                |                                 |                                    |                            |                     |                |             |

Når du er færdig, vises det følgende skærmbillede.

- 17. Hvis det er nødvendigt at konfigurere flere DRC-300, skal du tilslutte den næste DRC-300 til pc'en i henhold til trin 2 i dette afsnit og tænde for strømmen til DRC-300 og gentage trin 9 til og med 16. Ellers skal du gå videre til trin 18 for at genoprette pc'ens netværkskonfiguration.
- 18. Tag Ethernet-kablet ud af DRC-300 og opret forbindelse til netværket.

Windows 10: På pc'en skal du klikke på ikonet Start  $\rightarrow$  Settings  $\rightarrow$  Network and Internet  $\rightarrow$  Change Adapter Options (Skift indstillinger for adapter).

Windows 11: På PC'en, klik Start-ikonet  $\rightarrow$  Indstillinger  $\rightarrow$  Netværk og Internet  $\rightarrow$  Avancerede netværksindstillinger  $\rightarrow$  Netværks- og delingscenter.

- 19. Klik på "Ethernet" og vælg "Properties" (egenskaber).
- 20. Vælg forbindelsen "Internet Protocol (TCP/IP)" og klik på tasten Properties .
- 21. Genopret egenskaberne for internet-protokol (TCP/IP) i fanen **General (generelt)** til de netværksindstillinger du noterede i trin 6.

| This connection uses the                                                               | following items                          | :          |
|----------------------------------------------------------------------------------------|------------------------------------------|------------|
| <ul> <li>✓ □ QoS Packet Scl</li> <li>✓ □ □ □ □ □ □ □ □ □ □ □ □ □ □ □ □ □ □ □</li></ul> | heduler<br>EEE 802.1x) v2<br>il (TCP/IP) | 2.3.1.9    |
| <                                                                                      | 1111                                     |            |
| Install                                                                                | Uninstall                                | Properties |

- 22. Kryds de ekstra internet-protokoller af, som du tidligere sprang over i trin 5.
- 23. For at oprette forbindelse fra den konfigurerede DRC-300, så den kan overføre til datastyringen, skal du følge instruktionerne i afsnittene **Kabelføring for downloader/ recharger** nedenfor.

# TILSLUTNING OG KABELFØRING FOR NETVÆRKSKOMMUNIKATION MED DRC-300

Det følgende diagram viser, hvordan du opretter forbindelse fra den bærbare printer til DRC-300 og fra DRC-300 til netværket for at kommunikere med datastyringen. De nødvendige dele er:

- Netværkskabel.
- Kabel til printergrænseflade.
- Strømforsyning og ledning.
- Y-splitter-kabel (valgfrit).
- LAN kabelfilter (Abbott L/N 06F23-63) Kun til brug sammen med i-STAT 1 Wireless Analyzer, som omfatter Wireless Module FCC ID: P1405W (Firmware: 6.5.X.X/X.X)

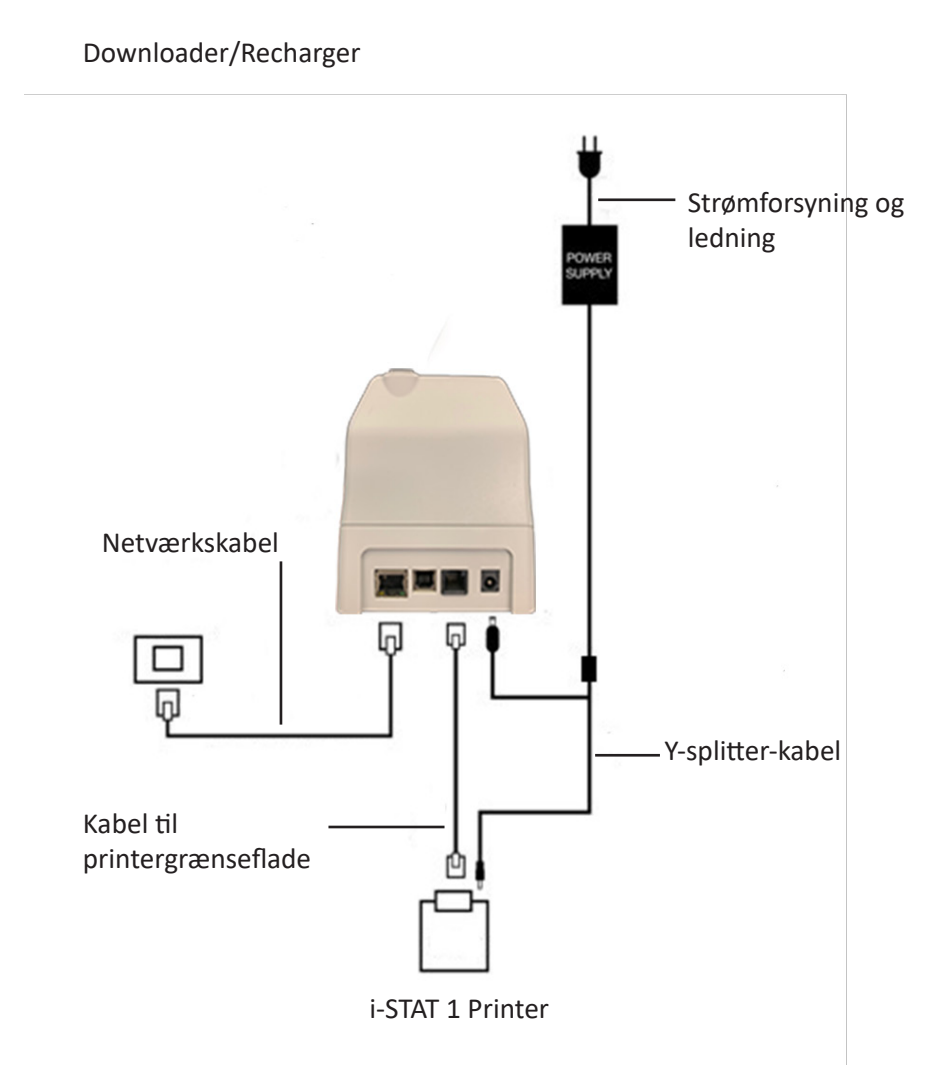

**Bemærkning** Når DRC-300 er blevet konfigureret og der er forbindelse til facilitetens netværk, kan du se konfigurationssiden for DRC-300 ved at bruge Microsoft Edge eller Goggle Chrome til at navigere til den ip-adresse, der er konfigureret for DRC-300, med en hvilken som helst computer på samme node af netværket.

# **KONFIGURATION AF i-STAT 1 DRC-300 TIL USB SERIEL DRIFT**

For at installere USB-driverne til DRC-300, så den kan bruges med Jammlite-programmet, skal du være logget på en Windows-PC med **administratorrettigheder**. Windows 10 og Windows 11 installerer automatisk drivere til enheder, der er tilsluttet PC'en.

Bemærk: i-STAT/DE understøtter ikke direkte seriel forbindelse.

Følgende instruktioner kræver, at du har en PC, der har forbindelse til internettet samt administratorrettigheder, så du kan modtage og installere Windows-opdateringer.

- 1. Tænd for strømmen til DRC-300. Tilslut USB-kablet fra DRC-300 til PC'en.
- 2. Vent på, at driveren "USB Serial Port" installeres. Det kan tage nogle få minutter.
- 3. Hvis det lykkes at installere USB-driveren for DRC-300, vises meddelelsen "Enheden er klar" muligvis på pc'ens proceslinje.
- 4. Klik på Windows-startikonet, indtast "Device Manager" (Enhedshåndtering) og vælg derefter og klik på "Device Manager" (Enhedshåndtering) for at vise en liste over enheder. Udvid "Porte (COM & LPT)" for at vise listen over alle COM-porte (som vist ovenfor). Den nyligt installerede port til DRC-300 kaldes "USB seriel port".

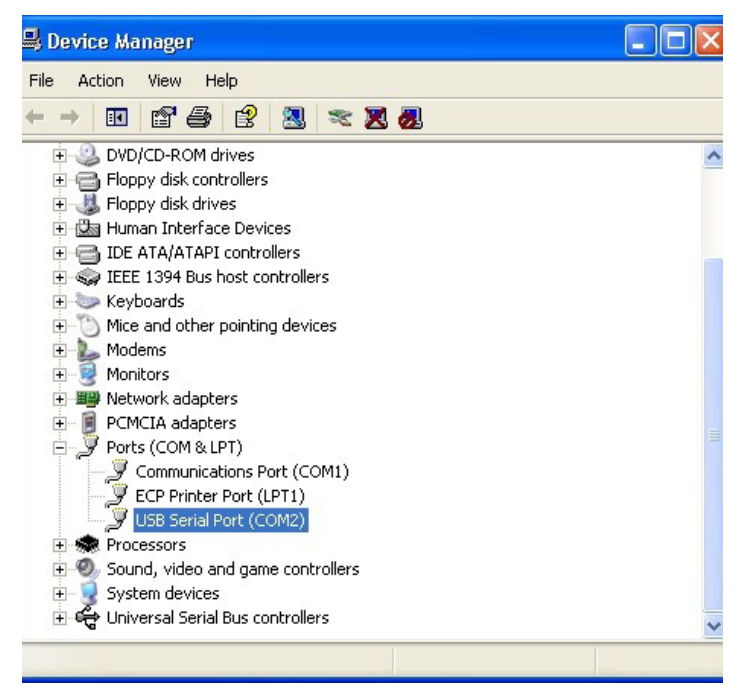

5. Højreklik på enhedsposten **"USB seriel port"** og vælg **Egenskaber.** En dialog for "Egenskaber for USB seriel port" åbnes. Vælg fanen **Portindstillinger**.

| SB Seri | al Port (CON  | 13) Pro  | operties                  | ? |
|---------|---------------|----------|---------------------------|---|
| General | Port Settings | Driver   | Detais                    |   |
| J       | USB Serial P  | ort (COM | 3)                        |   |
|         | Device type:  | P        | orts (CCM & LPT)          |   |
|         | Manufacture   | r: F     | TDI                       |   |
|         | Location:     | 0        | n USB FAST SERIAL ADAPTER |   |

6. Brug rullelisten til at indstille **"Bits pr. sekund"** til 38400. Alle andre rullemenuer skal forblive i deres standardindstillinger.

| SB Seri | B Serial Port (COM3) Properties |                          |                           |   |  |  |
|---------|---------------------------------|--------------------------|---------------------------|---|--|--|
| General | Port Settings                   | Driver Detais            |                           |   |  |  |
|         |                                 | <u>B</u> its per second: | 9600                      | - |  |  |
|         |                                 | <u>D</u> ata Lits:       | 4800<br>7200<br>9600      | ^ |  |  |
|         |                                 | <u>P</u> aiity:          | 14400<br>19200<br>38400   |   |  |  |
|         |                                 | <u>S</u> top bits:       | 57600<br>115200<br>128000 |   |  |  |
|         |                                 | Elow control:            | None                      |   |  |  |

7. Klik på **knappen Advanced (Avanceret)**. Brug rullelisten til at ændre portnummeret til det laveste tilgængelige tal. Fastlæg tilgængeligheden ved at vise de eksisterende COM-porte i Enhedshåndteringen. Klik på **OK** to gange.

| Advanced Settings | for COM3 |   |  |
|-------------------|----------|---|--|
| COM Port Number:  | СОМЗ     | • |  |

8. Luk alle **kontrolpanelets** vinduer.

## TILSLUTNING OG KABELFØRING AF DRC-300 FOR USB SERIEL KOMMUNIKATION

**Bemærkning** For datatransmission kan foregå, bør USB-kablet først tilsluttes mellem DRC-300 og pc'en, inden Jammlite-programmer installeres eller åbnes.

Det følgende diagram viser, hvordan du opretter forbindelse fra den DRC-300 til computeren, hvor Jammliteprogrammet er installeret via USB-forbindelse og hvordan du tilslutter den bærbare printer til DRC-300 for at kommunikere. Delene er:

- USB-kabel.
- Kabel til printergrænseflade.
- Strømforsyning og ledning.
- Y-splitter-kabel (valgfrit).

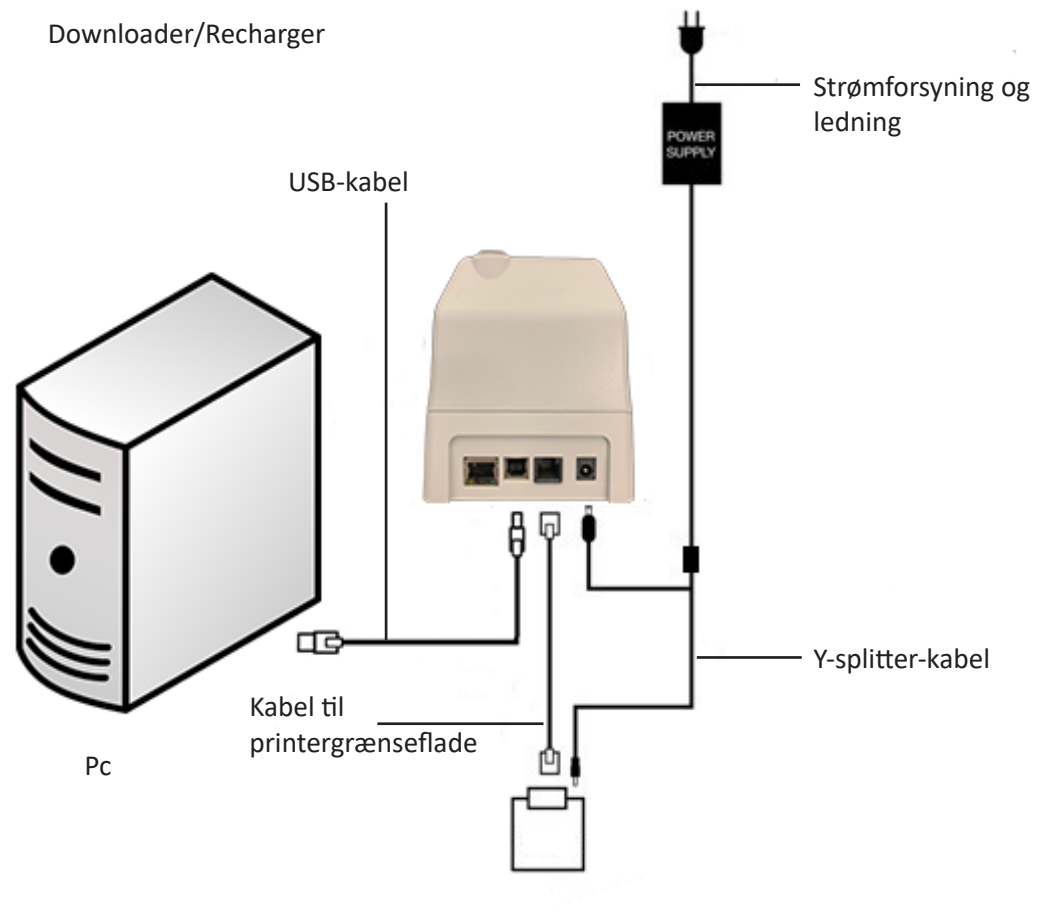

i-STAT 1 Printer

© 2024 Abbott. All rights reserved. All trademarks referenced are trademarks of either Abbott or their respective owners.

# FEJLFINDING PÅ ANALYSATOREN **11**

| Indledning                | Når analysatoren opdager et potentielt eller reelt problem, før målingscyklussen<br>startes eller på et hvilket som helst tidspunkt under målingscyklussen, vises et<br>kvalitetskontrolkodenummer, problemets art og det næste trin, der skal tages.<br>Kodenummeret kan være til hjælp for en teknisk supportrepræsentant, hvis et<br>problem ikke kan løses. Hvis et problem ikke kan løses vha. de procedurer, der<br>er beskrevet i dette afsnit, konsulteres oplysninger om supportservice i afsnittet<br>Fejlfinding. |                                                                                                    |
|---------------------------|----------------------------------------------------------------------------------------------------|----------------------------------------------------------------------------------------------------|
|                           | Bemærk:                                                                                                    | Fejlfinding for resultater og kvalitetsmålinger beskrives i de pågældende<br>afsnit i denne vejledning.                                                                        |
|                           | Bemærk:                                                                                                    | Den tekniske skrivelse "Analysatorkodede meddelelser", der er<br>indeholdt i denne vejledning, angiver kvalitetskontrolkodenumrene<br>samt yderligere fejlfindingsoplysninger. |
| Forsigtig                 | ÅBN IKKE ANALYSATOREN eller noget andet i-STAT produkt, og udfør ikke<br>uautoriserede procedurer. Åbning af et hvilket som helst i-STAT produkt, herunder<br>analysator, elektronisk simulator, printer eller kommunikationsanordning,<br>under forsøg på reparation kan forårsage fejlbehæftede resultater. Hvis<br>fejlfindingsprocedurerne i denne vejledning eller procedurer anbefalet af en i-STAT<br>supportspecialist ikke løser problemet, skal produktet returneres til i-STAT for at<br>blive repareret.         |                                                                                                    |
| Nødvendige<br>oplysninger | Sørg for at have følgende relevante oplysninger klar til gennemgang med repræsentanten:                                                                                                    |                                                                                                    |
|                           | • Be                                                                                                    | skrivelse af problemet                                                                                                    |
|                           | • Hv<br>for                                                                                                    | ornår problemet opstod første gang, og hvad der indtil videre er gjort<br>rat løse problemet                                                                                   |
|                           | • Ко                                                                                                    | mponentens eller komponenternes serienummer                                                                                                    |
|                           | • Vis                                                                                                    | st meddelelse og kodenummer                                                                                                    |
|                           | • Pro                                                                                                    | oblemets hyppighed                                                                                                    |
| Softwareversion           |                                                                                                    | ftwareversion                                                                                                    |
|                           | • Mi                                                                                                    | ljømæssige forhold                                                                                                    |
|                           | • Re                                                                                                    | sultat af sidste elektroniske simulatortest                                                                                                    |
|                           | • Ba                                                                                                    | tterispænding fra siden Analysatorstatus                                                                                                    |

# STARTMEDDELELSER

#### Oversigt

Når analysatoren tændes med tasten On/Off, udfører den selvkontroller. Hvis der opdager en tilstand, der skal korrigeres i den nærmeste fremtid, men som ikke indvirker på resultater, vises en advarsel. Brugeren trykker på tasten 1 for at fortsætte målingen. Hvis analysatoren er justeret til at deaktivere måling under nogle af disse tilstande, skal tilstanden korrigeres og analysatoren genstartes, før måling aktiveres.

| Meddelelse på<br>skærmbillede         | Forklaring                                                                                                    | Sådan gør du                                                                          |
|---------------------------------------|----------------------------------------------------------------------------------------------------|---------------------------------------------------------------------------------------|
| Elektronisk simulatortest<br>påkrævet | Analysatoren er justeret til<br>at advare brugeren om, at<br>en planlagt simulatortest<br>starter.                                                                                                    | Indsæt den eksterne<br>elektroniske simulator ved<br>tidligst mulige lejlighed.       |
| Hukommelse lav                        | Hukommelsen kan indeholde<br>50 usendte målejournaler,<br>før meddelelsen<br>"Hukommelse fuld" vises.                                                                                                    | Placér analysatoren i en<br>downloader.                                               |
| Hukommelse fuld                       | Analysatoren er justeret<br>til at advare brugeren<br>om, at hukommelsen<br>for usendte journaler er<br>fuld. Hvis brugeren ikke<br>overfører målejournalerne<br>til Point-of-Care Central<br>Workstation, afbryder<br>analysatoren enten<br>yderligere måling eller<br>overskriver de ældste<br>journaler afhængigt af,<br>hvordan den er justeret.                                      | Placér analysatoren i en<br>downloader.                                               |
| Upload påkrævet                       | Analysatoren er justeret til<br>at advare brugeren om, at<br>en planlagt overførsel af<br>målejournaler til Central<br>Data Station starter.                                                                                                    | Placér analysatoren i en<br>downloader.                                               |
| Batteri lavt                          | Batterispændingen er<br>faldet til 7,4 volt. Der<br>er tilstrækkelig strøm<br>til at teste endnu et par<br>kassetter. Antallet afhænger<br>hovedsageligt af, hvilke typer<br>kassetter, der anvendes.<br>I denne tilstand vises et<br>blinkende batteriikon på<br>resultatsiden, på skærmen<br>Test Menu (Testmenu)<br>samt på skærmen<br>Administration Menu<br>(Administrationsmenuen). | Udskift<br>engangslithiumbatterierne,<br>eller genoplad det<br>genopladelige batteri. |
| Software udløber<br>DDMMMYY           | Meddelelsen vises 15 dage,<br>før softwaren udløber.                                                                                                    | Opdatér analysatoren før<br>udløbsdatoen.                                             |

# MÅLINGSCYKLUSMEDDELELSER OG KVALITETSKONTROLKODER

Oversigt Hvis et problem opdages under en målingscyklus, standses cyklussen, og en meddelelse identificerer problemet og angiver det næste trin, der skal tages. Hvis problemet forårsager, at målingen afbrydes, skal problemet korrigeres og analysatoren genstartes, før målingen aktiveres.

Miljømæssige<br/>forholdFølgende meddelelser angiver sædvanligvis en tilstand, der er relateret til miljøet<br/>eller analysatorens tilstand. Disse tilstande er normalt ubetydelige og forsvinder,<br/>når den forstyrrende tilstand korrigeres.

| Meddelelse på<br>skærmbillede                           | Årsag                                                                                                    | Handling                                                                                                    |
|---------------------------------------------------------|----------------------------------------------------------------------------------------------------|----------------------------------------------------------------------------------------------------|
| Ugyldig dato,<br>Kontrollér ur                          | Analysatoren accepterer<br>ikke en dato, der ligger før<br>eller efter CLEW softwarens<br>seks måneders levetid.                                                                                                    | Tryk en gang på <b>Menu</b><br>for at gå til Testmenu og<br>en gang til for at gå til<br>administrationsmenuen.<br>Tryk på 5 for at gå til<br>skærmbilledet Indstil<br>ur og korrigere datoen.                                                                                                    |
| Døde batterier,<br>Udskift batterier                    | Der er ikke tilstrækkelig<br>batteristrøm til at fuldføre<br>en målingscyklus.                                                                                                    | Udskift engangslithium-<br>batterierne, eller genoplad<br>det genopladelige batteri.                                                                                                    |
| Temperatur uden<br>for område,<br>Kontrollér statusside | Analysatoren foretager en<br>temperaturmåling, før en<br>målingscyklus påbegyndes.                                                                                                    | Kontrollér<br>temperaturaflæsningen<br>på skærmbilledet<br>Analysatorstatus (under<br>administrationsmenuen).<br>Hvis temperaturen er<br>under driftsområdet,<br>flyttes til et varmere sted.<br>Hvis temperaturen er over<br>driftsområdet, flyttes til et<br>køligere sted. Giv analysatoren<br>tid til at blive akklimatiseret til<br>den nye temperatur. Kontrollér<br>regelmæssigt skærmbilledet<br>Analysatorstatus. |
| Udløbet Software<br>Opdatering Påkrævet                 | Softwaren er beskadiget<br>eller udløbet.<br>Produktopdateringen for<br>hver softwareopdatering<br>omfatter udløbsdatoen.                                                                                                    | Kontrollér, at datoen i<br>analysatoren er korrekt. Udskift<br>softwaren, hvis den er udløbet.<br>Opdatér softwaren igen,<br>hvis den ikke er udløbet. Se<br>oplysninger om supportservice<br>i slutningen af dette afsnit, hvis<br>meddelelsen vises igen.                                                                                                    |
| Analysator afbrudt, Brug<br>en anden kassette           | Analysatoren opdagede,<br>at den sidste kassettekørsel<br>ikke blev fuldført. Dette kan<br>ske, hvis batterispændingen<br>er lav, eller hvis batterierne<br>blev flyttet eller gav<br>dårlig forbindelse, mens<br>en kassette stadig var i<br>analysatoren. | Kontrollér, at<br>batteripakningen er sat<br>korrekt i. Tænd analysatoren,<br>og se, om meddelelsen Lavt<br>batteri vises. Udskift eller<br>genoplad efter behov.                                                                                                    |

### Fejl i kassette- eller væskebevægelse

Følgende tilstande angiver sædvanligvis en fejltilstand, der i nogen grad relaterer til kassette- eller væskebevægelsen i en kassette. Disse tilstande kan være relateret til bruger eller prøve. I de fleste tilfælde skal en ny kassette anvendes. Hvis en tilstand fortsætter og især koncentreres om én analysator, kan der være et problem med den pågældende analysator.

| Meddelelse på<br>skærmbillede                             | Årsag                                                                                                    | Handling                                                                                                    |
|-----------------------------------------------------------|----------------------------------------------------------------------------------------------------|----------------------------------------------------------------------------------------------------|
| Kassettefejl<br>Brug en anden kassette                    | Disse koder kan alle<br>forårsages af mange<br>forskellige faktorer, herunder<br>prøverelaterede problemer,<br>brugere, kassetter eller<br>analysatorer. Enkeltvise<br>eller sporadiske fejl er højst<br>sandsynligt et prøverelateret<br>problem (en interferent), en<br>afvigende kassette, eller en<br>brugerprovokeret situation<br>som f.eks. berøring af<br>kassettekontakter, trykning<br>midt på kassette eller bobler<br>i prøven ("skummende"<br>prøver). | Brug en anden kassette.<br>Hvis den samme kode<br>gentages mere end to gange,<br>kan der være et problem med<br>analysatoren. Prøv en anden<br>analysator, hvis en såden er til<br>rådighed. |
| Præburst af kassette<br>Brug en anden kassette            | <ul> <li>Denne kode angiver, at<br/>analysatoren opdagede<br/>væske på sensorerne før<br/>tiden. Mulige årsager:</li> <li>Kassetter kan have<br/>været frosset.</li> <li>Kalibrantpakken kan,<br/>hvis relevant, være<br/>blevet bristet af<br/>operatøren, der har<br/>trykket for hårdt på<br/>kassettens midte.</li> </ul>                                                                                                    | Prøv en anden kassette.<br>Kontrollér, at kassetterne ikke<br>har været frosne.                                                                                                    |
| Kan ikke placere prøve<br>Brug en anden kassette          | <ul> <li>Analysatoren sporede ikke<br/>prøvebevægelser på tværs<br/>af sensorerne. Dette kan<br/>skyldes:</li> <li>manglende lukning<br/>af kassettens<br/>smæklukning.</li> <li>et koagel i prøven,<br/>som hindrer<br/>prøvebevægelse.</li> <li>en afvigende kassette.</li> </ul>                                                                                                    | Brug en anden kassette.                                                                                                    |
| Prøve under<br>påfyldningsmærke<br>Brug en anden kassette | Kassetten var ikke fyldt<br>tilstrækkeligt.                                                                                                    | Prøven skal nå<br>påfyldningsmærket.<br>Prøv en anden kassette.                                                                                                    |
| Prøve over<br>påfyldningsmærke<br>Brug en anden kassette  | Kassetten var overfyldt.                                                                                                    | Prøven overskred<br>påfyldningsmærket.<br>Prøv en anden kassette.                                                                                                    |

# Fejl i kassette- eller væskebevægelse (fortsat)

| Meddelelse på<br>skærmbillede                         | Årsag                                                                                                    | Handling                                                                                                    |
|-------------------------------------------------------|----------------------------------------------------------------------------------------------------|----------------------------------------------------------------------------------------------------|
| Utilstrækkelig prøve<br>Brug en anden kassette        | Denne meddelelse<br>skyldes højst<br>sandsynligt<br>manglende prøve<br>i kassettens<br>prøvebrønd, men<br>kan også skyldes<br>bobler i prøven. | Prøv en anden kassette.                                                                                                    |
| Kassette ikke indsat<br>korrekt<br>Genindsæt kassette | Koden angiver, at<br>kassetten eller den<br>eksterne elektroniske<br>simulator muligvis<br>ikke er skubbet<br>helt ind.                        | Genindsæt kassetten eller den<br>elektroniske simulator. Hvis problemet er<br>tilbagevendende, og/eller brugeren er<br>sikker på, at kassetten eller simulatoren<br>er indsat korrekt, kan det indikere et<br>instrumentproblem. Se supportservice. |
| Test annulleret af<br>bruger                          | Ingen reaktion<br>på obligatorisk<br>prompt inden<br>analysatortimeout.                                                                        | Ingen handling påkrævet. Undervisning<br>kan være påkrævet, hvis en bestemt<br>bruger har mange annullerede<br>målinger.                                                                                                    |

# Elektriske eller mekaniske fejl

Følgende tilstande er relateret til elektroniske eller mekaniske fejl i analysatoren.

| Meddelelse på<br>skærmbillede                        | Årsag                                                                                                    | Handling                                                                                                    |
|------------------------------------------------------|----------------------------------------------------------------------------------------------------|----------------------------------------------------------------------------------------------------|
| Analysatorfejl<br>Brug elektronisk<br>simulator      | Disse fejl forsvinder<br>normalt fra<br>analysatoren, når<br>den elektroniske<br>simulator køres.<br>Denne fejl kan<br>forekomme, hvis<br>kassetten eller<br>den elektroniske<br>simulator blev sat<br>skævt ind.                                                                                                    | Skub kassetten eller simulatoren<br>lige gennem kassetteporten. Denne<br>fejl kan også forekomme, hvis den<br>elektroniske simulator fejlfungerer<br>(er den blevet tabt?). Prøv en anden<br>simulator. Fortsæt med at bruge<br>analysatoren, hvis den består den<br>elektroniske simulatorkontrol. Hvis<br>ikke, eller hvis kvalitetskontrolkoden er<br>stadig tilbagevendende, kan det være<br>nødvendigt at reparere analysatoren. |
| Analysatorfejl<br>Se vejledning                      | Disse er mekaniske<br>eller elektroniske<br>fejl, som muligvis<br>ikke kan korrigeres i<br>analysatoren.                                                                                                    | Anvend en ekstern elektronisk simulator<br>to gange og en kassette med prøve- eller<br>kontrolopløsning. Se Supportservice, hvis<br>der forekommer en fejltilstand. Hvis ikke,<br>bruges analysatoren fortsat.                                                                                                    |
| Patrontype<br>genkendes ikke<br>Brug en anden patron | <ul> <li>Det kan skyldes:</li> <li>Analysator kunne<br/>ikke identificere<br/>patronen eller<br/>simulatoren.</li> <li>Indsættelse af<br/>en elektronisk<br/>simulator, når<br/>der udføres en<br/>kassettetest</li> <li>Indsættelse af<br/>en patron ved<br/>udførelse af<br/>en elektronisk<br/>simulatortest</li> </ul> | Indsæt den korrekte kassette eller<br>simulator til testen.<br>Hvis meddelelsen fortsat vises efter<br>indsættelse af den korrekte patron<br>eller simulator, skal du kontakte<br>i-STAT Teknisk Service eller din lokale<br>supportmedarbejder, da analysatoren<br>muligvis skal repareres.                                                                                                    |

| Intern simulatorfejl<br>Denne fejl opstår,<br>hvis der ikke er<br>stabil kontakt<br>mellem benene<br>på analysatoren<br>og kontaktdæm-<br>pningsleddene på<br>kassetten. | Denne fejl opstår,<br>hvis der ikke er<br>stabil kontakt<br>mellem benene<br>på analysatoren<br>og kontaktdæm-<br>pningsleddene på<br>kassetten. | Spærring aktiveret: Kør straks<br>kassetten igen i samme analysator. Hvis<br>simulatortesten fejler igen, skal kassetten<br>køres i en anden analysator. Bemærk:<br>Kassetten bør ikke køres, hvis der går<br>mere end tre minutter, fra den blev fyldt.<br>Kontrollér den fejlbehæftede analysator<br>med en ekstern elektronisk simulator. |
|----------------------------------------------------------------------------------------------------|----------------------------------------------------------------------------------------------------|----------------------------------------------------------------------------------------------------|
|                                                                                                    |                                                                                                    | <b>Spærring ikke aktiveret:</b> Kør straks<br>kassetten igen i en anden analysator.<br>Bemærk: Kassetten bør ikke køres, hvis<br>der går mere end tre minutter, fra den<br>blev fyldt. Kontrollér den fejlbehæftede<br>analysator med en ekstern elektronisk<br>simulator.                                                                   |

# Ingen visning

| Symptom                                                                                                    | Mulig årsag                                                                 | Handling                                                                                                    |
|----------------------------------------------------------------------------------------------------|-----------------------------------------------------------------------------|----------------------------------------------------------------------------------------------------|
| Skærmbilledet forbliver<br>blankt, enten efter at en<br>kassette er sat korrekt<br>ind, eller efter at tasten<br>On/Off er trykket ned. | Batterier er døde. Tastatur<br>reagerer ikke. Intern<br>afbryder i stykker. | Udskift eller genoplad<br>batterier. Hvis dette ikke løser<br>problemet, geninstalleres<br>den aktuelle software i<br>analysatoren. Hvis problemet<br>fortsætter, skal analysatoren<br>returneres til reparation.                                                                                                    |
|                                                                                                    |                                                                             | Hvis du bruger funktionen til<br>genopladning af analysatoren<br>i i-STAT 1 Downloader/<br>Recharger, skal du sørge for,<br>at Downloader/Recharger<br>fungerer efter hensigten.<br>Hvis du støder på problemer,<br>skal du kontakte en<br>supportrepræsentant og<br>bruge engangsbatterier for at<br>kunne fortsætte med at bruge<br>analysatoren. |

# "Kassette låst" vises stadig

| Symptom                                                                                                    | Mulig årsag                             | Handling                                                                                                    |
|----------------------------------------------------------------------------------------------------|-----------------------------------------|----------------------------------------------------------------------------------------------------|
| Normalt nulstilles<br>analysatoren og<br>udløser kassetten,<br>når målingscyklussen<br>er færdig. Hvis<br>analysatoren ikke kan<br>nulstilles, forbliver<br>meddelelsen "Kassette<br>låst" på skærmbilledet. | Batterier er døde.<br>Mekanisk problem. | Vent til analysatoren slukkes,<br>eller sluk den. Tænd den<br>derefter. Hvis den kan nulstilles,<br>udløser den kassetten og<br>fjerner meddelelsen "Kassette<br>låst". Hvis kassetten ikke<br>udløses, udskiftes eller<br>genoplades batteriet, og<br>analysatoren tændes. |
|                                                                                                    |                                         | Forsøg ikke at fjerne<br>kassetten, og konsultér<br>supportservice, hvis<br>meddelelsen "Kassette låst"<br>ikke forsvinder.                                                                                                    |

### Advarsler

| Symptom                       | Mulig årsag                                                                                                    | Handling                                                                                                    |
|-------------------------------|----------------------------------------------------------------------------------------------------|----------------------------------------------------------------------------------------------------|
| Ugyldig kassette<br>Se admin. | Grænse for<br>analythandling eller<br>referenceinterval<br>tilpasset med i-STAT/<br>DE ligger uden for<br>analytmåleintervallet for<br>den kassette, der testes. | Sørg for, at grænserne for<br>handling og referenceinterval<br>for analyt(ter) er tilpasset<br>til værdier i analysatorens<br>måleinterval for den eller de<br>kassetter, som testes.<br>Se afsnittet<br>Tilpasningsreference og<br>Handlingsintervaller i i-STAT/<br>DE brugervejledningen. |
|                               | Stregkode scannet fra<br>kassette understøttes ikke.                                                                                                    | Scan stregkoden fra en<br>understøttet kassette, der<br>indeholder de analytter,<br>som behøves for at udføre<br>testningen.                                                                                                    |
| Batch udløbet                 | Det kassette-batch, som<br>testes, er udløbet.                                                                                                    | Kontrollér udløbsdatoen,<br>og gentag testen med et<br>kassette-batch, der ikke er<br>udløbet.                                                                                                    |

© 2024 Abbott. All rights reserved. All trademarks referenced are trademarks of either Abbott or their respective owners.

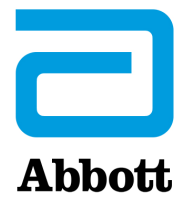

# Kodede Analysatormeddelelser

i-STAT Analyzer udfører adskillige kvalitetskontroller fra starttidspunktet til det tidspunkt, den slukkes. En fejlbehæftet kvalitetskontrol resulterer i, at analysatoren standser målingscyklussen og viser en årsagsmeddelelse, en handlingsmeddelelse og en kode.

#### Årsagsmed-delelsen:

Denne meddelelse beskriver den sandsynlige årsag til den fejlede kvalitetskontrol. Analysatoren viser f.eks. "Prøve over påfyldningsmærke", når en overfyldt kassette påvises.

#### Handlingsmed-delelsen:

Denne meddelelse angiver den korrekte handling. Hvis det f.eks. er sandsynligt, at kvalitetskontrollen fejler igen, næste gang analysatoren anvendes, vises meddelelsen "Brug elektronisk simulator". Hvis problemet er relateret til en bruger eller en kassette, vises meddelelsen "Brug en anden kassette".

#### Årsagskoden:

Denne er en numerisk kode, der er knyttet til den fejlede kvalitetskontrol. Da flere koder kan være associeret med en enkelt årsagsmeddelelse, er dette vigtige oplysninger når du kontakter din lokale supportafdeling for at få yderligere hjælp. Koderne gemmes i analysatorens hukommelse sammen med andre testjournaler og overføres til Central Data Station. Kodelisten kan vises og udskrives.

#### Koderne 1-15 og 95 angiver sædvanligvis en tilstand, der er relateret til miljøet eller analysatorens tilstand. Disse tilstande er normalt ubetydelige og forsvinder, når den næste kassette eller elektroniske simulator indsættes, eller når den forstyrrende tilstand korrigeres.

| Kode-<br>nummer | Årsag/handling<br>Meddelelse på Skærmbillede       | Forklaring                                                                                                    |  |
|-----------------|----------------------------------------------------|----------------------------------------------------------------------------------------------------|--|
| 1               | <b>Dead Batteries</b> / Replace<br>Batteries       | Der er ikke tilstrækkelig batteristrøm<br>til at fuldføre målingscyklusen. Udskift                                                                                                    |  |
|                 | ( <b>Flade batterier /</b> Udskift<br>batterierne) | engangslithiumbatterierne i analysatoren, eller<br>genoplad de genopladelige batterier.                                                                                                    |  |
|                 |                                                    | Hvis du tit oplever denne kode og anvender<br>engangsbatterier med i-STAT 1 Analyzer, kunne du<br>måske overveje det genopladelige batterisystem,<br>der er til rådighed sammen med i-STAT 1 Analyzer. |  |

| Kode-<br>nummer | Årsag/handling<br>Meddelelse på Skærmbillede                                                                              | Forklaring                                                                                                    |
|-----------------|----------------------------------------------------------------------------------------------------|----------------------------------------------------------------------------------------------------|
| 2               | <b>Temperature Out of Range</b> /<br>Check Status Page<br>( <b>Temperatur uden for område</b> /<br>Kontrollér statusside) | Analysatoren registrerer en temperatur, der<br>er uden for driftsområdet. Flyt analysatoren<br>til et område inden for driftstemperaturen på<br>den måling, der udføres, og lad analysatoren<br>akklimatisere sig til den nye rumtemperatur.<br>Kontrollér analysatorens temperaturaflæsning på<br>statussiden.                                                                                                    |
| 4, 8            | <b>Analyzer Interrupted</b> / Use<br>Another Cartridge<br>( <b>Analysator afbrudt</b> / Brug en<br>anden kassette)        | Analysatoren påviste, at den sidste målingscyklus<br>ikke blev fuldført. Dette kan ske, hvis batterierne<br>blev flyttet eller gav dårlig forbindelse, mens en<br>kassette stadig var i analysatoren. Batterier, der<br>er for korte, giver ikke en ordentlig forbindelse.<br>Kontrollér, at batterierne er sat ordentligt<br>i og sidder godt i analysatoren; kontrollér<br>batterispændingen på analysatorens statusside<br>og udskift batterierne, hvis den er lav. BEMÆRK:<br>Patientresultater, der vises inden denne kode, er<br>gyldige. |
| 11              | <b>Date Invalid</b> / Check Clock on<br>Status Page<br>( <b>Ugyldig dato</b> / Kontrollér uret<br>på statussiden)         | Hvis datoen på realtidsuret ligger før<br>udgivelsesdatoen, der er programmeret ind i<br>programsoftwaren, udløses kode 11. Kontrollér<br>datoen på realtidsuret.<br>Urets nøjagtighed kontrolleres i begyndelsen af<br>en koagulationsmåling. Hvis uret ikke går rigtigt,<br>udløses kode 11.                                                                                                    |
| 12              | Expired Software Update<br>Required / See Manual<br>(Udløbet software<br>Opdatering påkrævet /<br>Se vejledning           | Standardiseringssoftwaren (CLEW) er udløbet.<br>Download en gyldig CLEW.<br>Datoen på realtidsuret i analyseværktøjet er<br>senere end CLEWs udløbsdato. Kontrollér datoen<br>på realtidsuret, og ret den efter behov.                                                                                                    |
| 13              | Invalid CLEW Update<br>Required / See Manual<br>(Ugyldig CLEW<br>Opdatering påkrævet /<br>Se vejledning)                  | Standardiseringssoftwaren (CLEW) er defekt, ikke<br>kompatibel med programsoftwaren (JAMS), eller<br>der er ingen CLEW i analyseværktøjet. Download<br>en gyldig CLEW.<br>Hvis denne kode vises efter en<br>softwareopgradering, og tilpasningsværktøjet<br>er aktiveret i dataadministrationen, skal du<br>ændre CLEW-versionen til den nyeste version<br>i tilpasningsprofilen og sende profilen til<br>analyseværktøjet igen.                                                                                                    |
| 14              | Analyzer Error / See Manual<br>(Analysatorfejl /<br>Se vejledningen)                                                      | Tilpasningsprofilen er beskadiget. Hent<br>analyseværktøjer til datamanager. Hvis kode<br>14 vises igen, skal du kontakte din lokale<br>supportafdeling for at få yderligere hjælp.                                                                                                    |

| Kode-<br>nummer | Årsag/handling<br>Meddelelse på Skærmbillede                                              | Forklaring                                                                                                    |
|-----------------|-------------------------------------------------------------------------------------------|----------------------------------------------------------------------------------------------------|
| 15              | Barcode Does Not Match<br>Cartridge Type<br>(Stregkoden svarer ikke til<br>kassettetypen) | Kassette identificeret med stregkode passer ikke<br>til den kassette, der er sat i. Brugeren skal køre en<br>anden kassette og være opmærksom på at scanne<br>stregkoden på den specifikke kassettetype, der køres<br>på analysatoren. |
| 95              | Test Cancelled by Operator<br>(Test annulleret af bruger)                                 | Denne meddelelse vises i de gemte testjournaler<br>på i-STAT 1 Analyzer, hvis analysatoren slukker før<br>indtastning af obligatoriske oplysninger.                                                                                    |

Følgende koder er knyttet til kassetten eller væskebevægelsen i en kassette. Disse tilstande kan være relateret til bruger eller prøve. I de fleste tilfælde skal en ny kassette anvendes. Hvis en tilstand fortsætter og især koncentreres om én analysator, kan der være et problem med den pågældende analysator.

| Kode-<br>nummer | Årsag/handling<br>Meddelelse på Skærmbillede                                                           | Forklaring                                                                                                    |
|-----------------|----------------------------------------------------------------------------------------------------|----------------------------------------------------------------------------------------------------|
| 17-19           | No Clot Detected / See Manual<br>(Der er ikke sporet koagel / Se<br>vejledningen)                      | Der blev ikke påvist nogen koagulering under<br>testcyklussen. Kør endnu en kassette. Hvis koden<br>vises igen, køres en prøve med en anden metode.                                                                                                    |
| 22, 25          | <b>Cartridge Error</b> / Use Another<br>Cartridge<br><b>(Kassettefejl</b> / Brug en anden<br>kassette) | Denne kode vises kun for koagulationskassetter, hvis<br>blandingen af prøve og reagens er kompromitteret.<br>Dette kan forårsages af en utilstrækkelig eller<br>koaguleret prøve eller af luftbobler i prøven.                                                                                                    |
| 24              | Cartridge Error / Use Another<br>Cartridge<br>(Kassettefejl / Brug en anden<br>kassette)               | Den elektriske modstand i kalibreringsvæsken<br>(Rcal), der bruges til at kontrollere<br>elektrolytkoncentrationen, er uden<br>for specifikation. Dette kan ske, hvis<br>kalibreringspakningen er gået i stykker et godt<br>stykke tid før målingen, hvilket får fordampningen<br>til at forårsage en højere elektrolytkoncentration.<br>Ud over elektrolytkoncentrationen bliver<br>Rcal også påvirket af temperaturen og<br>væskesegmentets højde og bredde over den<br>konduktometriske sensor. Analysatoren tager<br>højde for temperaturen, men væskesegmentets<br>højde og bredde kan variere fra kassettelot til<br>kassettelot. Analysatoren er blevet programmeret<br>til at kompensere for disse forskelle fra lot til lot<br>ved at opretholde et kørselsgennemsnit på Rcal-<br>værdierne målt fra de seneste kassettekørsler.<br>Undertiden er forskellene mellem Rcal-værdierne<br>for to kassettelot tilstrækkelig store til at<br>forårsage, at påbegyndelsen af en ny lot udløser<br>kode 24 på de første få kassettekørsler. Kode 24 |
|                 |                                                                                                    | fejlene bør forsvinde, når det løbende gennemsnit<br>justeres. Hvis kode 24 varer ved efter mere end<br>3 kassettekørsler på hver analyseenhed, skal du<br>kontakte din lokale supportafdeling.                                                                                                    |

| Kode-<br>nummer                            | Årsag/handling<br>Meddelelse på Skærmbillede                                                                  | Forklaring                                                                                                    |
|--------------------------------------------|----------------------------------------------------------------------------------------------------|----------------------------------------------------------------------------------------------------|
| 26                                         | Cartridge Error / Use Another<br>Cartridge<br>(Kassettefejl / Brug en anden<br>kassette)                      | Denne kode vises, hvis der forekom en<br>koagulationsspecifik kvalitetskontrolfejl:<br>præmatur substrataktivering, unormalt lave<br>substratniveauer eller ugyldig væskebevægelse.                                                                                                    |
| 20, 27-29,<br>32, 33,<br>40, 41,<br>45, 87 | <b>Cartridge Error</b> / Use Another<br>Cartridge<br><b>(Kassettefejl</b> / Brug en anden<br>kassette)        | Disse koder identificerer problemer med<br>kassetten som f.eks.: kalibreringsvæske, der<br>kommer for tidligt, for sent eller slet ikke, eller<br>støj i kalibreringsvæskens signaler. Koderne 20,<br>27, 41 og 87 kan være forårsaget af dårlig kontakt,<br>som undertiden kan rettes med en konditionering<br>af stifterne i analysatoren ved hjælp af den<br>keramiske rensningskassette. Den specifikke<br>konditioneringsprocedure er beskrevet sidst<br>i denne skrivelse. |
|                                            |                                                                                                    | Hyppigheden af kvalitetskontrolkoden 45 kan<br>øges, når kassetter anvendes, uden at der er<br>tilstrækkelig tid til, at kassetterne akklimatiseres<br>til rumtemperatur. Du kan reducere antallet<br>af kvalitetskontrolkoder ved at læse om<br>opbevaringsforhold for i-STAT-kassetter og sørge<br>for, at der er tilstrækkelig tid til, at nedkølede<br>kassetter kan akklimatiseres til rumtemperatur.                                                                       |
| 42, 43                                     | <b>Cartridge Error</b> / Use Another<br>Cartridge<br><b>(Kassettefejl</b> / Brug en anden<br>kassette)        | Disse koder angiver, at den konduktometriske<br>sensor (kode 42) eller den amperometriske<br>sensor (kode 43) var ude af specifikation.<br>Koderne kan være forårsaget af for tidlig<br>brist på en kalibreringspakke, tilsmudsede<br>kontaktdæmpningsled på kassette eller en<br>tilsmudset konnektor i analysatoren.                                                                                                    |
| 79-81                                      | <b>Cartridge Error</b> / Use Another<br>Cartridge<br><b>(Kassettefejl</b> / Brug en anden<br>kassette)        | Dårlig kontakt mellem de termiske sonder i<br>analysatoren og metalbelægningen på bagsiden<br>af chipsene i kassetten udløser disse koder.<br>Årsagerne er: dårlig metalbelægning på chips,<br>smuds på metalbelægningen eller bøjede eller<br>brækkede termiske sonder i analysatoren.                                                                                                    |
| 21                                         | Cartridge Preburst /<br>Use Another Cartridge<br>(Præburst af kassette /<br>Brug en anden kassette)           | Denne kode angiver, at analysatoren opdagede<br>væske på sensorerne før tiden. Mulige årsager:<br>forkert håndtering af kassetter (trykpåvirkning på<br>midten af kassetten), dårlige opbevaringsforhold<br>for kassetter (frosne) eller genbrug af kassetter.                                                                                                    |
| 31, 34, 44                                 | Unable to Position Sample /<br>Use Another Cartridge<br>(Kan ikke placere prøven /<br>Brug en anden kassette) | Analysatoren sporede ikke prøvebevægelser på<br>tværs af sensorerne. Dette kan skyldes en koagel i<br>prøven (specielt hos nyfødte), manglende lukning<br>af smæklukningen på kassetten eller en kassette<br>af afvigende type.                                                                                                    |

| Kode-<br>nummer | Årsag/handling<br>Meddelelse på Skærmbillede                                                                                  | Forklaring                                                                                                    |
|-----------------|----------------------------------------------------------------------------------------------------|----------------------------------------------------------------------------------------------------|
| 35, 36          | Sample Positioned Short of Fill<br>Mark / Use Another Cartridge<br>(Prøve under påfyldningsmærke /<br>Brug en anden kassette) | Kassetten var utilstrækkeligt påfyldt. Prøven skal<br>nå påfyldningsmærket. Prøv en anden kassette.                                                                                                    |
| 30, 37          | Sample Positioned Beyond Fill<br>Mark / Use Another Cartridge<br>(Prøve over påfyldningsmærke /<br>Brug en anden kassette)    | Kassetten var overfyldt. Prøven overskred<br>påfyldningsmærket. Prøv en anden kassette.                                                                                                    |
| 38, 39          | Insufficient Sample / Use<br>Another Cartridge<br>(Utilstrækkelig prøve / Brug en<br>anden kassette)                          | Denne meddelelse skyldes højst sandsynligt<br>manglende prøve i kassettens prøvebrønd, men<br>kan også skyldes bobler i prøven. Prøv en anden<br>kassette, og kontrollér, at der er tilstrækkelig<br>prøve i prøvebrønden.                                                                                                    |
| 46              | Cartridge Error / Use Another<br>Cartridge<br>(Kassettefejl / Brug en anden<br>kassette)                                      | Analysatoren sporede ikke prøvebevægelser på<br>tværs af sensorerne. Dette kan skyldes en koagel i<br>prøven (specielt hos nyfødte), manglende lukning<br>af smæklukningen på kassetten eller en kassette<br>af afvigende type.                                                                                                    |
| 47              | Cartridge Not Inserted Properly /<br>Reinsert Cartridge<br>(Kassette ikke indsat korrekt /<br>Genindsæt kassette)             | Denne kode angiver, at kassetten eller den<br>elektroniske simulator muligvis ikke er skubbet<br>helt ind. Genindsæt kassetten eller den<br>elektroniske simulator. Hvis problemet varer<br>ved, og/eller brugeren er sikker på, at kassetten<br>eller simulatoren er indsat korrekt, kan det<br>indikere et analysatorproblem. Kontakt din lokale<br>supportafdeling for at få yderligere hjælp.                                                                                                    |
| 48              | Analyzer Error / See Manual<br>(Analysatorfejl / Se<br>vejledningen)                                                          | Denne kode angiver, at kassetten eller den<br>elektroniske simulator kan være blevet sat<br>skævt ind. Skub kassetten eller simulatoren lige<br>gennem kassetteporten. Hvis problemet varer<br>ved, og/eller brugeren er sikker på, at kassetten<br>eller simulatoren er indsat korrekt, kan det<br>indikere et analysatorproblem. Kontakt din lokale<br>supportafdeling for at få yderligere hjælp.                                                                                                    |
| 23, 49          | Poor Contact Detected /<br>See Manual<br>( <b>Dårlig kontakt detekteret</b> /<br>Se vejledning)                               | Kode 23 kan forårsages af ringe kontakt mellem<br>analyseværktøjets kontaktben og kontaktfladerne<br>på kassettesensoren.<br>Kode 49 kan forårsages af ringe kontakt mellem<br>analyseværktøjets kontaktben og kontaktfladerne<br>på kassettens identifikationschip.<br>Disse kvalitetskontrolkoder kan af og til rettes ved<br>at rense analyseværktøjets kontaktben med den<br>keramiske rensekassette. Renseproceduren er<br>beskrevet sidst i denne meddelelse.<br><b>Bemærk:</b> Hvis du ikke har en keramisk<br>behandlingskassette, skal du kontakte din lokale<br>sunportafdeling for at få bigelp |

| Kode-<br>nummer | Årsag/handling<br>Meddelelse på Skærmbillede                                                     | Forklaring                                                                                                    |
|-----------------|--------------------------------------------------------------------------------------------------|----------------------------------------------------------------------------------------------------|
| 50              | Analyzer Error / Use Electronic<br>Simulator<br>(Analysatorfejl / Brug<br>elektronisk simulator) | Motoren er kørt for langt. Kørsel af en simulator<br>påviser muligvis ikke dette problem. Kør simulatoren,<br>og hvis analysatoren godkendes, køres en kassette<br>for at se, om koden vises igen. Hvis ikke, bruges<br>analysatoren fortsat. Hvis koden gentages, skal du<br>kontakte din lokale supportafdeling for at få yderligere<br>hjælp.                                                                                                    |
|                 |                                                                                                  | Hvis man tester immunoassay-kassetter på en i-STAT 1<br>Analyzer, kan denne kode være relateret til dårlig<br>elektrisk forbindelse mellem i-STAT 1 Analyzer og<br>kassetten. Dette kan sommetider rettes ved at<br>konditionere stifterne i analysatoren ved hjælp af den<br>keramiske konditioneringskassette. Den specifikke<br>konditioneringsprocedure er beskrevet sidst i denne<br>skrivelse.                                                                     |
|                 |                                                                                                  | <b>Bemærk:</b> Hvis du ikke har en keramisk<br>behandlingskassette, skal du kontakte din lokale<br>supportafdeling for at få hjælp.                                                                                                    |
|                 |                                                                                                  | Koderne 126 og 128 er sommetider også relateret<br>til en elektrisk forbindelse. Hvis der er gentagne<br>forekomster af disse 3 koder (50, 126 og 128) inden<br>for en kort periode, bør man overveje at returnere<br>analysatoren til service og udskiftning.                                                                                                    |
|                 |                                                                                                  | Tilstedeværelsen af prøvebobler, når immunoassay-<br>kassetterne køres, kan under visse omstændigheder<br>også fremkalde denne kode.                                                                                                    |
| 51              | Analyzer Error / Use Electronic<br>Simulator<br>(Analysatorfejl / Brug<br>elektronisk simulator) | Motoren kørte for længe. Kør en simulator. Hvis fejlen<br>opstod under kørsel af en ACT-kassette, køres også en<br>kassette. Hvis koden ikke vises igen, bruges analysatoren<br>fortsat. Under visse omstændigheder kan lavt batteri<br>forårsage denne fejl i stedet for kode 1. Prøve nye<br>batterier. Hvis koden gentages, skal du kontakte din<br>lokale supportafdeling for at få yderligere hjælp.                                                                |
| 52              | Analyzer Error / Use Electronic<br>Simulator<br>(Analysatorfejl / Brug<br>elektronisk simulator) | Motoren gik i stå, medens den kørte. Kør en simulator.<br>Hvis fejlen opstod under kørsel af en ACT-kassette, køres<br>også en kassette. Hvis koden ikke vises igen, bruges<br>analysatoren fortsat. Hvis koden gentages, skal du<br>kontakte din lokale supportafdeling for at få yderligere<br>hjælp.                                                                                                    |
| 58-62           | Analyzer Error / Use Electronic<br>Simulator<br>(Analysatorfejl / Brug<br>elektronisk simulator) | Disse fejltilstande i analysatoren forsvinder<br>normalt igen. Disse fejltilstande kan påvises med<br>den elektroniske simulator. Fortsæt med at bruge<br>analysatoren, hvis den består den elektroniske<br>simulatortest. Hvis ikke, kontrolleres batterispændingen,<br>og analysatoren kontrolleres med en anden simulator<br>for at udelukke et simulatorproblem. Hvis koden varer<br>ved, skal du kontakte din lokale supportafdeling for at få<br>yderligere hjælp. |

| Kode-<br>nummer                                                          | Årsag/handling<br>Meddelelse på Skærmbillede                                                                                                    | Forklaring                                                                                                    |
|--------------------------------------------------------------------------|----------------------------------------------------------------------------------------------------|----------------------------------------------------------------------------------------------------|
| 53, 55-57,<br>63, 65-68,<br>72-74, 82,<br>83-85, 86,<br>89-94, 96,<br>97 | Analyzer Error / See Manual<br>(Analysatorfejl / Se<br>vejledningen)                                                                                                    | Disse er mekaniske eller elektroniske fejl, som muligvis<br>ikke kan korrigeres i analysatoren.                                                                                                    |
|                                                                          |                                                                                                    | Koderne 82 og 92 angiver typisk et problem med<br>tryktransducerne i analysatoren. Hvis disse koder varer<br>ved, skal du kontakte din lokale supportafdeling for at<br>få yderligere hjælp.                                                                                                    |
|                                                                          |                                                                                                    | Kode 83 og 84 angiver en underliggende hardwarefejl<br>i i-STAT 1 Wireless Analyzer. Hvis koderne vedbliver,<br>skal den lokale supportorganisation kontaktes for<br>yderligere assistance.                                                                                                    |
|                                                                          |                                                                                                    | Hyppigheden af kvalitetskontrolkoden 55 kan øges,<br>når kassetter anvendes, uden at der er tilstrækkelig<br>tid til, at kassetterne akklimatiseres til rumtemperatur.<br>Du kan reducere antallet af kvalitetskontrolkoder ved<br>at læse om opbevaringsforhold for i-STAT-kassetter og<br>sørge for, at der er tilstrækkelig tid til, at nedkølede<br>kassetter kan akklimatiseres til rumtemperatur.                                                                                                    |
|                                                                          |                                                                                                    | Kode 56 forekommer, når analysatoren sporer støj på<br>det termiske kredsløb. Støjen kan være forårsaget af<br>elektronisk interferens. Hvis denne kode forekommer,<br>skal analysatoren flyttes til et andet sted væk fra<br>de potentielle interferenskilder. Hvis koden varer<br>ved på det nye sted, skal analysatoren returneres til<br>reparation.                                                                                                    |
|                                                                          |                                                                                                    | Kode 86 kan forekomme, når en i-STAT Analyzer<br>opbevares i en i-STAT Downloader/Recharger<br>uden tilstrækkelig ventilation. Dette problem kan<br>sædvanligvis løses ved at flytte Downloader/Recharger<br>til et åbent sted, hvor der ikke er hindringer og eksterne<br>varmekilder som f.eks. varmeventilatorer eller andet<br>elektronisk udstyr. Hvis denne kode varer ved eller<br>kode hvis kode 86 vises med i-STAT 1 analyseenheden<br>uden downloader/oplader, skal du kontakte din lokale<br>supportafdeling for at få yderligere hjælp. |
|                                                                          | I forbindelse med andre koder køres den elektroniske<br>simulator to gange og derefter en kassette med en<br>prøve. Hvis analysatoren består simulatorkontrollen,<br>og en kvalitetskontrol ikke forekommer sammen med<br>prøvekørslen, fortsættes brugen af analysatoren. Hvis<br>analyseenheden ikke består simulatorkontrollen og/<br>eller der vises en kvalitetskode ved kørsel af en prøve,<br>skal du kontakte din lokale supportafdeling for at få<br>yderligere hjælp. |                                                                                                    |

| Kode-<br>nummer | Årsag/handling<br>Meddelelse på Skærmbillede                                                                      | Forklaring                                                                                                    |
|-----------------|----------------------------------------------------------------------------------------------------|----------------------------------------------------------------------------------------------------|
| 69              | Cartridge Type Not Recognized /<br>Use Another Cartridge<br>(Patrontype genkendes ikke /<br>Brug en anden patron) | <ul> <li>Det kan skyldes:</li> <li>Analysator kunne ikke identificere patronen eller simulatoren.</li> <li>Indsættelse af en elektronisk simulator, når der udføres en kassettetest</li> <li>Indsættelse af en patron ved udførelse af en elektronisk simulatortest</li> </ul> Indsæt den korrekte kassette eller simulator til testen. Hvis meddelelsen fortsat vises efter indsættelse af den korrekte patron eller simulator, skal du kontakte i-STAT Teknisk Service eller din lokale supportmedarbejder, da analysatoren muligvis skal repareres. |

Koder i området 120 til 138 og 142 til 151 angiver en fejl under en immunokassettecyklus. I de fleste tilfælde er kassetten brugt, og der skal anvendes en anden kassette.

| Kode-<br>nummer                           | Årsag/handling<br>Meddelelse på Skærmbillede                                                            | Forklaring                                                                                                    |
|-------------------------------------------|----------------------------------------------------------------------------------------------------|----------------------------------------------------------------------------------------------------|
| 120-122,<br>124, 125,<br>133, 144,<br>148 | Cartridge Error / Use Another<br>Cartridge<br>(Kassettefejl / Brug en anden<br>kassette)                | Disse koder angiver et problem med bevægelsen<br>af analysevæsken under kassettekørslen. Prøv en<br>anden kassette.                                                                                                    |
| 123                                       | <b>Cartridge Error /</b> Use Another<br>Cartridge<br>( <b>Kassettefejl /</b> Brug en anden<br>kassette) | Kvalitetskontrollen under kassettekørslen kunne<br>ikke bekræfte tilstedeværelsen af aktive immuno-<br>reagenser. Prøv en anden kassette.                                                                                                    |
| 126                                       | 26 Cartridge Error / Use Another<br>Cartridge<br>(Kassettefejl / Brug en anden<br>kassette)             | Kvalitetskontrollen under kassettekørslen kunne<br>ikke bekræfte integriteten af analysevæsken. Denne<br>kode kan imidlertid også være relateret til dårlig<br>elektrisk forbindelse mellem i-STAT 1 Analyzer og<br>kassetten. Dette kan sommetider rettes ved at<br>konditionere stifterne i analysatoren ved hjælp<br>af den keramiske konditioneringskassette. Den<br>specifikke konditioneringsprocedure er beskrevet<br>sidst i denne skrivelse. |
|                                           |                                                                                                    | <b>Bemærk:</b> Hvis du ikke har en keramisk<br>behandlingskassette, skal du kontakte din lokale<br>supportafdeling for at få hjælp.                                                                                                    |
|                                           |                                                                                                    | Koderne 50 og 128 er sommetider også relateret<br>til en elektrisk forbindelse. Hvis der er gentagne<br>forekomster af disse 3 koder (50, 126 og 128) inden<br>for en kort periode, bør man overveje at returnere<br>analysatoren til udskiftning                                                                                                    |

| Kode-<br>nummer                     | Årsag/handling<br>Meddelelse på Skærmbillede                                             | Forklaring                                                                                                    |
|-------------------------------------|------------------------------------------------------------------------------------------|----------------------------------------------------------------------------------------------------|
| 127                                 | Cartridge Error / Use Another<br>Cartridge<br>(Kassettefejl / Brug en anden<br>kassette) | Der blev sporet en våd sensor før den indledende<br>prøvebevægelse. Muligvis overfyldt eller brugt<br>kassette. Prøv en anden kassette.                                                                                                    |
| 128, 131,<br>132, 134,<br>135 - 138 | Cartridge Error / Use Another<br>Cartridge<br>(Kassettefejl / Brug en anden<br>kassette) | <ul> <li>Disse koder står oftest i forbindelse med<br/>dårlig fyldning af en immunoassay-kassette,<br/>tilstedeværelse af bobler i prøven eller abrupt<br/>isætning af en kassette i analyseenheden.</li> <li><u>Retningslinjer til korrekt fyldning:</u> <ol> <li><u>Kassér</u>(altid) 1 drop (dråbe) fra<br/>indgiftsenheden for at fjerne usynlige bobler.</li> <li><u>Hæng</u> en enkelt drop (dråbe), der er lidt<br/>større end rund målbrønd.</li> <li><u>Rør</u> den runde målbrønd med 1 drop (dråbe)<br/>(kun), så kassetten kan trække prøven ind.</li> <li><u>Bekræft</u>, at prøvevolumen når op til toppen<br/>af påfyldningsmærket.</li> <li><u>Luk</u> kassetten.</li> </ol> </li> <li><u>Når kassetten</u> er lukket, gribes kassetten for<br/>at isætte den.</li> <li><u>Original design af fordybning til<br/>tommelfinger</u>: Hold lågen imellem din<br/>tommelfinger og pegefinger. Der er en<br/>fordybning til din tommelfinger på lågen.</li> <li><u>Kassette med stor fordybning til<br/>tommelfinger</u>: Hold fordybning til<br/>tommelfinger.</li> <li>Før kassetten forsigtigt ind i<br/>analyseenheden, indtil der lyder et lille klik.</li> </ul> |
| 129, 142,<br>143                    | Cartridge Error / Use Another<br>Cartridge<br>(Kassettefejl / Brug en anden<br>kassette) | Analysatoren påviste analysatorvæske blandet med<br>prøven. Prøv en anden kassette.                                                                                                    |
| 130                                 | Cartridge Error / Use Another<br>Cartridge<br>(Kassettefejl / Brug en anden<br>kassette) | Analysatoren påviste en luftboble i prøvesegmentet.<br>Prøv en anden kassette.                                                                                                    |

| Kode-<br>nummer  | Årsag/handling<br>Meddelelse på Skærmbillede                                             | Forklaring                                                                                                    |
|------------------|------------------------------------------------------------------------------------------|----------------------------------------------------------------------------------------------------|
| 145              | Cartridge Error / Use Another<br>Cartridge<br>(Kassettefejl / Brug en anden<br>kassette) | <ul> <li>Analysatoren kunne ikke påvise, at der kom væske efter det indledende prøveskub. Dette kan være forårsaget af: <ul> <li>en kassettelækage.</li> <li>at kassetten ikke er lukket helt. Kontroller, at låsen er helt lukket, inden du sætter kassetten i analyseenheden.</li> <li>Underfyldt kassette. Når en enkelt dråbe af prøven rører ved målbrønden, vil immunoassay-kassetter fyldes automatisk ved opsugning af prøven med en fast hastighed. Forsøg på at injicere prøver til målbrønden vil ikke få kassetten til at fyldes hurtigere. Vent, indtil prøven har nået påfyldningsmærket, og luk så kassetten.</li> </ul></li></ul> |
| 146              | Cartridge Error / Use Another<br>Cartridge<br>(Kassettefejl / Brug en anden<br>kassette) | Overfyldt kassette. Gentag målingen.                                                                                                    |
| 147              | Analyzer Error / See Manual<br>(Analysatorfejl / Se vejledningen)                        | For at kunne køre en immunoassay-kassette, skal<br>i-STAT 1 analysatoren:<br>• have symbolet                                                                                                    |
| 149, 150,<br>151 | Cartridge Error / Use Another<br>Cartridge<br>(Kassettefejl / Brug en anden<br>kassette) | Analysatoren detekterede en atypisk datastrøm fra<br>kassette. Prøv en anden kassette.<br>Hvis kode 150 forekommer under kørsel af en<br>fuldblodsprøve i forbindelse med BNP, anbefales det,<br>at prøven centrifugeres, og målingen gentages med<br>det deraf følgende plasma.                                                                                                    |

En kode i området 165–175 angiver en fejl under en koaguleringskassettecyklus. Kassetten anses for at være brugt, og man bør anvende en anden kassette.

| Kode-<br>nummer | Årsag/handling<br>Meddelelse på Skærmbillede                                                             | Forklaring                                                                                                    |
|-----------------|----------------------------------------------------------------------------------------------------|----------------------------------------------------------------------------------------------------|
| 165             | <b>Cartridge Error /</b> Use Another<br>Cartridge<br>( <b>Kassettefejl /</b> Brug en anden<br>kassette)  | Denne kode angiver, at analyseinstrumentet<br>registrerede væske på sensorerne, før det burde.<br>Mulig årsag: bruger forsøger at køre en brugt<br>kassette, eller bruger har ikke ladet kassetten<br>opnå stuetemperatur før kassetteposen blev åbnet.<br>(Enkelte kassetter skal afbalanceres i 5 minutter ved<br>stuetemperatur eller en æske med kassetter i 1 time,<br>før kassetteposen åbnes). |
| 166             | <b>CCartridge Error /</b> Use Another<br>Cartridge<br>( <b>Kassettefejl /</b> Brug en anden<br>kassette) | Prøven ankom for sent til sensorerne. Det kan angive,<br>at kassetten var underfyldt, eller at der var en boble<br>i prøven. Prøv en anden kassette.                                                                                                    |

| Kode-<br>nummer | Årsag/handling<br>Meddelelse på Skærmbillede                                                            | Forklaring                                                                                                    |
|-----------------|----------------------------------------------------------------------------------------------------|----------------------------------------------------------------------------------------------------|
| 167             | <b>Cartridge Error /</b> Use Another<br>Cartridge<br>( <b>Kassettefejl /</b> Brug en anden<br>kassette) | Prøven ankom for tidligt til sensorerne. Det kan<br>angive, at kassetten var overfyldt. Prøv en anden<br>kassette. |
| 170             | <b>Cartridge Error /</b> Use Another<br>Cartridge<br>( <b>Kassettefejl /</b> Brug en anden<br>kassette) | En modstandsværdi, der blev registreret under<br>testcyklussen, var for høj. Prøv en anden kassette.               |
| 171-175         | Cartridge Error / Use Another<br>Cartridge<br>(Kassettefejl / Brug en anden<br>kassette)                | Analyseinstrumentet registrerede en boble på eller i<br>nærheden af sensorerne. Prøv en anden kassette.            |

#### Følgende tilstande er relateret til den elektroniske simulator:

| Kode             | Forklaring                                                                                                    | Sådan gør du                                                      |
|------------------|----------------------------------------------------------------------------------------------------|-------------------------------------------------------------------|
| Numerisk<br>kode | Se under kodede<br>analysatormeddelelser.                                                                                                    | Se under kodede analysatormeddelelser.                            |
| L                | Potentiometrisk kanal uden for<br>grænserne. Kan forekomme, hvis der<br>akkumuleres fugt på kontakstifterne<br>i analysatoren, når den er udsat for<br>temperaturskift. | Kontakt din lokale supportafdeling for at få<br>yderligere hjælp. |
| G                | Amperometrisk kanal uden for<br>grænserne. Kan forekomme, hvis<br>ekstern simulator ikke blev sat lige ind.                                                             | Kontakt din lokale supportafdeling for at få<br>yderligere hjælp. |
| R, r             | Modstandsaflæsning på konduktometrisk<br>kanal uden for grænserne.                                                                                                    | Kontakt din lokale supportafdeling for at få<br>yderligere hjælp. |
| t                | Termisk sondefejl.                                                                                                    | Kontakt din lokale supportafdeling for at få<br>yderligere hjælp. |
| В                | Potentiometrisk kanal uden for grænserne.                                                                                                    | Kontakt din lokale supportafdeling for at få<br>yderligere hjælp. |

**BEMÆRK:** Hver gang, der vises en gentaget kode, der ikke kan afhjælpes eller rettes med oplæring, skal du kontakte din lokale supportafdeling for at få yderligere hjælp.

# PROCEDURE TIL ANVENDELSE AF EN i-STAT KERAMISK KONDITIONERINGSKASSETTE (CCC) TIL KONDITIONERING AF ANALYSATORSTIFTER

| Trin nummer                                 | Forklaring                                                                                                    |
|---------------------------------------------|----------------------------------------------------------------------------------------------------|
| 1. Kør en ekstern elektronisk<br>simulator. | Hvis analysatoren er konfigureret med den interne<br>elektroniske simulator aktiveret, køres en ekstern<br>elektronisk simulator. Hvis man kører den eksterne<br>simulator, sikrer man sig, at den interne simulatorcyklus<br>ikke går i gang under konditioneringsprocessen, hvilket<br>kunne føre til, at processen blev afsluttet for tidligt.                                                                                                    |
| 2. Kør CCC to gange.                        | Påbegynd CCC-cyklussen, som du ville påbegynde<br>en ekstern elektronisk simulatorcyklus. Instrumentet<br>identificerer CCC som en ekstern elektronisk simulator<br>og viser en simulatorfejlkode (dvs. rRGL), når cyklussen<br>er fuldført. Ignorér koden, da dette er forventet opførsel.                                                                                                    |
| 3. Opdatér CCC brugerloggen.                | Loggen er placeret på side 3 i den Tekniske Skrivelse med<br>titlen "Instruktioner til nulstilling af analysatorer, der<br>producerer *** for hæmatokrit og kvalitetskontrolkode 23",<br>som er sendt sammen med CCC. Opdatering af loggen<br>giver brugeren mulighed for at holde styr på det antal stift-<br>konditioneringscyklusser, der er blevet foretaget med den<br>nuværende keramiske strimmel i CCC. Udskift eller rotér<br>om nødvendigt den keramiske strimmel, således at CCC er<br>klar til fremtidig brug. |
| 4. Returnér analysatoren til service.       |                                                                                                    |

© 2024 Abbott. All rights reserved. All trademarks referenced are trademarks of either the Abbott group of companies or their respective owners.

# kvalitetskontrol 12

# OVERSIGT

Producentens vejledning til kvalitetssystemet (MQSI) dækker de nødvendige oplysninger for at sikre resultater af god kvalitet (nøjagtighed, præcision og pålidelighed) ud fra de specifikke egenskaber i i-STAT-systemet.

Der ligger tre teknologiske hovedegenskaber hos i-STAT-systemet til grund for MQSI:

- 1. Kassetterne til brug i enhederne er stabile, når de opbevares korrekt.
- 2. Systemet er udformet således at brugerens påvirkning af analyseprocessen registreres og markeres.
- 3. Den håndholdte målers funktion kontrolleres af en kombination af automatiske kvalitetskontroller og procedurekontroller i hvert testforløb, suppleret af elektronisk kvalitetskontrol.

# **PRODUCENTENS VEJLEDNING FOR KVALITETSSYSTEMET**

| Udfør daglig<br>kvalitetskontrol<br>med elektronisk<br>simulator | Kontroller hver enkelt håndholdt måler med den elektroniske simulator, enten<br>med den indbyggede eller løse simulator, en gang hver driftsdag.                                                                                                    |
|------------------------------------------------------------------|----------------------------------------------------------------------------------------------------|
| Kontroller nye<br>eller udskiftede                               | Brug den indbyggede eller løse elektroniske simulator, til at kontrollere nye eller<br>udskiftede håndholdte måleres funktion, før de tages i brug.                                                                                                    |
| målere med den<br>elektroniske<br>simulator                      | Den indbyggede elektroniske simulator aktiveres automatisk første gang, en ny eller<br>udskiftet håndholdt måler tages i brug, og derefter for hver 24 timers anvendelse.<br>Den håndholdte måler kan indstilles til at minde operatøren om at udføre en<br>simulatortest (i-STAT 1 Analyzer) eller til automatisk at køre simulatoren (i-STAT 1<br>Analyzer) hyppigere efter behov og ønsker. |
| Kontroller<br>temperatur-strip<br>for en ny sending<br>kassetter | Kontroller, at temperaturerne under forsendelsen var tilfredsstillende, ved at<br>aflæse temperatur-strippen i hver forsendelse.                                                                                                    |
| Sørg for korrekt<br>opbevaring af                                | <ul> <li>Kontroller, at kølerens opbevaringsforhold til kassetterne er mellem 2 °C og 8 °C (35 °F – 46 °F).</li> </ul>                                                                                                    |
| kassetten                                                        | <ul> <li>Kontroller, at kassetterne ikke er udsat for temperaturer over 30 °C (86 °F).</li> </ul>                                                                                                    |
|                                                                  | <ul> <li>Sørg for, at kassetterne ikke anvendes efter den udløbsdato, der er trykt på den<br/>enkelte pakke og kasse.</li> </ul>                                                                                                    |
|                                                                  | <ul> <li>Sørg for, at kassetterne ikke er ude af køleskabet i længere tid end den tidsramme,<br/>der er angivet på kassettens kasse.</li> </ul>                                                                                                    |
|                                                                  | <ul> <li>Sørg for, at kassetten anvendes straks efter udtagelse af pakken.</li> </ul>                                                                                                    |
|                                                                  | <ul> <li>Sørg for, at kassetten efter udtagelse af køleskabet, står i sin emballage ved<br/>stuetemperatur i 5 minutter før brug, eller at kassen med kassetter står ved</li> </ul>                                                                                                    |

stuetemperatur i en time før brug.

| Sørg for at udføre<br>en kontrol af<br>temperatursonden | Kontroller, at temperatursonden kontrolleres hver 6. måned på hver enkelt<br>håndholdte måler. Denne kontrol kan udføres i forbindelse med opdatering af<br>softwaren til analyzeren. Se <i>Kontrol af temperatursonde – fremgangsmåde for</i><br><i>håndholdt</i> i dette afsnit.               |
|---------------------------------------------------------|----------------------------------------------------------------------------------------------------|
| Træning af<br>medarbejdere                              | <b>Undgåelse af fejl før og efter analyse:</b><br>Sørg for, at brugerne oplæres i at undgå fejl før analyse som for eksempel i<br>forbindelse med prøveudtagninger, forsinkelser i testen, fejlagtig blanding af<br>prøver og fejl efter analysen (rapportering af resultater og kommunikation). |
| Opdatering af<br>software                               | <ol> <li>Opdater i-STAT System-softwaren som leveres af Abbott Point of Care (APOC).</li> <li>Kontroller den håndholdte måler med den eksterne elektroniske simulator<br/>efter opdatering af softwaren.</li> <li>Bekræftelse af aflæsning af temperatursonder.</li> </ol>                       |

# **PROCEDURE FOR TESTKONTROL**

- **Forudsætninger** Sørg for at kvalitetskontroltest udføres fra menuen Quality Test (kvalitetstest) med dokumentation og gennemsyn som formål.
  - Scan kassettens stregkode inden du åbner du åbner dens emballage.
  - Sørg for at kontroller, kassetter og håndholdte apparater er ved samme stuetemperatur.
- 1. Tryk på 🕕 for at tænde del håndholdte apparat.
- 2. Tryk på MENU  $\rightarrow$  3  $\rightarrow$  1 for kontrolprøver.
- 3. Følge prompterne på det håndholdte apparat.
- 4. Scan partinummeret på patronens emballage.
  - Hold stregkode 3–9 tommer (8–23 cm) fra scannerrude på det håndholdte apparat.
  - Tryk på **SCAN** hold den for at aktivere scanneren.
  - Ret det røde laserlys til, så det dækker hele stregkoden.
  - Det håndholdte apparat bipper, når det kan læse stregkoden.
- 5. Fortsæt de normale procedurer for tilberedning af prøven, fyldning og forsegling af kassetten.
- 6. Tryk den forseglede kassette i porten på det håndholdte apparat, indtil den falder i hak. Vent på at testen gennemføres.
  - **Bemærk:** For ACT-, PT-, INR-, Hct- og immunanalyse-test skal det håndholdte apparat forblive på en jævn overflade mens skærmen vender opad under testen.
- 7. Gennemgå resultater.

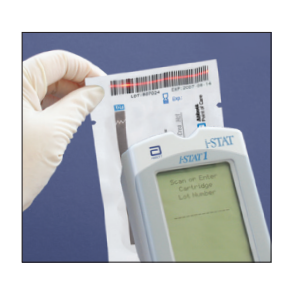

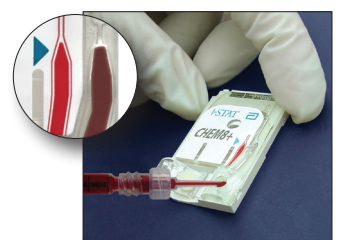

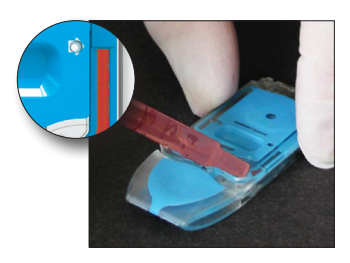

# FEJLFINDING VED KONTROL UDEN FOR INTERVALLET ELLER KALIBRERINGSVERIFICERING AF RESULTATER PÅ KASSETTERNE

**Fejlfinding** Bekræft at de følgende betingelser er opfyldt og gentag så testen:

- Det korrekte indlæg for forventede værdier bruges og den korrekte type kassette og partinummerliste bruges.
- Udløbsdatoen, der står på kassettens pose og kontrol-ampullen eller hætteglasset, er ikke blevet overskredet.
- Udløbsdatoen ved stuetemperatur for kassetten og kontrollen er ikke blevet overskredet.
- Kassetten og kontrollen er blevet opbevaret korrekt.
- Kontrollen er blevet håndteret korrekt se brugsanvisningen.
- Analysatoren, der bruges, har bestået den elektroniske simulatortest.

Hvis resultaterne stadig ligger uden for intervallet, selv om de ovenstående betingelser er opfyldt, skal du gentage testen med en ny kasse kontrolopløsninger og/eller kassetter. Hvis resultaterne stadig ligger uden for intervallet, henviser vi til oplysningerne om supporttjenester i afsnittet Tekniske nyhedsbreve.
#### GENNEMFØRSEL AF ELEKTRONISK SIMULATOR-TEST

Procedure for intern elektronisk simulator Testcyklus med inter elektronisk simulator aktiveres automatisk, når man sætter en kassette i, efter det brugertilpassede interval er nået. Hvis analyseapparatet består simulator-testen, fortsætter testcyklus for kassetten. I modsat fald viser analyseapparatet "ELECTRONIC SIMULATOR FAIL" (elektronisk simulator ikke bestået). Hvis analyseapparatet er indstillet til at spærre testning, når simulatortesten ikke bestås, kan den samme kassette sættes i igen umiddelbart efter meddelelsen om at den ikke har bestået vises. Hvis analyse apparatet endnu en gang ikke består testen, skal du læse afsnittet om fejlafhjælpning, der følger efter proceduren. Hvis der er gået mindre end tre minutter, kan kassetten sættes i et andet analyseapparat. Hvis analyseapparatet ikke er indstillet til at spærre testning efter simulatortesten mislykkes, gentages den interne simulator-test ikke før det indstillede interval er udløbet.

#### PROCEDURE FOR EKSTERN ELEKTRONISK SIMULATOR

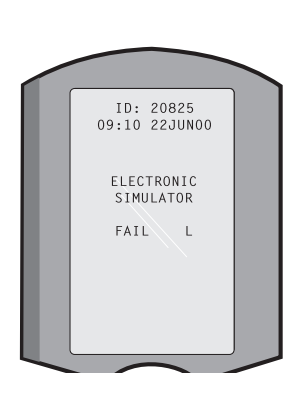

| Display                                                                                        | Trin                                                                                                    | Analysator-svar /<br>bemærkninger                                                                                                    |  |  |
|------------------------------------------------------------------------------------------------|----------------------------------------------------------------------------------------------------|----------------------------------------------------------------------------------------------------|--|--|
|                                                                                                | Tryk på tasten <b>On/Off</b><br>(tændt/slukket) for at tænde<br>analysatoren.                                                                | Logoet vises kort, derefter<br>vises menuen Test.                                                                                                    |  |  |
| Menuen Test                                                                                    | Tryk på tasten <b>Menu</b> .                                                                                                    |                                                                                                    |  |  |
| Menuen<br>Administration                                                                       | Tryk på <b>3</b> for at vælge<br>kvalitetstest.                                                                                              |                                                                                                    |  |  |
| Menuen Quality Tests<br>kvalitetstest)                                                         | Tryk på <b>4</b> for at vælge<br>Simulator.                                                                                                  |                                                                                                    |  |  |
| Scan eller indtast<br>Operatør-id                                                              | Tryk på <b>Scan</b> for at scanne<br>operatør-id eller indtast<br>operatør-id manuelt og tryk<br>på <b>Enter</b> .                           | Hvis funktionen er aktiveret,<br>validerer analysatoren id'et<br>og/eller beder om at få<br>gentaget det.                                                                                       |  |  |
| Scan eller indtast<br>simulator-id                                                             | Tryk på <b>Scan</b> for at scanne<br>simulator-id eller indtast<br>simulator-id manuelt og tryk<br>på <b>Enter</b> .                         | Simulatorens serienummer<br>kan bruges som id. Hvis<br>simulatoren ikke har en<br>stregkode, kan der laves<br>en på stedet og sættes på<br>simulatoren (ikke i nærheden<br>af kontaktfladerne). |  |  |
| SÆTNING AF<br>SIMULATOR                                                                        | Tag afdækningen, der<br>beskytter kontaktfladerne, af<br>og sæt simulatoren direkte i<br>analysatoren. Undgå at røre<br>ved kontaktfladerne. | Hvis simulatoren sættes<br>skævt i, kan det ske<br>at meddelelsen om<br>kvalitetskontrol vises.                                                                                                 |  |  |
| Kontakter simulator.<br>Vent venligst<br>Bjælke for tid indtil<br>resultater<br>Simulator låst | Prøv ikke på at tage<br>simulatoren ud før resultaterne<br>vises og beskeden "Simulator<br>Locked" (simulator låst) er væk.                  |                                                                                                    |  |  |
| Resultatskærm:                                                                                 | Test Ontions (test-                                                                                                    | Hvis der vises <b>PASS</b> (hestået)                                                                                                    |  |  |
| Simulatorens id                                                                                | valgmuligheder)                                                                                                    | kan du fortsætte med at                                                                                                    |  |  |
| Dato og tidspunkt                                                                              | Simulator                                                                                                    | bruge analysatoren. Tag                                                                                                    |  |  |
| ELEKTRONISK<br>SIMULATOR BESTÅET                                                               | 1- Next Simulator (næste<br>simulator)                                                                                                    | tilbage i dens beskyttende<br>hylster.                                                                                                    |  |  |
| ELLER DUMPET.<br>1- Test Options (test-<br>valgmuligheder)                                     | 2- Same Simulator (samme<br>simulator)<br>3- History (historik)                                                                              | Hvis der vises <b>FAIL</b> (dumpet),<br>skal du læse afsnittet om<br>fejlfinding i dette afsnit af<br>håndbogen.                                                                                |  |  |

ForsigtigAnalysatoren bliver ved med at starte testcyklusser, når den er indstillet til at advare<br/>om, men ikke blokere, testning, hvis en planlagt ekstern elektronisk simulatortest ikke<br/>finder sted, hvis et FAIL (dumpet) resultat tilsidesættes, og når analysatoren dumper<br/>den interne elektroniske simulatortest og spærringsfunktionen ikke er aktiveret.

#### FEJLFINDING VED DUMPET ELEKTRONISK SIMULATORTEST

IndledningMed både den interne og den eksterne elektroniske simulator kan en analysator<br/>nogle gange dumpe en simulatortest, selv om den fungerer. Det er fordi testen er<br/>meget følsom.

EksternKør testen igen eller prøv med en anden simulator, da testen muligvis kan beståssimulatormed et andet forsøg. Testen kan også dumpes, hvis den eksterne elektroniske<br/>simulator ikke fungere som den skal, f.eks. hvis den er blevet tabt på gulvet.

Hvis en analysator flyttes fra kolde omgivelser til varme fugtige omgivelser, kan det forekomme at der dannes kondensvand på den interne forbindelse. En analysator i denne tilstand dumper den elektroniske test og fejlkoden "L" vises. Lad analysatoren stå i en halv time for at fugtigheden kan fordampe og sæt så den elektroniske simulator i igen. Hvis analysatoren består den anden elektroniske test, kan du blive ved med at bruge den. Hvis analysatoren dumper den anden gang, skal du skrive bogstavet eller kvalitetskontrol-koden ned, der vises sammen med FAIL (dumpet) beskeden og se oplysningerne om supporttjenester i afsnittet fejlfinding.

Intern simulator Kassetten eller en ekstern elektronisk simulator bør køres igen for at bekræfte dumpningen. Analysatorens stikben er i kontakt med biosensor-chips, som sidder i kassetten, der er ved at blive testet når den elektroniske simulatortest udføres. Testen kan mislykkes, hvis kontaktfladerne er blevet forurenet på en eller anden måde.

**Spærring aktiveret:** Kør kassetten igen i den samme analysator for sikre, at testen ikke mislykkedes på grund af en kortvarig stigning i elektrisk støj. Hvis testen mislykkes igen, skal du køre kassetten i en anden analysator, hvis der er en til rådighed med det samme. Vær opmærksom på at kassetten ikke bører køres, hvis der er gået mere end tre minutter siden den blev fyldt. Brug en anden kassette, hvis kassetten dumpes af mere end en analysator. Når spærringen er aktiveret, bliver analysatoren ved med at udføre den interne elektroniske simulatortest indtil testen (intern eller ekstern) bestås.

**Spærring ikke aktiveret:** Kør kassetten i en anden analysator, hvis der er en til rådighed med det samme. Vær opmærksom på at kassetten ikke bører køres, hvis der er gået mere end tre minutter siden den blev fyldt. Når spærringen ikke er aktiveret, kører analysatoren den næste kassette, uden at udføre den interne elektroniske simulatortest indtil det indstillede tidsrum er udløbet. Bekræft analysatoren med en ekstern elektronisk simulator.

#### KONTROL AF TEMPERATURSONDE

| Oversigt                       | i-STAT-analysatorer indeholder et delsystem til varmestyring, som består af to temperatursonder med termistorer og kontakttråde til opvarmning. Når målinger udføres ved en kontrolleret temperatur, har temperatursonderrne i analysatoren kontakt med det metalliske område under chipsene i kassetten og opretholder temperaturen af sonderne og de væsker, der kommer i kontakt med disse sensorer ved den påkrævede temperatur ± 0.15°C.        |                                                                                                    |  |  |  |
|--------------------------------|----------------------------------------------------------------------------------------------------|----------------------------------------------------------------------------------------------------|--|--|--|
|                                | Der udføres en kvalitetskontrol på temperatursonderne hver gang den interne<br>elektroniske simulator bruges. For at gennemføre denne kontrol, må den eksterne<br>elektroniske simulators overfladetemperatur ikke fluktuere. Hvis denne betingelse<br>ikke opfyldes, afsluttes kontrollen af temperatur sonderne ikke. Derfor anbefaler<br>APOC at kontrollen af temperatursonderne udføres en gang hvert halve år.                                 |                                                                                                    |  |  |  |
| Procedure for                  | rocedure for Kontroller temperatursonderne på i-STAT 1-analyseapparatet såda                                                                                                    |                                                                                                    |  |  |  |
| håndholdt                      | <ol> <li>Hvis analysatoren og simulatoren er blevet opbevaret særskilt i<br/>områder, hvor forskellen på omgivelsestemperaturerne er mere end<br/>3 °C (5 °F), skal du lade simulatoren og analysatoren stå på det samme<br/>sted uden gennemtræk i 30 minutter, inden du sætter simulatoren i<br/>analysatoren. Sørg for at håndtere simulatoren så lidt som mulig, så<br/>dens temperaturmæssige ensartethed og stabilitet opretholdes.</li> </ol> |                                                                                                    |  |  |  |
|                                | 2.                                                                                                    | Sæt simulatoren i analysatoren.                                                                                                    |  |  |  |
|                                | 3.                                                                                                    | Når resultaterne vises, skal du trykke på tasten punktum for at se differencen mellem temperatursonderne.                                                                                                    |  |  |  |
|                                | 4.                                                                                                    | Fortolkning af værdien fra kontrollen af temperatursonden:                                                                                                    |  |  |  |
|                                |                                                                                                    | • Acceptabel: en værdi fra -0.1 til og med +0.1.                                                                                                    |  |  |  |
|                                |                                                                                                    | • Gentag proceduren, hvis der vises en FAIL (dumpet) besked med koden "t" for kvalitetskontrollen eller en værdi, der er mindre end -0.1 eller større end 0.1.                                                  |  |  |  |
|                                |                                                                                                    | • Gentag proceduren, hvis der vises "". Sørg for at håndtere simulatoren så lidt som muligt. Det kan hjælpe at sætte simulatoren delvist i analysatoren og lade den stå i 15 minutter før du sætter den helt i. |  |  |  |
|                                |                                                                                                    | • Kontakt din repræsentant hos teknisk support, hvis den <b>gentagne</b> værdi for temperaturkontrollen er større end 0.1 eller mindre end -0.1 eller hvis der vises en kode for kvalitetskontrol.              |  |  |  |
| Dokumentation<br>af resultater | Resultaterne af kontrollen af temperatursonderne lagres i en datastyring. Hvis datastyringen ikke er til rådighed, skal du brugen formularen i dette afsnit af håndbogen til at registrere resultaterne.                                                                                                    |                                                                                                    |  |  |  |
| Kunder, der har                | For at s                                                                                                    | e resultater med CDS:                                                                                                    |  |  |  |
| Central Data                   | 1. Klik på Data Viewer (datafremviser), derefter på Simulator.                                                                                                    |                                                                                                    |  |  |  |
| Station                        | 2. Se u                                                                                                    | nder kolonnen Probe Delta (sonde delta).                                                                                                    |  |  |  |
|                                | 3. Kont<br>anal                                                                                                    | roller at der er opført en værdi fra og med -0.1 til og med +0.1 for hver<br>ysator, der er blevet brugt i de sidste 30 dage.                                                                                   |  |  |  |
|                                | <ol> <li>En værdi på "," viser at betingelserne for at gennemføre kontrollen af<br/>temperatursonderne ikke blev opfyldt – gentag proceduren.</li> </ol>                                                                                                    |                                                                                                    |  |  |  |

#### FORBEREDELSE AF KONTROLLER

Besøg <u>www.globalpointofcare.abbott</u> for brugsanvisninger (IFU) relateret til produkter, der ikke er anført i dette afsnit.

#### i-STAT-KONTROLLER FOR KASSETTER MED BLODGAS / ELEKTROYT / METABOLIT

Kontrolopløsninger Vandige analyserede kontrolvæsker er til rådighed for at kontrollere integriteten af kassetter, der er blevet modtaget for nyligt. i-STAT-kontroller på niveau 1, 2 og 3 formuleres på tre klinisk relevante niveauer med kendte pH-værdier og med kendte koncentrationer af:

| Natrium           | <b>P</b> CO <sub>2</sub> | Glukose   |
|-------------------|--------------------------|-----------|
| Kalium            | <b>P</b> O <sub>2</sub>  | Laktat    |
| Klorid            | TCO <sub>2</sub>         | BUN/Urea  |
| Ioniseret calcium |                          | Kreatinin |

Hvert niveau af kontrol pakkes i en kasse, der indeholder 10 ampuller. Kontrolløsningerne opbevares i glasampuller på 1,7 mL.

Kontrolopløsningerne indeholder ikke humane serum- eller serumprodukter, men de indeholder buffere og konserveringsmidler.

| Analyt                          | Kalibrerings-<br>verificering<br>niveau 1 | Kalibrerings-<br>verificering<br>niveau 2 og<br>kontrolniveau 1 | Kalibrerings-<br>verificering<br>niveau 3 og<br>kontrolniveau 2 | Kalibrerings-<br>verificering<br>niveau 4 og<br>kontrolniveau 3 | Kalibrerings-<br>verificering<br>niveau 5 |
|---------------------------------|-------------------------------------------|-----------------------------------------------------------------|-----------------------------------------------------------------|-----------------------------------------------------------------|-------------------------------------------|
| Na (mmol/L)                     | 108                                       | 127                                                             | 141                                                             | 169                                                             | 187                                       |
| K (mmol/L)                      | 2,3                                       | 3,1                                                             | 4,0                                                             | 6,8                                                             | 8,5                                       |
| Cl (mmol/L)                     | 71                                        | 85                                                              | 100                                                             | 122                                                             | 133                                       |
| Glu (mmol/L)                    | 1,8                                       | 2,5                                                             | 7,3                                                             | 17                                                              | 35                                        |
| Urinstof<br>(mmol/L)            | 44,6                                      | 18                                                              | 4                                                               | 2,7                                                             | 1,8                                       |
| iCa (mmol/L)                    | 2,5                                       | 1,6                                                             | 1,3                                                             | 0,8                                                             | 0,2                                       |
| Lac (mmol/L)                    | 19,5                                      | 8,4                                                             | 2,3                                                             | 1                                                               | 0,6                                       |
| Crea (µmol/L)                   | 1486                                      | 386                                                             | 155                                                             | 46                                                              | 17                                        |
| <b>P</b> O <sub>2</sub> (mmHg)  | 43                                        | 61                                                              | 100                                                             | 140                                                             | 400                                       |
| <b>P</b> CO <sub>2</sub> (mmHg) | 95                                        | 66                                                              | 30                                                              | 22                                                              | 18                                        |
| H <sup>+</sup> (pH)             | 6,81                                      | 7,15                                                            | 7,41                                                            | 7,60                                                            | 7,95                                      |

#### **Reaktive ingredienser**

#### Opbevaring

Nedkølet opbevaring ved 2 til 8 °C (35 til 46 °F) skal opretholdes indtil udløbsdatoen påtrykt æsken og ampuletiketterne.

Kontrolopløsningerne kan også opbevares ved stuetemperatur (18 til 30 °C eller 64 til 86 °F) i op til 5 dage. Længerevarende opbevaring ved temperaturer, der er højere end 30 °C (86 °F) kan medføre forandringer i nogle analytters værdier. Må ikke bruges efter udløbsdatoen på æsken og ampuletiketterne.

### BedsteFor at opnå de bedste resultater bør ampuller, kasetter og instrumenter have<br/>samme temperatur.

| Brug af<br>ampuller           | Ved brug af kassetter, der indeholder sensorer for pH, <b>P</b> CO <sub>2</sub> , <b>P</b> O <sub>2</sub> og ioniseret kalcium, skal man bruge en særskilt ampul for hver kassette, der testes.                                                                                                  |                                                                                                    |  |
|-------------------------------|----------------------------------------------------------------------------------------------------|----------------------------------------------------------------------------------------------------|--|
|                               | Brug ikke re<br>yderligere<br>PCO <sub>2</sub> eller P<br>væsker, ind                                                                                                    | ester af opløsning, der tilbage i en sprøjte, ampul eller kapillærrør til<br>test af kassetter, der indeholder sensorer for ioniseret kalcium, pH,<br>O <sub>2</sub> . Kassetter uden disse sensorer kan imidlertid testes med resterende<br>en for 10 minutter efter åbning af ampullen.                                                                                                    |  |
| Inden brug                    | i-STAT-kontr<br>af om der sl<br>4 timer. Hvis<br>i ca. 30 min                                                                                                    | olopløsninger kræver forskellige temperaturstabiliseringstider afhængigt<br>kal måles ilt eller ej. Hvis der skal måles ilt, skal ampullen afbalanceres i<br>s ikke, skal ampullen bringes til stuetemperatur (omgivelsestemperatur)<br>utter.                                                                                                    |  |
| Procedure                     | TRIN                                                                                                    | HANDLING                                                                                                    |  |
|                               | 1                                                                                                    | Gå til valgmuligheden i-STAT Cartridge Control (kontrol af i-STAT-<br>kassette) under Quality Tests (kvalitetstest) i menuen Administration.<br>Indtast de nødvendige oplysninger. Analysatoren venter 15 minutter<br>(eller det indstillede tidsrum) på at kassetten sættes i efter sidste<br>dataindtastning.                                                                                                    |  |
|                               | 2                                                                                                    | Ryst ampullen kraftigt i 5 til 10 sekunder umiddelbart før brug for at afbalancere væsken og gasfaserne.                                                                                                    |  |
|                               |                                                                                                    | For at ryste skal du holde ampullen på spidsen og bunden med tommel-<br>og pegefinger for at mindske forøgelsen af opløsningens temperatur.<br>Tryk om nødvendigt på ampullens spids for at sende opløsningen<br>tilbage i bunden af ampullen.                                                                                                    |  |
|                               | 3                                                                                                    | Beskyt fingre med gaze, papir eller handske, eller brug en ampulbryder<br>til knække af spidsen af ampullen ved halsen.                                                                                                    |  |
|                               | 4                                                                                                    | Overfør straks opløsningen fra ampullen til et kapillarrør eller en sprøjte og overfør straks opløsningen til en kassette.                                                                                                    |  |
|                               | 5                                                                                                    | Luk straks kassetten og indsæt den i et instrument – det er vigtigt at undgå<br>at udsætte opløsningen for luften i rummet, da dette vil ændre resultaterne.<br><b>Bemærk</b> : Eftersom vandbaserede opløsninger, som eksempelvis kontroller,<br>mangler buffermulighederne for helblod, skal overførselsprocessen fra<br>ampul til kassette foretages mere varsomt end med en patientprøve.                                                                                                    |  |
| Overførsel med<br>kapillarrør | Det anbefa<br>fra ampulle<br>tilstrækkelig<br>undgår at ti<br>ved at sætt<br>ind i ampul<br>den anden                                                                                                    | les at bruge almindelige kapillarrør til at overføre en vandig kontrol<br>en til kassetten. Hvis du bruger et kapillarrør (friske kapillarrør med<br>g fyldningskapacitet anbefales), skal du fylde fra ampullens bund, så du<br>række luft ind i kapillarrøret. Undgå at trække opløsning fra overfladen<br>e fingere på den ende af røret, der vender væk fra dig, mens det føres<br>len. Når rørets åbne ende hviler på ampullens bund, skal du afdække<br>ende for at fylde den op via kapillærvirkning. |  |
| Overfør med<br>sprøjte        | Det anbefales at bruge almindelige sprøjter til at overføre en vandig kontrol fra<br>ampullen til kassetten. Når du bruger en sprøjte (frisk 1cc eller 3cc steril sprøjte med<br>kanyler nr. 16 til 20 anbefales), skal du langsomt trække omkring 1mL af opløsningen<br>fra bunden af ampullen. |                                                                                                    |  |
|                               | Hvis der sk<br>ikke vendes<br>af sprøjtens                                                                                                    | ulle være luft mellem opløsningens forkant og stemplet, må sprøjten<br>s om for at få luftboblen ud. Den påvirker ikke opløsningen i nærheden<br>s spids.                                                                                                    |  |
|                               | Hvis der ve<br>der sidder f<br>væk og bru                                                                                                    | dvarende kommer luftbobler ind i sprøjten, eller hvis der er en boble,<br>ast i nærheden af sprøjtens spids, skal du smide ampullen og sprøjten<br>ge en ny ampul og en ny sprøjte.                                                                                                    |  |
|                               | Luk en eller to dråber ud af sprøjten, inden du fylder kassetten.                                                                                                    |                                                                                                    |  |

| Målværdier                                                    | Målværdierne (fastlægges ved at teste flere ampuller på hvert niveau ved brug af flere partier af kassetter og i-STAT-analysatorer, der har bestået den elektroniske simulator-test) udskrives på et værditildelingsark, som er lagt op på APOC's hjemmeside på <u>www.globalpointofcare.abbott</u> .                                                                                                    |
|---------------------------------------------------------------|----------------------------------------------------------------------------------------------------|
|                                                               | Sørg altid for at partinummeret, der er trykt på indlægget, stemmer overens med<br>partinummeret på etiketten på den ampul, som er i brug. Ligeledes skal software-<br>revisionen oven over målværdi-tabellen stemme overens med software-revisionen<br>i analysatoren.                                                                                                    |
| Intervaller                                                   | De viste intervaller repræsenterer den højeste forventede afvigelse, når kontroller og kassetter fungerer som de skal.                                                                                                    |
|                                                               | Hvis der opnås resultater uden for intervallerne, kan du læse afsnittet Afhjælpning<br>af fejl, der følger Procedure for test-kontroller.                                                                                                    |
|                                                               | Målværdierne er specifikke for i-STAT-systemet. Resultater, der opnås ved disse vandige kontroller ved hjælp af andre metoder, kan være forskellige på grund af påvirkning fra prøvens matrix.                                                                                                    |
| Rettelse af <i>PO</i> <sub>2</sub><br>for barometrisk<br>tryk | Ilts partialtryk i en opløsning ændres efterhånden som det tilpasser sig til<br>omgivelsestrykket. Den ændring sker hurtigere i vandige opløsninger end i fuldblod,<br>fordi der ikke er nogen røde blodlegemer, der indeholder hæmoglobin, som binder<br>iltmolekyler. Det er af praktisk betydning, når man tester vandige opløsninger med<br>blodgasanalyseapparater, da der vil være en mærkbar forskydning i ilts partialtryk i<br>prøven, efterhånden som det tilpasser sig trykket i analyseapparatets strømningsvej.                                              |
|                                                               | Intervallerne for i-STAT vandige kontrolopløsninger fastlægges for den grad af iltafbalancering, der sker i kassetterne på højde med eller i nærheden af havets overflade. $PO_2$ -resultater for vandige opløsninger, herunder i-STAT-kontroller og kaliberings-verificeringssæt og egnethedsprøver (prøver til ekstern kvalitetskontrol), kan tilpasses omgivelserne i større højder ved hjælp af de følgende ligninger. Observerede $PO_2$ -værdier bør tilpasses, inden de sammenlignes med værdierne i værditildelingsarket, bl.a. med hver kasse i-STAT-kontroller. |
|                                                               | Ligninger:                                                                                                    |
|                                                               | <ul> <li>For PO2-værdier under 150 mmHg:</li> <li>PO2 justeret = PO2 observeret + (0.067 x (760 - BP))</li> <li>Hvor BP er aflæsningen af det barometriske tryk fra analyseapparatets skærmbillede Status.</li> <li>(Omtrentlig ændring: For hvert fald på 15mmHg i trykket fra 760 mmHg tilføjes 1 mmHg til den observerede værdi)</li> </ul>                                                                                                    |
|                                                               | <ul> <li>For PO2-værdier på 150 mmHg og højere:</li> <li>PO2 justeret = PO2 observeret + (0.029 x (760 – BP))</li> <li>Hvor BP er aflæsningen af det barometriske tryk fra analyseapparatets skærmbillede Status.</li> <li>(Omtrentlig ændring: For hvert fald på 35mmHg i trykket fra 760 mmHg tilføjes 1 mmHg til den observerede værdi)</li> </ul>                                                                                                    |

### i-STAT TRICONTROLS FOR KASSETTER MED BLODGAS / ELEKTROYT / METABOLIT

#### Kontrolopløsninger

Vandige kontrolvæsker er til rådighed for at kontrollere integriteten af kassetter, der er blevet modtaget for nyligt. i-STAT TriControls på niveau 1, 2 og 3 formuleres på tre klinisk relevante niveauer med definerede pH-værdier og med kendte koncentrationer af:

| Natrium           | <b>P</b> CO <sub>2</sub> | Glukose  |
|-------------------|--------------------------|----------|
| Kalium            | <b>P</b> O <sub>2</sub>  | Laktat   |
| Klorid            | TCO <sub>2</sub>         | BUN/Urea |
| loniseret calcium |                          | Kreatin  |

Hvert niveau af kontrol pakkes i en kasse indeholdende 10 individuelle 1,7 mL glasampuller.

Kontrolopløsningerne indeholder ikke humane serum- eller serumprodukter, men de indeholder buffere og konserveringsmidler.

| Analyt                          | Kalibrerings-<br>verificering<br>niveau 1 | Kalibrerings-<br>verificering<br>niveau 2 og<br>kontrolniveau 1 | Kalibrerings-<br>verificering<br>niveau 3 og<br>kontrolniveau 2 | Kalibrerings-<br>verificering<br>niveau 4 og<br>kontrolniveau 3 | Kalibrerings-<br>verificering<br>niveau 5 |
|---------------------------------|-------------------------------------------|-----------------------------------------------------------------|-----------------------------------------------------------------|-----------------------------------------------------------------|-------------------------------------------|
| Na (mmol/L)                     | 97                                        | 118                                                             | 124                                                             | 150                                                             | 159                                       |
| K (mmol/L)                      | 2,30                                      | 3,00                                                            | 4,00                                                            | 6,30                                                            | 8,20                                      |
| Cl (mmol/L)                     | 67                                        | 76                                                              | 94                                                              | 119                                                             | 134                                       |
| Glu (mg/dL)                     | 595                                       | 285                                                             | 160                                                             | 65                                                              | 53                                        |
| Urinstof (mg/dL)                | 114                                       | 44                                                              | 8,4                                                             | 4,6                                                             | 3,0                                       |
| iCa (mmol/L)                    | 0,40                                      | 0,90                                                            | 1,35                                                            | 1,58                                                            | 2,40                                      |
| Lac (mmol/L)                    | 17,7                                      | 8,30                                                            | 3,00                                                            | 1,63                                                            | 1,52                                      |
| Crea (mg/dL)                    | 15,6                                      | 4,65                                                            | 1,59                                                            | 0,65                                                            | 0,55                                      |
| <b>P</b> CO <sub>2</sub> (mmHg) | 96                                        | 65                                                              | 40                                                              | 26                                                              | 12                                        |
| <b>P</b> O <sub>2</sub> (mmHg)  | 40                                        | 63                                                              | 120                                                             | 163                                                             | 500                                       |
| H⁺ (pH)                         | 6,550                                     | 7,025                                                           | 7,390                                                           | 7,610                                                           | 7,850                                     |

#### Reaktive ingredienser for i-STAT TriControl-materialer

#### Opbevaring

Nedkølet opbevaring ved 2-8 °C (35-46 °F)½ skal opretholdes indtil udløbsdatoen, der står på æsken og ampuletiketterne.

TriControl-opløsningerne kan også opbevares ved stuetemperatur (18-30 °C; 64-86 °F) i op til 5 dage.

Brug ikke TriControl-opløsninger efter den udløbsdato, der er påtrykt æsken og ampuletiketterne.

#### **Bedste resultater**

For at opnå de bedste resultater bør ampuller, kasetter og håndholdte målere have samme temperatur.

#### Brug af ampuller

Ved brug af kassetter, der indeholder sensorer for pH,  $PCO_2$ ,  $PO_2$  og ioniseret kalcium, skal man bruge en særskilt ampul for hver kassette, der testes.

Brug ikke rester af TriControl-opløsninger, der kan være tilovers i en sprøjte, ampul eller et kapillærrør til yderligere test af kassetter, der indeholder sensorer for ioniseret kalcium, pH, **P**CO<sub>2</sub>, eller **P**O<sub>2</sub>. Kassetter uden disse sensorer kan imidlertid testes med resterende væsker, hvis testen udføres inden for 10 minutter efter åbning af ampullen.

#### Inden brug

i-STAT-TriControl-opløsninger kræver forskellige temperaturstabiliseringstider afhængigt af om der skal måles  $PO_2$  eller ej. Hvis  $PO_2$  skal måles, bringes ampullen til stuetemperatur i 4 timer. Hvis der ikke måles  $PO_2$ , skal ampullen bringes til stuetemperatur (omgivelsestemperatur) i ca. 30 minutter.

#### Procedure

| TRIN | HANDLING                                                                                                    |
|------|----------------------------------------------------------------------------------------------------|
| 1    | Gå til valgmuligheden Control (kontrol) under Quality Tests (kvalitetstest) i menuen<br>Administration. Indtast de nødvendige oplysninger. Analysatoren venter 15 minutter<br>(eller det indstillede tidsrum) på at kassetten sættes i efter sidste dataindtastning. |
| 2    | Ryst ampullen kraftigt i 5 til 10 sekunder umiddelbart før brug for at afbalancere væsken og gasfaserne.                                                                                                    |
|      | For at ryste skal du holde ampullen på spidsen og bunden med tommel- og pegefinger<br>for at minimere forøgelse af opløsningens temperatur. Tryk om nødvendigt på<br>ampullens spids for at sende opløsningen tilbage i bunden af ampullen.                          |
| 3    | Beskyt fingre med gaze, papir eller handske, eller brug en ampulbryder til knække<br>af spidsen af ampullen ved halsen.                                                                                                    |
| 4    | Overfør opløsningen fra ampullen til et kapillarrør med det samme eller en sprøjte og overfør opløsningen til en kassette med det samme.                                                                                                    |
| 5    | Luk kassetten med det samme og sæt den i en håndholdt måler – det er vigtigt at<br>undgå at udsætte opløsningen for luften i rummet, da dette vil ændre resultaterne.                                                                                                |
|      | <b>Bemærk:</b> Eftersom vandbaserede opløsninger, som eksempelvis kontrolmaterialer,<br>mangler buffermuligheden for fuldblod, skal overførselsprocessen fra<br>ampul til kassette foretages mere varsomt end med en patientprøve                                    |
|      |                                                                                                    |

#### Overførsel med kapillarrør

Det anbefales at bruge almindelige kapillarrør til at overføre en vandig kontrolopløsning fra ampullen til kassetten. Hvis du bruger et kapillarrør (friske kapillarrør med tilstrækkelig fyldningskapacitet anbefales), skal du fylde fra ampullens bund, så du undgår at trække luft ind i kapillarrøret. Undgå at trække opløsning fra overfladen ved at sætte fingere på den ende af røret, der vender væk fra dig, mens det føres ind i ampullen. Når rørets åbne ende hviler på ampullens bund, skal du afdække den anden ende for at fylde den op via kapillærvirkning.

#### Overfør med sprøjte

Det anbefales at bruge almindelige sprøjter (frisk 1 cc eller 3 cc sprøjte med kanyler nr. 16 - 20) til at overføre vandige kontrolopløsninger fra ampullen til kassetten. Når du bruger en sprøjte, skal du langsomt trække omkring 1 mL af opløsningen fra bunden af ampullen.

Hvis der skulle være luft mellem opløsningens forkant og stemplet, må sprøjten ikke vendes om for at få luftboblen ud. Den påvirker ikke opløsningen i nærheden af sprøjtens spids.

Hvis der vedvarende kommer luftbobler ind i sprøjten, eller hvis der er en boble, der sidder fast i nærheden af sprøjtens spids, skal du smide ampullen og sprøjten væk og bruge en ny ampul og en ny sprøjte.

Luk en eller to dråber ud af sprøjten, inden du fylder kassetten.

#### Målværdier

Målværdierne (fastlægges ved at teste flere ampuller på hvert niveau ved brug af flere partier af kassetter og i-STAT-håndholdte apparater, der har bestået den elektroniske simulator-test) udskrives på et værditildelingsark, som er lagt op på APOC's hjemmeside på <u>www.globalpointofcare.abbott</u>.

Kontrollér, at batchnummeret på Værditillægsarket stemmer overens med batchnummeret på ampullens etiket, og at den fulde softwareversion over målværditabellen stemmer overens med softwareversionen i den håndholdte enhed.

#### Intervaller

De viste intervaller repræsenterer den højeste forventede afvigelse, når kontroller og kassetter fungerer som de skal.

Hvis der opnås resultater uden for diise intervaller, kan du læse afsnittet Afhjælpning af fejl, der følger Procedure for test-kontroller i systemhåndbogen.

Målværdierne er specifikke for i-STAT-systemet. Resultater, der opnås ved test af disse vandige kontroller ved hjælp af andre metoder, kan være forskellige på grund af matrix-virkninger.

#### Rettelse af PO, for barometrisk tryk

Ilts partialtryk i en opløsning ændres efterhånden som det tilpasser sig til omgivelsestrykket. Den ændring sker hurtigere i vandige opløsninger end i fuldblod, fordi der ikke er noget hæmoglobin til at binde ilt. Det er af praktisk betydning, når man tester vandige opløsninger med blodgasanalyseapparater, da der vil være en mærkbar forskydning i ilts partialtryk i prøven, efterhånden som det tilpasser sig trykket i analyseapparatets strømningsvej.

Intervallerne for i-STAT vandige kontrolopløsninger fastlægges for den grad af iltafbalancering, der sker i kassetter, der testes på højde med eller i nærheden af havets overflade.  $PO_2$ -resultater for vandige opløsninger, herunder i-STAT-kontroller og kaliberings-verificeringssæt og egnethedsprøver (prøver til ekstern kvalitetskontrol), kan tilpasses omgivelserne i større højder ved hjælp af de følgende ligninger. Observerede  $PO_2$ -værdier bør rettes inden de sammenlignes med værdierne på værditildelingsarket, der findes på APOC hjemmesiden på www.globalpointofcare.abbott.

Ligninger:

For **PO**<sub>2</sub>-værdier under 150 mmHg:

 $PO_{2}$  justeret =  $PO_{2}$  observeret + (0.067 x (760 - BP))

Hvor BP er aflæsningen af det barometriske tryk fra analyseapparatets skærmbillede Status. (Omtrentlig ændring: For hvert fald på 15 mmHg i trykket fra 760 mmHg tilføjes 1 mmHg til den observerede værdi)

For **P**O<sub>2</sub>-værdier på 150 mmHg og højere:

 $PO_{2}$  justeret =  $PO_{2}$  observeret + (0.029 x (760 - BP))

Hvor BP er aflæsningen af det barometriske tryk fra analyseapparatets skærmbillede Status. (Omtrentlig ændring: For hvert fald på 35 mmHg i trykket fra 760 mmHg tilføjes 1 mmHg til den observerede værdi)

#### Præcision

Tilsætningsstoffet, der bruges i vandige TriControls til at simulere virkningen af hæmatokrit i resultater fra blodprøver, medfører nedsat præcision i gentagne målinger af elektrolytter i forhold til præcisionen, der opnås, når man tester med enten standard kontrol-/kalibreringsmaterialer eller fuldblod. Unøjagtigheden forholder sig til concentrationen af tilsætningsstof. Stigningen er udpræget ved højere niveauer af indikeret hæmokrit.

Intern testning af vandige kontrolmaterialer, der ikke er fra Abbot, på i-STAT-systemet, som har funktioner for hæmokrit, blodgas og kemi, har den samme præcision som den, der er observeret for TriControls.

Acceptgrænserne, der er blevet fastlagt for disse kontrolopløsninger er bredere end lignenden grænser, der er fastlagt for de nuværende i-STAT-kontrol- og kalibrerings-verifikations-opløsninger, hvilket afspejler præcisionsvirkningen, der vises ovenfor.

Det er ikke usædvanligt at der opnås bedre præcision i kliniske prøver end i kontrolopløsninger. En lignende virkning er observeret i kontrolopløsningerne for i-STAT-måling af  $PO_2$ .

Præcisionsdataene, der vises nedenfor, herunder resultaterne for TriControls, blev indsamlet ved undersøgelser på en Abbott Point of Care-facilitet. SD og %CV er typisk for præstationen; du bør kontrollere værditildelingsarkene for at finde de relevante middeldata. Se værditildelingsarkene, der er lagt ud på APOC-webstedet på <u>www.globalpointofcare.abbott.</u>

|                         | Niveau 1 |       |       | Niveau 3 |       |       |
|-------------------------|----------|-------|-------|----------|-------|-------|
| Analyt                  | Middel   | SD    | %CV   | Middel   | SD    | %CV   |
| Na (mmol/L)             | 120      | 0,46  | 0.4%  | 158      | 1,39  | 0.9%  |
| K (mmol/L)              | 2,85     | 0,038 | 1.3%  | 6,15     | 0,058 | 0.9%  |
| Cl (mmol/L)             | 72,9     | 0,63  | 0.9%  | 113,6    | 2,30  | 2.0%  |
| Glu (mg/dL)             | 289      | 2,4   | 0.8%  | 41,8     | 0,68  | 1.6%  |
| Urinstof (mg/dL)        | 69,7     | 0,94  | 1.3%  | 5,5      | 0,45  | 8.2%  |
| iCa (mmol/L)            | 0,84     | 0,012 | 1.4%  | 1,51     | 0,030 | 2.0%  |
| Lac (mmol/L)            | 6,35     | 0,08  | 1.3%  | 0,810    | 0,03  | 3.7%  |
| Crea (mg/dL)            | 4,16     | 0,123 | 3.0%  | 0,50     | 0,046 | 9.1%  |
| PCO <sub>2</sub> (mmHg) | 63,8     | 1,57  | 2.5%  | 19,6     | 0,40  | 2.0%  |
| PO <sub>2</sub> (mmHg)  | 65,1     | 3,12  | 4.8%  | 146,5    | 6,00  | 4.1%  |
| H⁺ (pH)                 | 7,165    | 0.005 | 0.07% | 7,674    | 0,003 | 0.04% |
| Hct (%)                 | 17,6     | 0,40  | 2.3%  | 57,1     | 1,00  | 1.75% |
| TCO, (mmol/L)           | 17,4     | 0,62  | 3.6%  | 30,4     | 0,70  | 2.3%  |

#### ACT-KONTROLLER

- **Beregnet brug** i-STAT ACT Kontrolniveau 1 og ACT Kontrolniveau 2 er beregnet til brug for at verificere integriteten af nyligt modtagne i-STAT ACT-kassetter. Kontrollerne fremkalder de koaguleringstider, der forventes for moderat og højt niveau heparinisering for at indikere, at kassetterne fungerer korrekt.
- IndholdHvert kontrolniveau er pakket som æske med 5 ampuller lyofiliseret humant plasma<br/>og 5 ampuller med 9.5 ± 1.5 mmol/L kalciumklorid-fortyndingsmiddel.
- **Opbevaring** i-STAT ACT-kontroller niveau 1 og 2 er i ampuller på 6 mL. Særskilte hætteglas på 6 mL indeholder 1-3 mL kalciumklorid-opløsning til rekonstituering. Nedkølet opbevaring ved 2 til 8 °C (35 til 46 °F) skal opretholdes indtil udløbsdatoen påtrykt æsken og hætteglassenes etiketter. Må ikke bruges efter udløbsdatoen på æsken og hætteglassenes etiketter.

Kontrolopløsningerne kan også opbevares ved stuetemperatur (18 til 30 °C eller 64 til 86 °F) i op til 4 timer. Hvis de har stået ved stuetemperatur i mere end 4 timer, skal de kasseres.

| Advarsler og | Håndter dette produkt med de samme sikkerhedsforanstaltninger, der anvendes      |
|--------------|----------------------------------------------------------------------------------|
| Forbehold    | ved håndtering af muligt smittefarligt materiale. Det humane plasma anvendt til  |
|              | fremstilling af dette produkt er blevet testet ved FDA-godkendte testmetoder og  |
|              | fundet negative / ikke-reaktive for HIV-1, HIV-2, HBsAg og HCV. Dog er der ingen |
|              | kendt testmetode, der giver fuldstændig sikkerhed for, at produkter afledt af    |
|              | humant blod ikke transmitterer smitsomme sygdomme.                               |

Bortskaf dette produkt som biologisk skadeligt affald i henhold til alle lokale, nationale og nationale bestemmelser.

**Brugsanvisning** Før testning skal hætteglassene med den lyofiliserede plasma og CaCl<sub>2</sub>rekonstitueringsvæsken stå ved stuetemperatur (18 - 30 °C eller 64 - 86 °F) i mindst 45 minutter. For at opnå de bedste resultater bør hætteglas, kasetter og analyseapparater have samme temperatur.

> Kontrolplasma må kun rekonstitueres et niveau ad gangen. KONTROLOPLØSNINGER SKAL BRUGES MED DET SAMME (mindre end 30 sekunder) EFTER REKONSTITUERINGS-OG BLANDINGSTRINNENE ER UDFØRT.

|                                                    | TRIN                                                                                                    | HANDLING                                                                                                    |  |  |
|----------------------------------------------------|----------------------------------------------------------------------------------------------------|----------------------------------------------------------------------------------------------------|--|--|
|                                                    | 1                                                                                                    | Efter 45 minutters tilpasning til stuetemperatur skal du tage hætten<br>og stopperen af et kontrol-hætteglas lyofiliseret humant plasma og<br>tage hætten af et hætteglas kalciumklorid-rekonstitueringsvæske.                                                                                                    |  |  |
|                                                    | 2                                                                                                    | Hæld alt indhold fra hætteglasset med kalciumklorid over i<br>flasken med lyofiseret humant plasma. Anbring stopperen på det<br>rekonstituerede kontrolhætteglas, forsegl hætteglasset korrekt, så<br>indholdet ikke lækker eller spildes.                                                                                                    |  |  |
|                                                    | 3                                                                                                    | Lad hætteglasset stå ved stuetemperatur i 1 minut.                                                                                                    |  |  |
|                                                    | 4                                                                                                    | Bland hætteglassets indhold ved at hvirvle det i 1 minute, hvorefter det vendes langsomt i 30 sekunder.                                                                                                    |  |  |
|                                                    |                                                                                                    | <b>Bemærk:</b> For at minimere skumningen af kontrolprøven, undgå kraftig<br>eller hurtig blandebehandling. Kontroller kontrol-hætteglasset visuelt<br>for at sikre, at prøven er fuldt rekonstitueret. I modsat fald skal den<br>rekonstituerede væske smides væk og man skal begynde forfra med<br>friske hætteglas.                                                                                                    |  |  |
|                                                    | 5                                                                                                    | Brug en overførselspipette af plastic, en sprøjte af plastic eller et kapillarrør af plastic uden antikoagulerende middel til at flytte opløsningen fra flasken til ACT-kassetten med det samme.                                                                                                    |  |  |
|                                                    | 6                                                                                                    | Luk kassetten med det samme og indsæt den i et analyseapparat.                                                                                                    |  |  |
|                                                    |                                                                                                    | <b>Bemærk:</b> Flere ACT-kassetter kan testes med den resterende væske, hvis den bruges inden for 30 sekunder efter fuldstændig rekonstituering af prøven.                                                                                                    |  |  |
| Kontrol-målværdier<br>og forventede<br>intervaller | Målværdierne<br>flere partier af<br>simulator-test<br>på <u>www.glob</u><br>forventede afv<br>resultater ude<br>i-STAT-systeme<br>stemmer over<br>Ligeledes skal<br>software-revis | e (fastlægges ved at teste flere hætteglas på hvert niveau ved brug af<br>i-STAT-kassetter med analyseapparater, der har bestået den elektroniske<br>) udskrives på et værditildelingsark, som er lagt op på APOC's hjemmeside<br><u>alpointofcare.abbott</u> . De viste intervaller repræsenterer den højeste<br>vigelse, når kontroller og kassetter fungerer som de skal. Hvis der opnås<br>n for intervallet, kan du læse afsnittet Afhjælpning af fejl i håndbogen for<br>et. Sørg altid for at partinummeret, der er trykt på værditildelingsarket,<br>rens med partinummeret på etiketten på det hætteglas, som er i brug.<br>software-revisionen oven over målværdi-tabellen stemme overens med<br>sionen i analyseapparatet (se statussiden på analyseapparatet). |  |  |

**Bemærk:** Målværdierne er specifikke for i-STAT-systemet. Resultaterne man får fra disse rekonstituerede kontrolplasmaer kan afvige, hvis der anvendes andre metoder.

#### **PT-/INR-KONTROLLER**

- **Beregnet brug** i-STAT PT-kontrolniveau 1 (normal) og PT-kontrolniveau 2 (unormal) bruges til at bekræfte integriteten af nyligt modtagne PT-/INR-kassetter. (Listenummer 03P89-24)
- IndholdHvert kontrolniveau er pakket som æske med 5 ampuller lyofiliseret humant plasma<br/>og 5 ampuller med 9.5 ± 1.5 mmol/L kalciumklorid-fortyndingsmiddel.
- **Opbevaring** i-STAT PT-kontroller niveau 1 og 2 er i ampuller på 6 mL. Særskilte hætteglas på 6 mL indeholder 1-3 mL kalciumklorid-opløsning til rekonstituering. Nedkølet opbevaring ved 2 til 8 °C (35 til 46 °F) skal opretholdes indtil udløbsdatoen påtrykt æsken og hætteglassenes etiketter. Må ikke bruges efter udløbsdatoen på æsken og hætteglassenes etiketter.

Kontrolopløsningerne kan også opbevares ved stuetemperatur (18 til 30 °C eller 64 til 86 °F) i op til 4 timer. Hvis de har stået ved stuetemperatur i mere end 4 timer, skal de kasseres.

Advarsler og Forbehold Forbehold Håndter dette produkt med de samme sikkerhedsforanstaltninger, der anvendes ved håndtering af muligt smittefarligt materiale. Det humane plasma anvendt til fremstilling af dette produkt er blevet testet ved FDA-godkendte testmetoder og fundet negative / ikke-reaktive for HIV-1, HIV-2, HBsAg og HCV. Dog er der ingen kendt testmetode, der giver fuldstændig sikkerhed for, at produkter afledt af humant blod ikke transmitterer smitsomme sygdomme.

Bortskaf dette produkt som biologisk skadeligt affald i henhold til alle lokale, nationale og nationale bestemmelser.

**Brugsanvisning** Før testning skal hætteglassene med den lyofiliserede plasma og CaCl<sub>2</sub>rekonstitueringsvæsken stå ved stuetemperatur, altså 18-30 °C (64-86 °F) i mindst 45 minutter. For at opnå de bedste resultater bør hætteglas, kasetter og analyseapparater have samme temperatur.

> Kontrolplasma må kun rekonstitueres et niveau ad gangen. KONTROLOPLØSNINGER SKAL BRUGES MED DET SAMME (mindre end 30 sekunder) EFTER REKONSTITUERINGS- OG BLANDINGSTRINNENE ER UDFØRT.

| TRIN | HANDLING                                                                                                    |
|------|----------------------------------------------------------------------------------------------------|
| 1    | Efter 45 minutters tilpasning til stuetemperatur skal du tage hætten<br>og stopperen af et kontrol-hætteglas lyofiliseret humant plasma og<br>tage hætten af et hætteglas kalciumklorid-rekonstitueringsvæske.                                                                                |
| 2    | Hæld alt indhold fra hætteglasset med kalciumklorid over i<br>flasken med lyofiseret humant plasma. Anbring stopperen på det<br>rekonstituerede kontrolhætteglas, forsegl hætteglasset korrekt, så<br>indholdet ikke lækker eller spildes.                                                    |
| 3    | Lad hætteglasset stå ved stuetemperatur i 1 minut.                                                                                                    |
| 4    | Bland hætteglassets indhold ved at hvirvle det i 1 minute, hvorefter det vendes langsomt i 30 sekunder.                                                                                                    |
|      | <b>Bemærk:</b> For at minimere skumningen af kontrolprøven, undgå kraftig<br>eller hurtig blandebehandling. Kontroller kontrol-hætteglasset visuelt<br>for at sikre, at prøven er fuldt rekonstitueret. I modsat fald skal det<br>smides væk og man skal begynde forfra med friske hætteglas. |
| 5    | Brug en overførselspipette af plastic, en sprøjte af plastic eller et kapillarrør af plastic uden antikoagulerende middel til at flytte opløsningen fra flasken til PT-/INR-kassetten med det samme.                                                                                          |
| 6    | Luk kassetten med det samme og indsæt den i et analyseapparat.                                                                                                    |
|      | <b>Bemærk:</b> Flere PT-/INR-kassetter kan testes med den resterende væske, hvis den bruges inden for 30 sekunder efter fuldstændig rekonstituering af prøven.                                                                                                    |

#### Kontrol-målværdier og forventede intervaller Målværdierne (fastlægges ved at teste flere hætteglas på hvert niveau ved brug af flere partier af i-STAT-kassetter med analyseapparater, der har bestået den elektroniske simulator-test) udskrives på et værditildelingsark, som er lagt op på APOC's hjemmeside på <u>www.globalpointofcare.abbott</u>. De viste intervaller repræsenterer den højeste forventede afvigelse, når kontroller og kassetter fungerer som de skal. Hvis der opnås resultater uden for intervallet, kan du læse afsnittet Afhjælpning af fejl i håndbogen for i-STAT-systemet. Sørg altid for at partinummeret, der er trykt på værditildelingsarket, stemmer overens med partinummeret på etiketten på det hætteglas, som er i brug. Ligeledes skal software-revisionen oven over målværdi-tabellen stemme overens med software-revisionen i analyseapparatet (se statussiden på analyseapparatet).

**Bemærk:** Målværdierne er specifikke for i-STAT-systemet. Resultaterne man får fra disse rekonstituerede kontrolplasmaer kan afvige, hvis der anvendes andre metoder.

#### I-STAT CTNI, BNP, OG CK-MB KONTROLLER

#### Beregnet brug

i-STAT cTnI, BNP og CK-MB kontrolniveau 1, 2 og 3 er beregnet til brug som analysere kvalitetskontrolmateriale, der kan bruges til at verificere integriteten af nyligt modtagne i-STAT cTnI, BNP og CK-MB-kassetter.

#### Produktbeskrivelse

6 flasker, 1 mL hver

#### Bemærk:

- Disse kontroller indeholder  $\leq$  0,09 % natriumazid som konserveringsmiddel.
- Disse kontroller skal ikke frysesl.

#### Advarsler og Forbehold

Hver plasmadonorenhed, der bruges til at fremstille dette produkt er blevet testet med FDA-godkendte testmetoder og fundet negative / ikke-reaktive for HBsAg og antistoffet for HIV-1, HIV-2, HCV, HIV NAT og HIV-1 Ag. Selv om disse testmetoder er meget nøjagtige, garanterer de ikke at alle inficerede enheder opdages. Fordi ingen kendt testmetode kan sikre helt at der ikke er hepatitis B virus, hepatitis C virus, human immundefekt virus (HIV) og andre smitstoffer til stede, bør alle produkter, der indeholder menneskeligt kildemateriale, betragtes som potentielt smittefarlige og håndteres med de samme foranstaltninger, der bruges til patientprøver.

Bakteriel forurening af kontrollen kan gøre den mere plumret. Kontrolmaterialet må ikke bruges, hvis der er synlige tegn på mikrobiel vækst eller fuldstændig kontaminering.

#### **Opbevaring og stabilitet**

Kontrolmaterialet er en flydende kontrol, der er klar til brug og ikke behøver rekonstituering eller frossen opbevaring. Kontrollerne er stabile indtil udløbsdatoen på hætteglassets etiket, når de opbevares uåbnet ved 2-8 °C (35-46 °F). Når de er blevet åbnet, er disse kontroller stabile i 30 dage, når de opbevares godt lukket ved 2-8 °C (35-46 °F).

#### Procedure

- 1. Gå til valgmuligheden Control (kontrol) under Quality Tests (kvalitetstest) i menuen Administration. Indtast de nødvendige oplysninger. Det håndholdte apparat venter 15 minutter (eller det indstillede tidsrum) på at kassetten sættes i efter sidste dataindtastning.
- 2. Umiddelbart før brug skal indholdet af kontrolhætteglasset blandes blidt, så det er homogent. Undgå at skumme prøven.

- 3. Åbn hætteglasset og overfør en dråbe af væsken til i-STAT-kassetten ved hjælp af pipettens spids, et almindeligt kapillarrør, en almindelig sprøjte eller en overførselspipette af plastic. Skru låget godt fast på kontrolhætteglasset og opbevar det ved 2-8 °C (35-46 °F).
- 4. Luk kassetten med det samme og indsæt den i et håndholdt i-STAT 1.

#### Kontrol-målværdier og intervaller

Se værditildelingsarkene, der er lagt ud på APOC-webstedet på <u>www.globalpointofcare.abbott</u>. Værditildelingsarket viser måværdier og forventede intervaller, når kassetter, kontroller og udstyr fungerer som de skal.

Sørg altid for at partinummeret og software-revisionen på værditildelingsarket stemmer overens med partinummeret på det hætteglas, som er i brug, og software-revisionen i den håndholdte.

Målværdierne er specifikke for i-STAT-systemet. Resultaterne kan afvige, hvis der anvendes andre metoder.

Se afsnittet om fejlfinding nedenfor for procedurer, der skal følges, hvis kontrolresultaterne ligger uden for intervallerne.

#### **I-STAT TOTAL B-HCG KONTROLLER**

#### Beregnet brug

The i-STAT Total  $\beta$ -hCG kontrollerne bruges til at overvåge ydelsen af i-STAT Total  $\beta$ -hCG testen.

#### Produktbeskrivelse

6 flasker (1 mL hver) af i-STAT kontrolvæske tilberedt i humant serum.

Bemærk: Disse kontroller indeholder < 0,09 % natriumazid som konserveringsmiddel.

#### Advarsler og Forbehold

Håndter produkterne med de samme sikkerhedsforanstaltninger, der anvendes ved håndtering af muligt smittefarligt materiale. Det humane serum anvendt til fremstilling af disse produkter er blevet testet ved FDA-godkendte testmetoder og fundet negative / ikke-reaktive for HBsAg, anti-HIV 1 /2, anti-HCV og HIV 1 Ag. Dog er der ingen kendt testmetode, der giver fuldstændig sikkerhed for, at produkter afledt af humant blod ikke transmitterer smitsomme sygdomme.

Brug ikke et kontrolmateriale, der modtages med et låg der er blevet åbnet.

Bakteriel forurening af kontrolmaterialet kan gøre det mere plumret. Materialerne må ikke bruges, hvis der er synlige tegn på mikrobiel vækst eller fuldstændig kontaminering.

#### **Opbevaring og stabilitet**

i-STAT Total β-hCG kontrolmaterialer er væser, der er klar til brug, og ikke behøver rekonstituering eller frossen opbevaring. De er stabile indtil udløbsdatoen på hætteglassets etiket, når de opbevares uåbnet ved 2-8 °C. Når de er blevet åbnet, er disse kontroller stabile i 30 dage, når de opbevares godt lukket ved 2-8 °C.

#### Procedure

- 1. Gå til valgmuligheden Control (kontrol) under Quality Tests (kvalitetstest) i menuen Administration. Indtast de nødvendige oplysninger. Det håndholdte apparat venter 15 minutter (eller det indstillede tidsrum) på at kassetten sættes i efter sidste dataindtastning.
- 2. Umiddelbart før brug skal indholdet af kontrolhætteglasset blandes blidt, så det er homogent. Undgå at skumme prøven.
- 3. Åbn hætteglasset og overfør en dråbe af væsken til i-STAT Total β-hCG-kassetten ved hjælp af hætteglas med pipettens spids,. Skru låget godt fast på kontrolhætteglasset og opbevar det ved 2-8 °C.
- 4. Luk kassetten med det samme og indsæt den i det håndholdte apparat.

#### Målværdier og intervaller

Målværdierne (fastlægges ved at teste flere hætteglas på hvert niveau ved brug af flere partier af kassetter og i-STAT 1-analysatorer, der har bestået den elektroniske simulator-test) udskrives på et værditildelingsark, som er lagt op på APOC's hjemmeside på <u>www.globalpointofcare.abbott</u>. Værditildelingsarket viser måværdier og forventede intervaller, når kontroller og udstyr fungerer som de skal. Se afsnittet om fejlfinding nedenfor for procedurer, der skal følges, hvis kontrolresultaterne ligger uden for intervallerne.

Sørg altid for, at kontrolmaterialets batchnummer og softwarerevision på h-Værditillægsarket stemmer overens med batchnummeret på det anvendte hætteglas og den fulde softwareversion i den håndholdte.

Målværdierne er specifikke for i-STAT-systemet. Værdierne tildelt til kontrolmaterialet er sporbare til *WHO 5th International Standard for Chorionic Gonadotropin (NIBSC Code 07/364)*. Resultaterne kan afvige, hvis der anvendes andre metoder.

Analyser kontrolmaterialet i kontrolvejen under valgmuligtheden Quality Test (kvalitetstest) i i-STAT-analysatorens administrationsmenu.

© 2024 Abbott. All rights reserved. All trademarks referenced are trademarks of either Abbott or their respective owners.

| i-STAT Systen | n indgående C | QC log   |          |              |          |                                 |          |
|---------------|---------------|----------|----------|--------------|----------|---------------------------------|----------|
| Kassettetype: | Partinr.:     | Reg.     | dato:    | . Udl. Dato: | Antal:   | Temp. St                        | ribe:    |
| Kontrolnavn:  |               | Nive     | au       | Partinr.:    |          | Udløbsdato:                     |          |
| TEST          | TEST          | TEST     | TEST     | TEST         | TEST     | TEST                            | TEST     |
| INTERVAL      | INTERVAL      | INTERVAL | INTERVAL | INTERVAL     | INTERVAL | INTERVAL                        | INTERVAL |
|               |               |          |          |              |          |                                 |          |
|               |               |          |          |              |          |                                 |          |
|               |               |          |          |              |          |                                 |          |
| Kontrolnavn:  |               | Nive     | au       | Partinr.:    |          | Udløbsdato:                     |          |
| TEST          | TEST          | TEST     | TEST     | TEST         | TEST     | TEST                            | TEST     |
| INTERVAL      | INTERVAL      | INTERVAL | INTERVAL | INTERVAL     | INTERVAL | INTERVAL                        | INTERVAL |
|               |               |          |          |              |          |                                 |          |
|               |               |          |          |              |          |                                 |          |
|               |               |          |          |              |          |                                 |          |
| -             |               | :        |          | ;            |          | -                               |          |
| Kontrolnavn:  |               |          | au       | Partinr.:    |          | <ul> <li>Udløbsdato:</li> </ul> |          |
| TEST          | TEST          | TEST     | TEST     | TEST         | TEST     | тезт                            | TEST     |
| INTERVAL      | INTERVAL      | INTERVAL | INTERVAL | INTERVAL     | INTERVAL | INTERVAL                        | INTERVAL |
|               |               |          |          |              |          |                                 |          |
|               |               |          |          |              |          |                                 |          |
|               |               |          |          |              |          |                                 |          |
| Kontrolnavn:  |               | Nive     | au       | Partinr.:    |          | Udløbsdato:                     |          |
| TEST          | TEST          | TEST     | TEST     | TEST         | TEST     | TEST                            | TEST     |
| INTERVAL      | INTERVAL      | INTERVAL | INTERVAL | INTERVAL     | INTERVAL | INTERVAL                        | INTERVAL |
|               |               |          |          |              |          |                                 |          |
|               |               |          |          |              |          |                                 |          |
|               |               |          |          |              |          |                                 |          |

Rev. Date: 13-MAR-2024

Art: 714376-14W

i-STAT System QC log Udløbsdato og opbevaringsforhold

| -                                                   |              | <br> | <br> | <br> | <br> | <br> | <br> | <br> | <br> | <br> | <br> | <br> | <br> |
|-----------------------------------------------------|--------------|------|------|------|------|------|------|------|------|------|------|------|------|
|                                                     | INSP         |      |      |      |      |      |      |      |      |      |      |      |      |
|                                                     | HANDLINGER   |      |      |      |      |      |      |      |      |      |      |      |      |
| R (=                                                | TEMP         |      |      |      |      |      |      |      |      |      |      |      |      |
| <b>STUETEMPERATUI</b><br>18 TIL 30° C (64 TIL 86° I | UDLØBSDATO   |      |      |      |      |      |      |      |      |      |      |      |      |
|                                                     | STK          |      |      |      |      |      |      |      |      |      |      |      |      |
| (:                                                  | TEMP         |      |      |      |      |      |      |      |      |      |      |      |      |
| <b>NEDKØLET</b><br>2 TIL 8° C (35 TIL 46° F         | UDLØBSDATO   |      |      |      |      |      |      |      |      |      |      |      |      |
|                                                     | STК          |      |      |      |      |      |      |      |      |      |      |      |      |
|                                                     | PARTINR      |      |      |      |      |      |      |      |      |      |      |      |      |
|                                                     | KASSETTETYPE |      |      |      |      |      |      |      |      |      |      |      |      |
|                                                     | STED         |      |      |      |      |      |      |      |      |      |      |      |      |
|                                                     | DATO         |      |      |      |      |      |      |      |      |      |      |      |      |

| bo           |
|--------------|
| 3            |
| 2            |
| S            |
| 00           |
|              |
|              |
| σ            |
|              |
| σ            |
| 2            |
| _            |
| 0            |
| h            |
| Ξ            |
| 5            |
| $\mathbf{Z}$ |
| S            |
| ÷            |
| <u>n</u>     |
| Ξ            |
| le           |
| Š            |
| Ń            |
| <b>a</b> 1   |
| Ť            |
| L.           |
| ğ            |
| ŝ            |
| ä            |
| ž            |
|              |
| 7            |
| 1            |
| 2            |
| <b>,</b>     |
| •            |

| ΟΡΕΚΑΤØΚ            |  |  |  |  |  |      |      |      |  |  |
|---------------------|--|--|--|--|--|------|------|------|--|--|
| KORRIGERENDE TILTAG |  |  |  |  |  |      |      |      |  |  |
| PROBLEM             |  |  |  |  |  |      |      |      |  |  |
| KASSETTEPARTI       |  |  |  |  |  |      |      |      |  |  |
| KONTROLPARTI        |  |  |  |  |  |      |      |      |  |  |
| KONTROLNIVEAU       |  |  |  |  |  |      |      |      |  |  |
| TIDSPUNKT           |  |  |  |  |  | <br> |      |      |  |  |
| DATO                |  |  |  |  |  | <br> | <br> | <br> |  |  |

| ner:_                           |
|---------------------------------|
| numr                            |
| serier                          |
| ator s                          |
| nalys                           |
| or a                            |
| 4                               |
| r log f                         |
| ulator log f                    |
| simulator log f                 |
| onisk simulator log f           |
| lektronisk simulator log f      |
| TAT elektronisk simulator log f |

År:

| OPERATØR          |  |  |  |  |  |  |  |      |  |  |
|-------------------|--|--|--|--|--|--|--|------|--|--|
| SIMULATOR-ID      |  |  |  |  |  |  |  |      |  |  |
| BESTÅET<br>DUMPET |  |  |  |  |  |  |  |      |  |  |
| TIDSPUNKT         |  |  |  |  |  |  |  |      |  |  |
| OPERATØR          |  |  |  |  |  |  |  |      |  |  |
| SIMULATOR-<br>ID  |  |  |  |  |  |  |  |      |  |  |
| BESTÅET<br>DUMPET |  |  |  |  |  |  |  |      |  |  |
| TIDSPUNKT         |  |  |  |  |  |  |  |      |  |  |
| OPERATØR          |  |  |  |  |  |  |  |      |  |  |
| SIMULATOR-<br>ID  |  |  |  |  |  |  |  |      |  |  |
| BESTÅET<br>DUMPET |  |  |  |  |  |  |  | <br> |  |  |
| TIDSPUNKT         |  |  |  |  |  |  |  |      |  |  |
| рато              |  |  |  |  |  |  |  |      |  |  |

| 00       |
|----------|
| 0        |
| 10       |
| 60       |
| Ē        |
| :=       |
| σ        |
| Ż        |
| σ        |
| 2        |
| 5        |
| 0        |
| Ħ        |
|          |
| 5        |
| 3        |
| -        |
| S        |
| ×        |
| <u>s</u> |
|          |
| 0        |
|          |
| Y        |
| Ð        |
| e        |
|          |
|          |
| H        |
| Ś        |
| •        |

| ıPERATØR                  |  |  |      |      |      |  |  |  |  |  |
|---------------------------|--|--|------|------|------|--|--|--|--|--|
| 0                         |  |  | <br> | <br> | <br> |  |  |  |  |  |
| HANDLING                  |  |  |      |      |      |  |  |  |  |  |
| SIMULATOR-ID              |  |  |      |      |      |  |  |  |  |  |
| FEJLKODE ELLER<br>BOGSTAV |  |  |      |      |      |  |  |  |  |  |
| ANALYSATOR                |  |  |      |      |      |  |  |  |  |  |
| TIDSPUNKT                 |  |  |      |      |      |  |  |  |  |  |
| DATO                      |  |  |      |      |      |  |  |  |  |  |

Kontrol af i-STAT analysator temperatursonde

År:

# Analysatorens serienr.: \_

| OPERATØR                                                             |  |
|----------------------------------------------------------------------|--|
| BEMÆRKNINGER                                                         |  |
| TEMPERATURSONDE DELTA RESULTAT<br>Acceptabelt inteval: -0.1 TIL +0.1 |  |
| SIMULATORENS SERIENR.:                                               |  |
| DATO                                                                 |  |

## Analysatorens serienr.. \_

|                                                                      | <br> |  |
|----------------------------------------------------------------------|------|--|
| ΟΡΕΚΑΤØΚ                                                             |      |  |
| BEMÆRKNINGER                                                         |      |  |
| TEMPERATURSONDE DELTA RESULTAT<br>Acceptabelt inteval: -0.1 TIL +0.1 |      |  |
| SIMULATORENS SERIENR.:                                               |      |  |
| <br>DATO                                                             |      |  |

## Analysatorens serienr.

| OPERATØR                                                             |  |
|----------------------------------------------------------------------|--|
| BEMÆRKNINGER                                                         |  |
| TEMPERATURSONDE DELTA RESULTAT<br>Acceptabelt inteval: -0.1 TIL +0.1 |  |
| SIMULATORENS SERIENR.:                                               |  |
| DATO                                                                 |  |

## Analysatorens serienr.:

| OPERATØR                                                             |  |
|----------------------------------------------------------------------|--|
| BEMÆRKNINGER                                                         |  |
| TEMPERATURSONDE DELTA RESULTAT<br>Acceptabelt inteval: -0.1 TIL +0.1 |  |
| SIMULATORENS SERIENR.:                                               |  |
| DATO                                                                 |  |

### KALIBRERINGSVERIFICERING 13

BEMÆRK: I LANDE, HVOR LABORATORIEREGULATIVER IKKE KRÆVER RUTINEMÆSSIGE LINEARITETSKONTROLLER, ANBEFALER i-STAT IKKE DENNE PROCEDURE UD FRA DEN BETRAGTNING, AT DET ER UNØDVENDIGT FOR ET FABRIKSKALIBRERET SYSTEM.

VERIFIKATIONSMATERIALER TIL KALIBRERING, DER LEVERES MED GELPAKKER, INDEHOLDER EN INDIKATOR MED FIRE VINDUER, SÅ TEMPERATUREN KAN OVERVÅGES OG VERIFICERES UNDER TRANSPORTEN.

#### KALIBRERINGSVERIFICERING FOR BLODGAS-/ELEKTROLYT-/ METABOLITKASSETTER (UNDTAGEN CHEM8+ KASSETTER)

- Formål Kalibreringsverificering er en procedure til kontrol af nøjagtigheden af resultater over hele måleområdet af en måling. Udførelsen af denne procedure er ikke en vejledning fra producenten. Den kan dog være påkrævet af lovgivende eller akkrediterende myndigheder. Mens kalibreringsverificeringssættet indeholder fem niveauer, kan verificeringen af måleområdet gennemføres vha. de laveste, højeste og mellemste niveauer.
- **Procedureoversigt** i-STAT anbefaler, at hver sensortype inkluderes i kalibreringsverificeringsproceduren vha. et udvalg af de analysatorer, der har bestået den elektroniske simulatorkontrol. Se den tekniske skrivelse om kalibreringsverificering og i-STAT System for yderligere oplysninger.
- Kalibreringsverific-<br/>eringsopløsningerDer kan fås et kalibreringsverificeringssæt med fem niveauer til at verificere<br/>kalibreringen af i-STAT kassetter gennem alle de rapporterbare områder for:

| til kassetter | Natrium           | рН                       | Glukose      |
|---------------|-------------------|--------------------------|--------------|
|               | Kalium            | <b>P</b> CO <sub>2</sub> | Laktat (Lac) |
|               | Klorid            | <b>P</b> O <sub>2</sub>  | BUN/Urea     |
|               | Ioniseret calcium | TCO,                     | Kreatinin    |

Der er fire 1,7 mL glasampuller af hvert niveau i sættet.

**Reaktive** Se yderligere oplysninger i tabellen på side 12-3 i afsnittet Kvalitetskontrol.

**Opbevaring** Nedkølet opbevaring ved 2 til 8 °C skal fortsætte indtil den trykte udløbsdato på æskens og ampullens mærkater. Kalibreringsverificeringsvæsker kan også opbevares ved rumtemperatur i op til fem dage (18 til 30 °C). Længerevarende opbevaring ved temperaturer over 30 °C kan forårsage ændringer i nogle analytværdier. Må ikke anvendes efter udløbsdatoen på æskens og ampullernes mærkater.

Hvis kalibreringsverificeringsmaterialet opbevares nedkølet, skal det akklimatiseres til stuetemperatur i mindst fire (4) timer inden måling.

- Anvendelse af ampuller Ved brug af kassetter, der indeholder sensorer til pH, PCO<sub>2</sub>, PO<sub>2</sub> og ioniseret calcium, skal der anvendes en separat ampul til hver kassette, der måles. Hvis disse sensorer ikke er til stede, kan indholdet af en ampul anvendes til at fylde mere end en kassette, så længe kassetterne er fyldt og indsat i en analysator inden for 10 minutter efter åbning af ampullen.
- **Bedste resultater** De bedste resultater opnås ved, at ampuller, kassetter og analysatorer har samme temperatur.

bestanddele

#### **PROCEDURE FOR TESTNING AF KALIBRERINGS-VERIFICERING**

#### Forudsætninger

- Sørg for, at kvalitetskontroltest udføres fra menuen Quality Test (kvalitetstest) med dokumentation og gennemsyn som formål.
  - Scan kassettens stregkode, inden du åbner dens emballage.
  - Sørg for, at ampuller til kalibreringsverificering, kassetter og analysatorer har stuetemperatur.
  - Målegrænser anvendes ikke på resultater i kalibreringsverificeringens testforløb. Resultater over og under måleintervaller rapporteres.
- 1. Tryk på O for at tænde for handheld-instrumentet.
- 2. Tryk på  $(MENU \rightarrow 3) \rightarrow 3$  for kalibreringsverificeringsprøver.
- 3. Følg vejledningen på handheld-instrumentet.
- 4. Scan lotnummeret på kassetteposen.
  - Placér stregkoden 8-23 cm fra scannervinduet på handheldinstrumentet.
  - Tryk og hold **SCAN** for at aktivere scanneren.
  - Sørg for, at den røde laserstråle dækker hele stregkoden.
  - handheld-instrumentet bipper, når det har læst stregkoden.
- 5. Fortsæt som normalt med klargøring af prøven, fyldning og forsegling af kassetten.
- 6. Skub den forseglede kassette ind i porten i handheld-instrumentet, indtil den klikker på plads. Vent, til testen er afsluttet.
  - Bemærk: Ved test af ACT, PT, INR, Hct og immunanalyser skal handheldinstrumentet være placeret på en jævn overflade, når det benyttes. Enheden anses for at være placeret på en jævn overflade med forsiden opad, når den benyttes, mens den sidder i Downloader/Recharger.
- 7. Gennemgå resultaterne.

#### Fejlfinding ved kassettemålinger

Se punktet Fejlfinding ved resultater for kassetter, der er uden for område, i afsnittet Udførelse af kontrolmåling på kassette i denne vejledning.

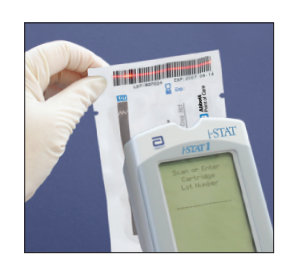

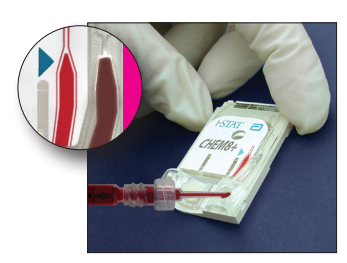

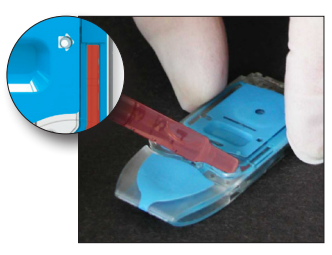

#### FORBEREDELSE AF MATERIALER TIL KALIBRERINGSVERIFIKATION

Besøg <u>www.globalpointodcare.abbott</u> for brugsanvisninger (IFU) relateret til produkter, der ikke er anført i dette afsnit.

#### i-STAT KALIBRERINGSVERIFICERINGSSÆT

| Før anvendelse                | i-STAT kalibreringsverificeringsopløsninger kræver forskellige temperaturstabiliser-<br>ingstider, afhængigt af hvorvidt oxygen skal måles. Hvis oxygen skal måles, akkli-<br>matiseres ampullen til rumtemperatur (omgivende temperatur) i 4 timer. Hvis ikke,<br>akklimatiseres ampullen til rumtemperatur (omgivende temperatur) i 30 minutter. |                                                                                                    |  |  |
|-------------------------------|----------------------------------------------------------------------------------------------------|----------------------------------------------------------------------------------------------------|--|--|
| Procedure                     | TRIN                                                                                                    | HANDLING                                                                                                    |  |  |
|                               | 1                                                                                                    | Umiddelbart inden brug rystes ampullen kraftigt i 5 til 10 sekunder for at<br>ækvilibrere væsken og gasfaserne. Ampullen rystes ved at holde i hver<br>ende af den med pege- og tommelfingeren for ikke at øge opløsningens<br>temperatur. Om nødvendigt bankes let på ampulspidsen for at sende<br>opløsningen tilbage til ampullens nederste del. |  |  |
|                               | 2                                                                                                    | Beskyt fingrene med kompres, serviet eller handske, eller brug en<br>ampulåbner til at fjerne ampulspidsen ved halsen.                                                                                                    |  |  |
|                               | 3                                                                                                    | Overfør omgående opløsningen fra ampullen til et kapillærrør eller en<br>sprøjte, og overfør derefter straks opløsningen til en kassette.                                                                                                    |  |  |
|                               | 4                                                                                                    | Forsegl omgående kassetten, og sæt den ind i en analysator - det er<br>vigtigt ikke at udsætte opløsningen for rummets luft, da det ændrer<br>resultaterne.                                                                                                    |  |  |
|                               | Bemærk:                                                                                                    | Da vandbaserede opløsninger såsom kontroller mangler fuldblodets<br>bufferegenskaber, skal overførselsprocessen fra ampul til kassette<br>være hurtigere end for en patientprøve.                                                                                                    |  |  |
| Overførsel med<br>kapillærrør | Det anbefales at bruge almindelige kapillærrør til at overføre vandholdigt<br>kalibreringsverificeringsmateriale fra ampullen til kassetten. Ved brug af et<br>kapillærrør (nye kapillærrør med tilstrækkelig fyldekapacitet anbefales) fyldes det<br>fra bunden af ampullen.                                                                      |                                                                                                    |  |  |
|                               | Undgå at o<br>nederste e                                                                                                    | Undgå at overføre opløsning fra overfladen ved at placere en finger over rørets nederste ende, når det indsættes i ampullen.                                                                                                    |  |  |
|                               | Når den åk<br>for at muli                                                                                                    | one ende af røret hviler på bunden af ampullen, åbnes den anden ende<br>ggøre fyldning ved kapillærvirkning.                                                                                                    |  |  |
| Overførsel med<br>sprøjte     | Almindelige sprøjter anbefales til overførsel af vandholdigt kalibreringsverific-<br>eringsmateriale fra ampullen til kassetten. Ved brug af en sprøjte (ny 1 mL eller<br>3 mL steril sprøjte med 16 - 20 gauge kanyler anbefales) suges langsomt ca. 1 mL<br>opløsning op fra bunden af ampullen.                                                 |                                                                                                    |  |  |
|                               | Hvis der e<br>vendes om<br>sprøjtespic                                                                                                    | r luft mellem opløsningens overflade og stemplet, må sprøjten ikke<br>n for at få luften ud. Dette indvirker ikke på opløsningen i nærheden af<br>dsen.                                                                                                    |  |  |
|                               | Hvis der ve<br>i nærhede<br>sprøjte anv                                                                                                    | edvarende trækkes luftbobler ind i sprøjten, eller hvis der er en boble<br>n af sprøjtespidsen, kasseres ampullen og sprøjten, og en ny ampul og<br>vendes.                                                                                                    |  |  |
|                               | Tryk en elle                                                                                                    | er to dråber ud af sprøjten, inden kassetten fyldes.                                                                                                    |  |  |

### AcceptableMålværdier (fastlagt gennem test af flere ampuller fra hvert niveau vha. flere lots<br/>af i-STAT kassetter med analysatorer, der har gennemgået Electronic Simulator-<br/>test) udskrives på et værditildelingsark, der findes på APOC-webstedet på<br/>adressen www.globalpointofcare.abbott.

Kalibrering gennem hele det rapportérbare område for hver analyt verificeres, hvis hver analytværdi falder inden for det tilsvarende område i værditildelingsarket.

Opnås der resultater uden for disse områder, henvises til afsnittet Troubleshooting (Fejlfinding), der følger proceduren for Testing Controls (Testkontroller) i System Manual (Systemhåndbogen) i afsnit 12. Målværdier er specifikke for i-STAT Systemet. Resultater opnået ved testning af disse vandige kontroller med andre metoder kan afvige på grund af matrixeffekter.

Bemærk: Hvis kalibreringsverificeringssættet skal anvendes til at vurdere linearitet, registreres analytværdien i forhold til gennemsnitsværdien af det acceptable område. Koncentrationerne af analytter i kalibreringsverificeringssættet er ikke beregnet eller forberedt til at være jævnt spatieret.

Hvis der foretages målinger ved ekstrem højde, henvises til Korrektion af **P**O<sub>2</sub> ved ekstrem højde under Kontroller for blodgas-/elektrolyt-/metabolitkassetter i afsnittet Kvalitetskontrol i vejledningen.

#### i-STAT CHEM8+ KALIBRERINGSVERIFICERINGSSÆT NIVEAU 1B

| Procedureoversigt                                       | i-STAT anbefaler, at hver sensortype inkluderes i kalibreringsverificeringsproceduren<br>vha. et udvalg af de analysatorer, der har bestået den elektroniske simulatorkontrol.<br>Se den tekniske skrivelse om kalibreringsverificering og i-STAT System for yderligere<br>oplysninger.                                                                                                    |
|---------------------------------------------------------|----------------------------------------------------------------------------------------------------|
| Kalibreringsverifi-<br>ceringsopløsninger<br>til CHEM8+ | Der kan fås i-STAT CHEM8+ kalibreringsverificeringsniveau 1b til at verificere kalibreringen af i-STAT CHEM8+ $TCO_2$ i den nederste ende af det rapporterbare område.                                                                                                    |
| kassetter                                               | Der er ti 1,7 ml glasampuller i hver kasse.                                                                                                    |
|                                                         | Bemærk: Til test af alle CHEM8+ kassetteanalysander, skal der anvendes enten<br>i-STAT TriControl-kalibreringsverificeringssæt (med hæmatokrit) eller i-STAT<br>kalibreringsverificeringssættet (uden hæmatokrit).                                                                                                    |
| Reaktive<br>bestanddele                                 | Se yderligere oplysninger i tabellen på side 12-6 i afsnittet Kvalitetskontrol.                                                                                                    |
| Opbevaring                                              | Nedkølet opbevaring ved 2 til 8 °C skal fortsætte indtil den trykte udløbsdato på<br>æskens og ampullens mærkater. i-STAT CHEM8+ kalibreringsverificeringsvæsker kan<br>også opbevares ved rumtemperatur i op til 5 dage (18 til 30 °C). Længerevarende<br>opbevaring ved temperaturer over 30 °C kan forårsage ændringer i nogle<br>analytværdier. Må ikke anvendes efter udløbsdatoen på æskens og ampullernes<br>mærkater. |
| Anvendelse af<br>ampuller                               | En separat ampul skal anvendes til hver kassette, der måles.                                                                                                    |
| Bedste resultater                                       | De bedste resultater opnås ved, at ampuller, kassetter og analysatorer har samme<br>temperatur.                                                                                                    |
| Før anvondolso                                          | Akklimatisér ampullan til rumtamparatur (amgivanda tamparatur) i 20 minuttar                                                                                                    |

| Procedure                     | TRIN                                                                                                    | HANDLING                                                                                                    |  |
|-------------------------------|----------------------------------------------------------------------------------------------------|----------------------------------------------------------------------------------------------------|--|
|                               | 1                                                                                                    | Umiddelbart inden brug rystes ampullen kraftigt i 5 til 10 sekunder for at<br>ækvilibrere væsken og gasfaserne. Ampullen rystes ved at holde i hver<br>ende af den med pege- og tommelfingeren for ikke at øge opløsningens<br>temperatur. Om nødvendigt bankes let på ampulspidsen for at sende<br>opløsningen tilbage til ampullens nederste del. |  |
|                               | 2                                                                                                    | Beskyt fingrene med kompres, serviet eller handske, eller brug en ampulåbner til at fjerne ampulspidsen ved halsen.                                                                                                    |  |
|                               | 3                                                                                                    | Overfør omgående opløsningen fra ampullen til et kapillærrør eller en sprøjte, og overfør derefter straks opløsningen til en kassette.                                                                                                    |  |
|                               | 4                                                                                                    | Forsegl omgående kassetten, og sæt den ind i en analysator - det er vigtigt ikke at udsætte opløsningen for rummets luft, da det ændrer resultaterne.                                                                                                    |  |
|                               | Bemærk:                                                                                                    | Da vandbaserede opløsninger såsom kontroller mangler fuldblodets<br>bufferegenskaber, skal overførselsprocessen fra ampul til kassette være<br>hurtigere end for en patientprøve.                                                                                                    |  |
| Overførsel med<br>kapillærrør | Det anbefales at bruge almindelige kapillærrør til at overføre vandholdigt<br>kalibreringsverificeringsmateriale fra ampullen til kassetten. Ved brug af et<br>kapillærrør (nye kapillærrør med tilstrækkelig fyldekapacitet anbefales) fyldes det<br>fra bunden af ampullen.                 |                                                                                                    |  |
|                               | Undgå at o<br>nederste e                                                                                                    | overføre opløsning fra overfladen ved at placere en finger over rørets<br>nde, når det indsættes i ampullen.                                                                                                    |  |
|                               | Når den åk<br>for at muli                                                                                                    | one ende af røret hviler på bunden af ampullen, åbnes den anden ende<br>ggøre fyldning ved kapillærvirkning.                                                                                                    |  |
| Overførsel med<br>sprøjte     | Almindelige sprøjter anbefales til overførsel af vandholdigt kalibreringsverifi<br>eringsmateriale fra ampullen til kassetten. Ved brug af en sprøjte (ny 1 mL elle<br>3 mL steril sprøjte med 16 - 20 gauge kanyler anbefales) suges langsomt c<br>1 mL opløsning op fra bunden af ampullen. |                                                                                                    |  |
|                               | Hvis der e<br>vendes om<br>sprøjtespio                                                                                                    | r luft mellem opløsningens overflade og stemplet, må sprøjten ikke<br>n for at få luften ud. Dette indvirker ikke på opløsningen i nærheden af<br>dsen.                                                                                                    |  |
|                               | Hvis der vo<br>i nærhede<br>sprøjte anv                                                                                                    | edvarende trækkes luftbobler ind i sprøjten, eller hvis der er en boble<br>n af sprøjtespidsen, kasseres ampullen og sprøjten, og en ny ampul og<br>vendes.                                                                                                    |  |
|                               | Tryk en ell                                                                                                    | er to dråber ud af sprøjten, inden kassetten fyldes.                                                                                                    |  |
| Acceptable<br>kriterier       | Målværdie<br>af i-STAT ka<br>udskrives<br><u>www.globa</u>                                                                                                    | r (fastlagt gennem test af flere ampuller fra hvert niveau vha. flere lots<br>ssetter med analysatorer, der har gennemgået Electronic Simulator-test)<br>oå et værditildelingsark, der findes på APOC-webstedet på adressen<br>alpointofcare.abbott.                                                                                                |  |
|                               | Opnås der<br>(Fejlfinding<br>Manual (Sy<br>Resultater<br>afvige på g                                                                                                    | resultater uden for disse områder, henvises til afsnittet Troubleshooting<br>g), der følger proceduren for Testing Controls (Testkontroller) i System<br>stemhåndbogen) i afsnit 12. Målværdier er specifikke for i-STAT Systemet.<br>opnået ved testning af disse vandige kontroller med andre metoder kan<br>rund af matrixeffekter.              |  |

#### KALIBRERINGSVERIFICERING FOR BLODGAS-/ELEKTROLYT-/ METABOLITKASSETTER (i-STAT TRICONTROLS)

#### Formål

Kalibreringsverificering er en procedure til kontrol af nøjagtigheden af resultater over hele måleområdet af en test. Udførelsen af denne procedure med definerede intervaller kan kræves af lovgivningsmæssige institutioner eller akkrediteringsinstitutioner. Selvom kalibreringsverificeringssættet indeholder fem niveauer, kan verificeringen af måleområdet gennemføres vha. de laveste, højeste og mellemste niveauer.

#### Procedureoversigt

i-STAT anbefaler, at hver sensortype inkluderes i kalibreringsverificeringsproceduren vha. et udvalg af de analysatorer, der har bestået den elektroniske simulatorkontrol.

#### Kalibreringsverificeringsopløsninger til kassetter

Der kan fås et kalibreringsverificeringssæt med fem niveauer til at verificere kalibreringen af i-STAT kassetter i alle de rapporterbare områder for:

| Natrium           | <b>P</b> CO <sub>2</sub> | Glukose   |
|-------------------|--------------------------|-----------|
| Kalium            | <b>P</b> O <sub>2</sub>  | Laktat    |
| Klorid            | TCO <sub>2</sub>         | BUN/Urea  |
| Ioniseret calcium | Hæmatokrit               | Kreatinin |
| рН                |                          |           |

Der er fire 1,7 mL glasampuller af hvert niveau i sættet.

#### Reaktive indholdsstoffer for TriControls materialer

| Analyse-<br>komponent           | Kalibrerings-<br>verificerings-<br>niveau 1 | Kalibrerings-<br>verificerings-<br>niveau 2 og<br>kontrolniveau 1 | Kalibrerings-<br>verificerings-<br>niveau 3 og<br>kontrolniveau 2 | Kalibrerings-<br>verificerings-<br>niveau 4 og<br>kontrolniveau 3 | Kalibrerings-<br>verificerings-<br>niveau 5 |
|---------------------------------|---------------------------------------------|-------------------------------------------------------------------|-------------------------------------------------------------------|-------------------------------------------------------------------|---------------------------------------------|
| Na (mmol/L)                     | 97                                          | 118                                                               | 124                                                               | 150                                                               | 159                                         |
| K (mmol/L)                      | 2,30                                        | 3,00                                                              | 4,00                                                              | 6,30                                                              | 8,20                                        |
| Cl (mmol/L)                     | 67                                          | 76                                                                | 94                                                                | 119                                                               | 134                                         |
| Glu (mg/dL)                     | 595                                         | 285                                                               | 160                                                               | 65                                                                | 53                                          |
| Urea (mg/dL)                    | 114                                         | 44                                                                | 8,4                                                               | 4,6                                                               | 3,0                                         |
| iCa (mmol/L)                    | 0,40                                        | 0,90                                                              | 135                                                               | 1,58                                                              | 2,40                                        |
| Lac (mmol/L)                    | 17,7                                        | 8,30                                                              | 3,00                                                              | 1,63                                                              | 1,52                                        |
| Crea (mg/dL)                    | 15,6                                        | 4,65                                                              | 1,59                                                              | 0,65                                                              | 0,55                                        |
| <b>P</b> CO <sub>2</sub> (mmHg) | 96                                          | 65                                                                | 40                                                                | 26                                                                | 12                                          |
| <b>P</b> O <sub>2</sub> (mmHg)  | 40                                          | 63                                                                | 120                                                               | 163                                                               | 500                                         |
| H⁺ (pH)                         | 6,550                                       | 7,025                                                             | 7,390                                                             | 7,610                                                             | 7,850                                       |

#### Opbevaring

Nedkølet opbevaring ved 2 til 8 °C skal fortsætte indtil den trykte udløbsdato på mærkaterne på æsken og ampullen.

TriControls opløsninger kan også opbevares ved stuetemperatur i op til fem dage (18 til 30 °C).

TriControls opløsninger må ikke anvendes efter udløbsdatoen på mærkaterne på æsken og ampullerne.

#### Anvendelse af ampuller

Ved brug af kassetter, der indeholder sensorer til pH, **P**CO<sub>2</sub>, **P**O<sub>2</sub> og ioniseret calcium, skal der anvendes en separat ampul til hver kassette, der måles.

Anvend ikke overskydende TriControls opløsning fra en sprøjte, ampul eller kapillærrør til yderligere måling af kassetter, der indeholder sensorer til ioniseret calcium, pH, **P**CO<sub>2</sub> eller **P**O<sub>2</sub>. Kassetter uden disse sensorer kan dog testes med overskydende væske, hvis testningen udføres inden for 10 minutter efter åbning af ampullen.

#### **Bedste resultater**

De bedste resultater opnås ved, at ampuller, kassetter og analysatorer har samme temperatur.

#### Før anvendelse

i-STAT TriControls opløsninger kræver forskellige temperaturstabiliseringstider, afhængigt af hvorvidt  $PO_2$  skal måles. Hvis  $PO_2$  skal måles, udlignes ampullens temperatur til rumtemperatur 4 timer før brug. Hvis  $PO_2$ , ikke skal måles, udlignes ampullens temperatur i cirka 30 minutter ved stuetemperatur.

#### Procedure

| TRIN | HANDLING                                                                                                    |
|------|----------------------------------------------------------------------------------------------------|
| 1    | Gå til valgmuligheden Cal Ver option under Quality Tests i menuen Administration. Indtast<br>de nødvendige oplysninger. Kassetten skal indsættes i analysatoren højst 15 minutter (eller<br>det tilpassede tidsrum for timeout) efter den sidste dataindtastning.                  |
| 2    | Umiddelbart før brug skal ampullen rystes kraftigt i 5-10 sekunder for at udligne væsken og gasfaserne.                                                                                                    |
|      | Hold fast i ampullens bund og top med pegefingeren og tommelfingeren, når ampullen rystes,<br>for at sikre, at opløsningens temperatur stiger mindst muligt. Bank eventuelt forsigtigt på<br>spidsen af ampullen for at få opløsningen til at bevæge sig ned i bunden af ampullen. |
| 3    | Beskyt fingrene med gaze, en serviet eller handsker, eller brug en ampulåbner til at fjerne<br>ampulspidsen ved halsen.                                                                                                    |
| 4    | Overfør straks opløsningen fra ampullen til et kapillærrør eller en sprøjte, og overfør straks<br>opløsningen til en kassette.                                                                                                    |
| 5    | Kassetten forsegles straks efter og placeres i en analysator – det et vigtigt, at opløsningen<br>ikke eksponeres for den omgivende luft, da dette vil have indflydelse på resultaterne.                                                                                            |
|      | <b>Bemærk:</b> Da vandige opløsninger såsom kontrolmaterialer ikke har de samme<br>bufferegenskaber som fuldblod, skal overførselsprocessen fra ampul til kassette<br>være hurtigere end for en patientprøve.                                                                      |

#### Overførsel med kapillærrør

Det anbefales at bruge almindelige kapillærrør til at overføre vandig kalibreringsverificeringopløsning fra ampullen til kassetten. Ved brug af et kapillærrør (nye kapillærrør med tilstrækkelig fyldekapacitet anbefales) fyldes det fra bunden af ampullen for at undgå at trække luft med ind i kapillærrøret. Undgå at overføre opløsning fra overfladen ved at placere en finger over rørets nederste ende, når det indsættes i ampullen. Når den åbne ende af røret hviler på bunden af ampullen, åbnes den anden ende for at muliggøre fyldning ved kapillærvirkning.

#### Overførsel med sprøjte

Almindelige sprøjter (ny 1 mL eller 3 mL steril sprøjte med 16-20 gauge kanyler) anbefales til overførsel af vandige kalibreringsverificeringsopløsninger fra ampullen til kassetten. Ved brug af sprøjte suges ca. 1 mL opløsning langsomt op fra bunden af ampullen.

#### Acceptable kriterier

Målværdier (fastlagt gennem test af flere ampuller fra hvert niveau vha. flere lot af kassetter og i-STAT analysatorer, der har gennemgået Electronic Simulator-test) er angivet på et værditildelingsark, der findes på APOCs websted på adressen <u>www.globalpointofcare.abbott.</u>

Kalibrering i hele det rapporterbare område for hver analysekomponent verificeres, hvis værdien for den enkelte analysekomponent ligger inden for det tilsvarende område i værditildelingsarket.

Opnås der resultater uden for disse områder, henvises til afsnittet Troubleshooting (Fejlfinding), der følger proceduren for Testing Controls (Testkontroller) i System Manual (Systemhåndbogen) i afsnit 12. Målværdier er specifikke for i-STAT Systemet. Resultater opnået ved testning af disse vandige kontroller med andre metoder kan afvige på grund af matrixeffekter.

**Bemærk:** Hvis kalibreringsverificeringssættet skal anvendes til at vurdere linearitet, registreres analysekomponentens værdi i forhold til gennemsnitsværdien for det acceptable område. Analysekomponenternes koncentration i kalibreringsverificeringssættet er ikke beregnet eller forberedt til at være jævnt spatieret.

#### VERIFICERINGSFREMGANGSMÅDE FOR HÆMATOKRIT

| Forberedelse af  |
|------------------|
| hæmatokritprøver |

- 1. Tap 4 lithiumheparinglas med grønne hætter fra en fastende person med et normalt hæmatokrit- eller MCHC-niveau. 7 mL vakuumglas anbefales. Sæt mærkater på glassene med 1, 2, 3 og 4.
- 2. Centrifugér glas 3 og 4 i 10 minutter ved 3.000 o/min. for at pakke cellerne.
- 3. Fjern to tredjedele af fuldblodsmængden fra glas 1. Dette blod skal opbevares i et rent, almindeligt glas, hvis det skal bruges til at foretage justeringer senere.
- 4. Overfør al plasmaet fra glas 4 til glas 1.
- 5. Fjern tre fjerdedele af plasmaet fra glas 3. Dette plasma skal opbevares i et rent, almindeligt glas, hvis det skal bruges til at foretage justeringer.
- 6. Vend forsigtigt glassene 1, 2 og 3 om for at opslæmme cellerne igen.
- Mål hæmatokritten i blodet i glassene 1, 2 og 3 vha. en kassette til hvert glas. Justér hæmatokritten i glas 1, indtil den nærmer sig, men ikke er under 15 %. Justér hæmatokritten i glas 3, indtil den nærmer sig, men ikke er over 75 %.

#### Måling1.Vend forsigtigt glas 1, 2 og 3 om for at opslæmme cellerne igen.

- 2. Mål hæmatokritten i blodet i glas 1, 2 og 3 tre gange hver vha. i-STAT og mikrocentrifugemetoder.
- 3. Kontrollér dataene for outlierne. Gentag om nødvendigt en måling.
- 4. Beregn gennemsnittet af de tre målinger for de tre hæmatokritniveauer for begge metoder.
| Fortolkning af<br>resultater                        | i-STAT hæmatokritmetoden med brug af blod, der er antikoaguleret med lithiumheparin, kalibreres for at give resultater, der svarer til referencemikrohæmatokritmetoden med blod, der er antikoaguleret med K <sub>3</sub> EDTA. Da blodet, der her bruges til mikrohæmatokritbestemmelse, er antikoaguleret med lithiumheparin, skal der foretages justeringer af de observerede i-STAT-værdier for at kompensere for antikoagulansdifferencen. |
|-----------------------------------------------------|----------------------------------------------------------------------------------------------------|
|                                                     | <ol> <li>Det justerede i-STAT hæmatokritgennemsnit beregnes ved at gange<br/>gennemsnittet af de observerede i-STAT resultater med 1,0425.</li> </ol>                                                                                                    |
|                                                     | <ol> <li>Det justerede i-STAT hæmatokritgennemsnit skal ligge inden for ±3 %<br/>PCV af mikrohæmatokritgennemsnittet.</li> </ol>                                                                                                    |
|                                                     | F.eks.: mikrohæmatokritmetodens gennemsnit for det mellemste<br>prøveniveau er 36 % PCV. i-STAT metodens gennemsnit er 34 % PCV.<br>34 x 1,0425 = 35,445. Acceptabelt område for det justerede i-STAT<br>gennemsnit: 33 - 39 % PCV.                                                                                                    |
|                                                     | Bemærk: Hvis analysatorerne er justeret til K <sub>2</sub> EDTA/Heparin/Intet, er ovennævnte beregning overflødig.                                                                                                    |
| Procedurebe-<br>mærkninger                          | <ol> <li>Hvis der er behov for en højere hæmatokritværdi i glas 1 eller 3, kan<br/>pakkede celler opnås ved at centrifugere fuldblodet fra glas 1 i trin 3.<br/>Hvis der er behov for en lavere hæmatokritværdi, tilføjes det plasma, der<br/>er bevaret i trin 5.</li> </ol>                                                                                                    |
|                                                     | <ol> <li>Den højeste hæmatokritværdi, der bør måles på i-STAT systemet, er<br/>75 %. Fuldblodsprøver med hæmatokritværdier, der er højere end 75<br/>%, markeres som &gt;75. Den laveste hæmatokritværdi, der bør måles<br/>på i-STAT systemet, er 15 %. Fuldblodsprøver med hæmatokritværdier<br/>under 15 % markeres som &lt;15.</li> </ol>                                                                                                   |
| Anvendelse af en<br>anden sammen-<br>ligningsmetode | Andre metoder end referencemikrohæmatokritproceduren kan anvendes til at<br>verificere kalibrering og rapportérbart område for i-STAT hæmatokritten. Følgende<br>krav gælder dog:                                                                                                    |
|                                                     | <ul> <li>Blod skal tappes fra en fastende donor med en normal hæmatokritværdi og<br/>en normal MCHC (beregnet ud fra hæmoglobin- og hæmatokritværdier<br/>bestemt vha. referencemetoder) og være fri for specifikke påvirkninger,<br/>som forringer nøjagtigheden og/eller præcisionen af den alternative<br/>sammenligningsmetode eller i-STAT metoden.</li> </ul>                                                                             |
|                                                     | <ul> <li>Beregning af resultaterne skal korrigere for eventuelle systematiske<br/>skævheder mellem referencemikrohæmatokritmetoden og den valgte<br/>alternative sammenligningsmetode.</li> </ul>                                                                                                    |
| Referencemetode                                     | CLSI anbefaler, at blodprøverne, der er antikoaguleret med Na <sub>2</sub> EDTA eller K <sub>2</sub> EDTA, anvendes til mikrohæmatokritmetoden.* EDTA påvirker dog elektrolytmålingerne, som bruges ved beregning af hæmotokritresultaterne på i-STAT System.                                                                                                    |
|                                                     | * CLSI. Procedure for Determining Packed Cell Volume by the Microhematocrit Method; Approved Standard - Third Edition. NCCLS document H7-A3 (ISBN 1-56238-413-9). CLSI, 940 West Valley Road, Suite 1400, Wayne, Pennsylvania 19087-1898 USA, 2000.                                                                                                    |

# VERIFICERINGSFREMGANGSMÅDE FOR ACT

Se Teknisk skrivelse: i-STAT Celite og i-STAT Kaolin ACT heparinlinearitetsprocedure.

### KALIBRERINGSVERIFICERING TIL I-STAT CTNI, BNP OG CK-MB-KASSETTER

#### Tilsigtet brug:

Kalibreringsverificeringssættene til i-STAT cTnI, BNP og CK-MB er beregnet til brug i analyseplasmameteriale til at verificere den største del af det rapporterbare område for i-STAT cTnI, BNP og CK-MB-kassetter.

Der er plastik hætteglas på 1,0 mL med hver tre niveauer i sættet.

#### Bemærkninger:

- Disse materialer til kalibreringsverifikation indeholder ≤ 0,09 % natriumazid som konserveringsmiddel.
- Disse kalibreringsverificeringsmaterialer kræver ikke nedfrysning.

#### Advarsler og forholdsregler

Hver plasmadonorenhed, der bruges til fremstilling af dette produkt, er blevet afprøvet med FDAgodkendte metoder og fundet at være negative/ikke-reaktive over for tilstedeværelsen af HBsAg og antistof for HIV-1/2, HCV, HIV NAT og HIV-1 Ag. Selvom disse testmetoder er yderst nøjagtigt, garanterer de ikke, at alle inficerede enheder bliver opdaget. Idet ingen kendt testmetode tilbyder fuldstændig forsikring om, at hepatitis B-virus, hepatitis C-virus, humant immundefekt virus (HIV) eller andre smittefarlige agenser ikke er til stede, skal alle produkter, der indeholder human kildemateriale, overvejes som muligt infektiøse og håndteres med samme forholdsregler, der bruges til patientprøver.

Bakteriekomtaminering af kontrollen kan forårsage stigning i turbiditet. Kontrolmaterialet må ikke anvendes, hvis der er synlige tegn på mikrobiel vækst eller alvorlig kontaminering.

#### **Opbevaring og stabilitet**

Materialet til kalibreringsverifikation er brugsklart og kræver ingen genfortynding eller lagring i frosset tilstand. Kalibreringsverificeringsmaterialerne er stabile indtil deres udløbsdato på hætteglasset, når de opbevares ved 2-8 °C (35-46 °F). Når disse materialer er åbnet, er de stabile i 30 dage, når de opbevares tæt forseglet ved 2-8 °C (35-46 °F).

#### Procedure

- 1. Få adgang til muligheden Cal Ver (Kalibreringsverificering ) under Quality Tests (Kvalitetstest) i menuen Administration. Indtast de påkrævede oplysninger. Den håndholdte enhed tillader 15 minutter (eller en tilpasset timeout-periode) til at indsætte kassetten, når de sidste data er tastet ind.
- 2. Umiddelbart før brug, blandet indholdet i glasset forsigtigt for at sikre homogenitet. Undgå, at prøven skummer.
- Åbn hætteglasset, og overfør en dråbe væske på i-STAT-kassetten ved hjælp af dropspidsen, et almindeligt kapillarrær, almindelig sprøjte eller plastisk overføringspipette. Spænd hætten på glasset godt, og opbevar det ved 2-8 °C (35-46 °F).
- 4. Forsegl kassetten, og indsæt den straks i den håndholdte i-STAT 1.

#### Accepterede kriterier

Målværdier (bestemt ved at teste flere hætteflas for hvert niveau ved hjælp af flere kassettesæt og i-STAT-håndholdte enheder, der har bestået Electronic Simulator-testen) udskrives på et værditildelingsark, der er lagt ud på APOC-webstedet på <u>www.globalpointofcare.abbott</u>.

Værditildelingsarket viser de forventede målværdier og områder, når kassetter, kalibreringsverificeringsmaterialer og udstyr fungerer korrekt.

Sørg altid for, at lotnummer og softwareversion på værditildelingsarket stemmer overens med det anvendte hætteglas' lotnumer samt analyseinstrumentets softwareversion.

Målværdier er specifikke for i-STAT-systemet. Resultaterne kan være anderledes, hvis der anvendes andre metoder.

Hvis et resultat for et niveau ligger uden for det offentliggjorte område på værditildelingsarket, skal to yderligere kassettekørsler udføres på dette niveau, og der tages et gennemsnit af de tre resultater, der sammenlignes med værditildelingsarkets område. Hvis denne gennemsnitsværdi stadig ligger uden for det accepterede område, henvises til afsnittet om fejlfinding nedenfor angående yderligere procedurer.

© 2024 Abbott. All rights reserved. All trademarks referenced are trademarks of either Abbott or their respective owners.

# TILPASNING 15

Oversigt I dette afsnit beskrives parametrene, der kan justeres for stedspecifikke målekrav, og fabriksstandardindstillingerne. Se afsnit 9 i denne vejledning for at få en liste over parametre, der kan tilpasses, og deres standardværdier. For at ændre tilpasningsprolen via Se fremgangsmåden for justering vha. i-STAT/DE skal du se "i-STAT/DE User Guide" (Brugervejledningen til i-STAT/DE), som findes på www.globalpointofcare.abbott. Se fremgangsmåden for direkte justering af analysatoren via tastaturet afsnittet i-STAT 1 Analyzer i vejledningen.

ForsigtigHandhelds, der er blevet repareret og returneret eller udskiftet, har de<br/>fabriksindstillinger, som angives af justeringsprofilnavnet DEFAULTO på<br/>skærmbilledet Justering (under administrationsmenuen) på enheden. Disse<br/>Handhelds skal tilpasses, hvis det er relevant, før de tages i brug. De har også<br/>den aktuelle standard-CLEW og programsoftware (JAMS). Hvis en anden CLEW-<br/>version eller programsoftware er i brug, skal den downloades til disse Handhelds.

Hvis der oprettes lokalitetsspecifikke justeringsprofiler, må Handhelds ikke flyttes fra en lokalitet til en anden, medmindre de rejusteres til den nye lokalitet. Dette er især vigtigt, hvis "CPB justering: Altid" eller "CPB justering: Aldrig" er indeholdt i en lokalitetsbaseret justeringsprofil. CPB-funktionen justerer hæmatokrit- og hæmoglobinresultater for den fortyndende virkning af pumpevæske under kardiopulmonær bypassoperation. Hvis en Handheld, der er justeret til CVOR som "CPB justering: Altid", anvendes til patienter, som ikke er på pumpen, rapporteres hæmatokritresultater forkert som værende høje. Hvis en Handheld, der er justeret som "CPB justering: Aldrig", anvendes til patienter, som er på pumpen, rapporteres hæmatokritresultater forkert som værende løje. Der findes flere oplysninger om CPB-funktionen i afsnittet Teori i denne vejledning.

## INDSTILLINGER FOR ANALYSATORJUSTERING OG STANDARDINDSTILLINGER

| Indstilling                                              | Beskrivelse                                                                                                    | Standard                                   |
|----------------------------------------------------------|----------------------------------------------------------------------------------------------------|--------------------------------------------|
| VINDUET SPROG                                            | Tekstsprog: Engelsk, japansk, tysk, italiensk, hollandsk, spansk, fransk,<br>svensk, portugisisk, dansk og finsk.                                                               | Engelsk                                    |
| VINDUET<br>ENHEDSSÆT                                     | Rapporterer enheder for resultater. Valgt fra foruddefinerede sæt eller efter analyt.                                                                                           | Enhedssæt 00                               |
|                                                          | Se nedenstående tabel med 17 prædefinerede enhedssæt. Enhedssæt 99<br>gør det muligt at definere navnet og enhederne individuelt.                                               |                                            |
|                                                          | Bemærk: Referenceområder, aktionsområder og eventuelle justerbare<br>rapporterbare områder i vinduet Indstillinger skal ændres ved ændring af<br>enheder.                       |                                            |
| VINDUERNE i-STAT<br>1 ANALYZER OG<br>PHILIPS BAM<br>CLEW | Standardiseringsdata. Alle ikke-udløbne versioner er angivet.                                                                                                    |                                            |
| VINDUET i-STAT 1<br>SOFTWARE                             | JAMS-funktionsdata.                                                                                                    |                                            |
| VINDUET<br>INDSTILLINGER                                 | Valgmuligheder og standardindstillinger er angivet under seks<br>overskrifter: Instrument, ID-indtastning, Test, Kassette-KK, Resultater og<br>Aktiver analyt.                  |                                            |
| STATNoter                                                | Funktionen giver brugere mulighed for at justere skemasiden på deres<br>i-STAT 1 Analyzers for at kunne indhente brugerdefinerede oplysninger<br>såsom ventilatorindstillinger. | CHARTO                                     |
|                                                          | Se alle oplysninger i du se "i-STAT/DE User Guide"(Brugervejledningen til i-STAT/DE).                                                                                           |                                            |
| ANVEND eVAS                                              | Funktionen kan automatisk fastlægge, om resultaterne af en væske-<br>KK-test på en i-STAT kassette ligger inden for APOCs publicerede<br>kvalitetkontrolområder.                | Ikke aktiveret                             |
|                                                          | Se alle oplysninger i du se "i-STAT/DE User Guide"(Brugervejledningen til i-STAT/DE).                                                                                           |                                            |
| ANVEND<br>BRUGERLISTE                                    | 4000 bruger-ID'er kan gemmes i analysatoren sammen med datoer for certificeringsstart og -slut for kassettemåling.                                                              | Ikke aktiveret (ingen<br>oplysninger gemt) |
|                                                          | Se alle oplysninger i du se "i-STAT/DE User Guide"(Brugervejledningen til i-STAT/DE).                                                                                           |                                            |

## FOR INSTRUMENTINDSTILLINGER

| Indstilling                                                                                                    | Beskrivelse                                                                                                    | Standard             |
|----------------------------------------------------------------------------------------------------|----------------------------------------------------------------------------------------------------|----------------------|
| ADGANGSKODE                                                                                                    | 0-5 cifret adgangskode til at få adgang til Indstil ur, funktionen Udskift i<br>Justering og Hjælpeprogram på Administration Menu.<br>Adgangskodebeskyttelse til funktionen Indstil ur kan aktiveres eller<br>deaktiveres. Se herunder.                      | Ingen<br>adgangskode |
| DATOFORMAT                                                                                                    | mm/dd/åå eller dd/mm/åå<br>Kun for funktionen Indstil ur.                                                                                                    | mm/dd/åå             |
| INAKTTIMEOUT                                                                                                    | Det antal sekunder, der forløber uden brugerhandlinger, efter et resultat<br>vises, indtil en analysator slukkes. Tilladeligt område er 45 til 1620<br>sekunder.                                                                                             | 120 sekunder         |
| LYD                                                                                                    | Hvis indstillingen er aktiveret, udsender analysatoren et bip efter hvert<br>vellykkede tastetryk, når resultater er færdige, eller når der vises en<br>kvalitetskontrolmeddelelse.<br>Hvis lyden er deaktiveret, bipper analysatoren kun efter en vellykket | Bip aktiveret        |
| AKTIVÉR TRÅDLØS<br>KOMMUNIKATION<br>(KUN I USA)                                                                                                    | Aktiverer den trådløse funktionalitet i en i-STAT 1 Wireless Handheld.<br>Se allle oplysninger i den tekniske skrivelse "Procedure for Using the i-STAT<br>1 Wireless Analyzer".                                                                             | Ikke aktiveret       |
| AUTO-OVERFØR                                                                                                    | Handheld overfører resultater, når den er placeret i Downloader eller<br>Downloader/Recharger.                                                                                                    | Aktiveret            |
| HANDLING VED FULD<br>HUKOMMELSE                                                                                                    | Ikke aktiveret: overskriver den ældste journal uden advarsel.<br>Aktiveret: Advar bruger (startadvarsel) eller Spærring (måling deaktiveret,<br>indtil upload finder sted).                                                                                  | Ikke aktiveret       |
|                                                                                                    | Fuld hukommelse refererer til, når usendte journaler, ifølge registrering på<br>skærmbilledet Analysatorstatus, når 1000. Uploading sletter ikke data fra<br>analysatorens hukommelse.                                                                       |                      |
| TIMEOUT I BATCH-<br>TILSTAND                                                                                                    | Ikke aktiv på dette tidspunkt.                                                                                                    |                      |
| VIS ADGANGSKODE<br>FOR URSIDEN                                                                                                    | Standardindstillingen er aktiveret. Det kan dog være nyttigt at deaktivere<br>adgangskodebeskyttelse for ursiden forår og efterår, når urene stilles en<br>time frem og tilbage.                                                                             | Aktiveret            |
| SYNKRONISER UR TIL       Synkroniserer eller opdaterer realtidsuret i i-STAT 1 Handheld til i-STAT/DE User Guide"(Brugerveiledningen til         CDS       Se alle onlysninger i du se "i-STAT/DE User Guide"(Brugerveiledningen til |                                                                                                    | Ikke aktiveret       |
|                                                                                                    | i-STAT/DE)                                                                                                    | Ilden alleb samet    |
| BRUGERLISTE TIL<br>VISNING AF GEMTE<br>PATIENTJOURNALER                                                                                                    | gemte patientresultater på i-STAT 1 Handheld.<br>Se alle oplysninger i du se "i-STAT/DE User Guide"(Brugervejledningen til<br>i-STAT/DE).                                                                                                    |                      |
| BEGRÆNS ANTALLET<br>AF JOURNALER I<br>OVERFØR ALLE                                                                                                    | Gør det muligt for brugeren at anvende et begrænset datoområde for<br>funktionen Overfør alle i i-STAT 1 Handheld.                                                                                                    | Ikke aktiveret       |
| UPLOAD PROGRAM                                                                                                    | Deaktiveret:<br>ingen advarsel<br>eller spærring.                                                                                                    |                      |
|                                                                                                    | Se alle oplysninger i du se "i-STAT/DE User Guide"(Brugervejledningen til i-STAT/DE).                                                                                                    |                      |

## INDSTILLINGSVINDUE: FOR BRUGER- OG PATIENT-ID-INDSTILLINGER

| Indstilling                             | Beskrivelse                                                                                                    | Standard                           |
|-----------------------------------------|----------------------------------------------------------------------------------------------------|------------------------------------|
| BRUGER-ID                               | Tilladt minimums- og maksimumslængde for bruger-ID (scannet eller indtastet manuelt).                                                                                                    | Min. = 0 Maks. = 15                |
|                                         | Hvis bruger-ID'er har en fast længde, skal minimums- og<br>maksimumsindstillingerne begge være lig med ID-længden.                                                                                                    |                                    |
| GENTAG ID-<br>INDTASTNING               | Brugeren skal indtaste ID to gange. Handheld beder brugeren om at starte igen, hvis ID'er ikke passer.                                                                                                    | Aktiveret: gentag<br>det påkrævede |
|                                         | Denne indstilling kan indstilles til manuel og/eller scannet ID-<br>indtastning.                                                                                                    |                                    |
| MEDTAG ID PÅ UDSKRIFT                   | Aktiverer/deaktiverer udskrivning af bruger-ID'er på udskrifter fra<br>Martel eller i-STAT printeren.                                                                                                    | Aktiveret                          |
|                                         | Deaktivering af udskrivningen af bruger-ID'er kan forhindre, at ucertificerede brugere ser certificerede brugeres ID'er.                                                                                                    |                                    |
| STREGKODEINDSTILLINGER                  | Den type stregkoder, der anvendes til bruger-ID. Se nedenstående<br>tabel.                                                                                                    | Alle stregkodetyper                |
| KONTROLCIFFER VED<br>MANUEL INDTASTNING | Indstillinger er Ingen, ISBN Modulus 11 kontrol og IBM Modulus 10<br>kontrol.                                                                                                    | Intet                              |
|                                         | Kontrolcifferalgoritmer opgives i HL7 Specifikation, Afsnit 2.9.5.3.                                                                                                    |                                    |
| UGYLDIG BRUGER                          | Handhelds forløb, når bruger-ID ikke er på gemt liste, eller<br>certificeringsdato er udløbet. Indstillinger er: Ikke aktiveret<br>(fortsætter uden advarsel), Advar bruger (prompt for at fortsætte)<br>og Spærring (blokmåling indtil en gyldig bruger-ID scannes/<br>indtastes). | Fortsætter uden<br>advarsel        |
|                                         | Denne indstilling bør ikke aktiveres, hvis indstillingen Anvend<br>brugerliste er deaktiveret.                                                                                                    |                                    |
|                                         | Forskellige handlinger kan vælges til Udløbet certificering eller<br>Bruger ikke på liste.                                                                                                    |                                    |
| MEDDELELSE OM<br>UDLØB                  | Giver systemadministratoren mulighed for at definere en<br>tidsperiode (1-255 dage), hvor i-STAT 1 Handheld vil vise en<br>meddelelse om, hvornår brugerens certificering udløber.                                                                                                  | Deaktiveret                        |
| PATIENT-ID                              | Tilladt minimums- og maksimumslængde for patient-ID (scannet eller indtastet manuelt).                                                                                                    | Min. = 0 Maks. = 15                |
|                                         | Hvis ID-numre har en fast længde, skal minimums- og<br>maksimumsindstillingerne begge være lig med ID-længden.                                                                                                    |                                    |
| GENTAG ID-<br>INDTASTNING               | Brugeren skal indtaste patient-ID to gange. Analysatoren beder brugeren om at starte igen, hvis ID'er ikke passer.                                                                                                    | Gentag ID aktiveret                |
| GENKALD AF<br>PATIENT-ID                | Brugeren kan genkalde sidste patient-ID, når analysatoren forespørger om patient-ID.                                                                                                    | Aktiveret                          |
| STREGKODEINDSTILLINGER                  | Den type stregkoder, der anvendes til patient-ID. Se nedenstående tabel.                                                                                                    | Alle stregkodetyper                |
| KONTROLCIFFER VED<br>MANUEL INDTASTNING | Indstillinger er Ingen, ISBN Modulus 11 kontrol og IBM Modulus 10<br>kontrol.                                                                                                    | Intet                              |

# INDSTILLINGSVINDUE: FOR MÅLEINDSTILLINGER

| Indstilling                  | Beskrivelse                                                                                                    | Standard                                                                                |  |  |  |
|------------------------------|----------------------------------------------------------------------------------------------------|-----------------------------------------------------------------------------------------|--|--|--|
| PRÆSENTATION AF<br>AUTOSKEMA | Hvis indstillingen er aktiveret, vises skemasiden automatisk.                                                                                                    | Ikke aktiveret:<br>brugeren skal<br>trykke på tasten<br>→ for at få vist<br>skemasiden. |  |  |  |
| KASSETTEPATIENT-<br>MÅLING   | De følgende funktioners adfærd er indstillet af analyseinstrumentets firmware og<br>kræver ikke længere tilpasning:                                                                                                    |                                                                                         |  |  |  |
|                              | Kræver oplysninger før kørsel af kassette                                                                                                    |                                                                                         |  |  |  |
|                              | Indtastning af serienummer                                                                                                    |                                                                                         |  |  |  |
|                              | Scanning af kassettestregkode                                                                                                    |                                                                                         |  |  |  |
|                              | Ikke aktiveret                                                                                                    |                                                                                         |  |  |  |
| KOMMENTARKODE                | Indstillingerne er:                                                                                                    | Intet prompt                                                                            |  |  |  |
| TIL PATIENTMÅLING            | Intet prompt eller følgende prompter:                                                                                                    |                                                                                         |  |  |  |
|                              | <ul> <li>Prompt for kommentarkode, alle resultater inden for område (aktionsområde).</li> <li>Kommentarkode kan være valgfri (Tillad ingen kommentar) eller obligatorisk<br/>(Kræv kommentar).</li> </ul>                                                                                                    |                                                                                         |  |  |  |
|                              | <ul> <li>Prompt for kommentarkode, alle resultater uden for område (aktionsområde).</li> <li>Kommentarkode kan være valgfri (Tillad ingen kommentar) eller obligatorisk<br/>(Kræv kommentar).</li> </ul>                                                                                                    |                                                                                         |  |  |  |
|                              | En kommentarkode på op til 3 tegn er tilladt.                                                                                                    |                                                                                         |  |  |  |
|                              | Sørg for at vælge kombinationer, der giver mening.                                                                                                    |                                                                                         |  |  |  |
|                              | I tilfælde af en manglende indtastet, påkrævet kommentarkode, gemmes resultaterne, og "" indtastes som kommentarkoden.                                                                                                    |                                                                                         |  |  |  |
| PRØVETYPER FOR               | Rullemenuer for hver prøvetype muliggør, at de seks prøvetyper kan genbestilles eller                                                                                                    | 1-ART 4-CAP                                                                             |  |  |  |
| KASSETTE                     | ændres. Op til 4 brugerdefinerbare tegn er tilladt for hver prøvetype.                                                                                                    | 2-VEN 5-CORD                                                                            |  |  |  |
|                              | Se alle oplysninger i du se "i-STAT/DE User Guide"(Brugervejledningen til i-STAT/DE).                                                                                                    | S-IVITA O-OTHK                                                                          |  |  |  |
| SKEMASIDE                    | Alle punkter på skemasiden kan slettes ved at fjerne markeringen i kolonnen Vis eller<br>gøres obligatoriske ved at sætte en markering i kolonnen Obligatorisk. Hvis et punkt<br>er sat til obligatorisk, vises skemasiden automatisk, når patient-ID'en er indtastet.<br>Punkterne på skemasiden kan også omordnes ved at holde den venstre museknap<br>nede og trække punktet til en anden lokalitet. | Alle punkter er sat<br>til ikke obligatorisk.                                           |  |  |  |

## FOR KASSETTEKVALITETSKONTROL – INDSTILLINGER FOR ELEKTRONISK KVALITETSKONTROL

i-STAT anbefaler at anvende den elektroniske simulator til kvalitetskontrol af i-STAT analysatorer.

i-STAT anbefaler at bruge den elektroniske simulator en gang i døgnet. Hyppigere anvendelse eller anvendelse ifølge antallet af patientmålinger kan kræves af akkrediterings- eller lovgivningsmæssige institutioner

| Indstilling                      | Beskrivelse                                                                                                    | Standard                          |
|----------------------------------|----------------------------------------------------------------------------------------------------|-----------------------------------|
| EKSTERNT<br>SIMULATOR-           | Indstillinger er Off (intet prompt), et interval på angivne timer (1 til 65535 timer)<br>eller et interval på angivne patientmålinger (op til 99999).                                                                                                    | Intet prompt                      |
| PROGRAM                          | Analysatorens forløb, hvis planen ikke overholdes, kan også specificeres: Advar<br>eller Spærring (måling deaktiveret, indtil Simulator anvendes).                                                                                                    |                                   |
| INTERNT<br>SIMULATOR-<br>PROGRAM | Tidsinterval, hvor den interne elektroniske simulatortest køres. Indstillinger er Off;<br>et interval på angivne timer (1 til 65535 timer); 8/24 (hver 8. time for blodgas,<br>koagulering, hæmatokrit og immunoassay og hver 24. time for andre målinger); et<br>interval på angivne patientmålinger (op til 99999).                                            | Interval<br>24 timer.<br>Spærring |
|                                  | Analysatorens forløb, hvis simulatortesten fejler, kan også angives. Hvis<br>programindstillingen Spærring er valgt, fortsætter analysatoren med at udføre<br>simulatortesten og med at vise "FEJL" på efterfølgende kassetter, indtil testen<br>accepteres. Hvis Spærring ikke er valgt, påbegyndes simulatortesten ikke igen før<br>næste planlagte tidspunkt. |                                   |

# FOR KASSETTEKVALITETSKONTROL – INDSTILLINGER FOR VÆSKEKVALITETSKONTROL

| Indstilling                     | Beskrivelse                                                                                                    | Standard    |
|---------------------------------|----------------------------------------------------------------------------------------------------|-------------|
| ACCEPTERET/<br>DUMPET           | Beskriver måden, hvorpå systemadministratoren kan fastlægge accept af væskekvalitetskontrolresultaterne.                                                                                                    | Ingen       |
| KVALITETSKONTROL                | Indstillingerne er:                                                                                                    |             |
|                                 | None: Deaktiverer funktionen Accepteret/dumpet kvalitetskontrol og plan for kvalitetskontrol.                                                                                                    |             |
|                                 | Automatic via EVAS: Hvis denne valgmulighed vælges, indikerer<br>det, at den håndholdte analysator automatisk bestemmer, om den<br>kørte væskekvalitetskontrol er accepteret eller dumpet på basis af<br>de kvalitetskontrolområder, der findes i filen med det elektroniske<br>værditildelingsark (eVAS), som er overført til i-STAT 1 Handheld.            |             |
|                                 | Manual: Brugeren sammenligner manuelt resultaterne fra<br>væskekvalitetskontrollen med et værditildelingsark, som er downloadet<br>eller udskrevet fra Abbott Point of Care's (APOC) website på<br><u>www.globalpointofcare.abbott/valsheets</u> , og angiver på den håndholdte<br>analysator, om kørslen af kvalitetskontrollen er accepteret eller dumpet. |             |
|                                 | Se alle oplysninger i du se "i-STAT/DE User Guide"(Brugervejledningen til<br>i-STAT/DE).                                                                                                    |             |
| KONTROLTEST-<br>INDSTILLINGER   | Hvis systemadministratoren ønsker, at brugeren skal angive en<br>kommentarkode, når væske-QC-resultaterne ligger inden for området, uden<br>for området eller i begge situationer, skal det relevante felt markeres. Derefter<br>skal rullelisten anvendes for at vælge, om kommentarkoden er valgfri eller<br>påkrævet.                                     | Deaktiveret |
|                                 | Se alle oplysninger i du se "i-STAT/DE User Guide"(Brugervejledningen til<br>i-STAT/DE).                                                                                                    |             |
| VISNING AF                      | Indstillingerne er:                                                                                                    | Numerisk    |
| KONTROL-                        | Numeric: Resultaterne fra væskekvalitetskontrollen vises med tal.                                                                                                    |             |
| RESULIAIER                      | Suppressed: Følgende symbol "<>" vises ved siden af hvert væske-QC-testnavn i stedet for de kvantitative (numeriske) resultater.                                                                                                    |             |
|                                 | Se alle oplysninger i du se "i-STAT/DE User Guide"(Brugervejledningen til<br>i-STAT/DE).                                                                                                    |             |
| METODE TIL                      | Indstillingerne er:                                                                                                    | Scan eller  |
| INDTASTNING AF<br>APOC VÆSKELOT | Scan eller Enter: Giver brugeren mulighed for manuelt at indtaste oplysninger<br>om væskekvalitetskontrollot i den håndholdte analysator eller scanne dem fra<br>stregkoden på det hætteglas med kvalitetskontrol, der testes.                                                                                                    | Enter       |
|                                 | Scan only: Væskens lotnummer skal indføres ved at scanne stregkoden på det hætteglas med kontrol, der testes.                                                                                                    |             |
| PLANSTATUS                      | Væskens lotnummer skal indføres ved at scanne stregkoden på det hætteglas med kontrol, der testes.                                                                                                    | Fra         |
|                                 | Se alle oplysninger i du se "i-STAT/DE User Guide"(Brugervejledningen til<br>i-STAT/DE).                                                                                                    |             |

## FOR KASSETTEKVALITETSKONTROL - VÆSKEKVALITETSPLAN (1, 2 ELLER 3)

| Indstilling                              | Beskrivelse                                                                                                    | Standard     |
|------------------------------------------|----------------------------------------------------------------------------------------------------|--------------|
| FREKVENS FOR<br>KVALITETSKONTROL         | Beskriver hvor ofte systemadministratoren ønsker, at<br>væskekvalitetskontrollen skal køres i henhold til denne plan.                                                                                                    | Fra          |
|                                          | Indstillingerne:                                                                                                    |              |
|                                          | Off: Deaktiverer den valgte plan for kvalitetskontrol                                                                                                    |              |
|                                          | Daily (hver dag)                                                                                                    |              |
|                                          | Weekly: En bestemt ugedag (f.eks. hver mandag)                                                                                                    |              |
|                                          | Monthly: En bestemt dag i måneden (f.eks. den anden tirsdag i<br>måneden).                                                                                                    |              |
|                                          | Se alle oplysninger i du se "i-STAT/DE User<br>Guide"(Brugervejledningen til i-STAT/DE)                                                                                                    |              |
| TIDSPUNKT FOR<br>KVALITETSKONTROL        | Med tidspunktet for kvalitetskontrol indstilles det tidspunkt,<br>hvor QC-cyklusser (en testkørsel i kontrolstien, som består af<br>en QC-kassette og en tilhørende kvalitetskontrolvæske) starter<br>med at tælle hen imod opfyldelse af QC-Test profilerne, dvs. når<br>kvalitetskontrollen bliver "klar til start".                                                               | Deaktiveret  |
|                                          | Respitperioden er den periode, der starter fra forfaldstidspunktet,<br>hvor QC-testprofilen skal være gennemført, før det tilhørende<br>kassettesæt spærres.                                                                                                    |              |
|                                          | Se alle oplysninger i du se "i-STAT/DE User<br>Guide"(Brugervejledningen til i-STAT/DE)                                                                                                    |              |
| ANVEND PLAN FOR<br>KVALITETSKONTROL PÅ   | Vælg den måned i året, som skal gælde for denne plan.                                                                                                    | Alle måneder |
|                                          | All months (alle måneder)                                                                                                    |              |
|                                          | Selected Months: Markér feltet ud for den måned, som skal gælde<br>for denne plan.                                                                                                    |              |
|                                          | Se alle oplysninger i du se "i-STAT/DE User<br>Guide"(Brugervejledningen til i-STAT/DE)                                                                                                    |              |
| KVALITETSKONTROL-<br>PROFIL FOR KASSETTE | Systemadministratoren definerer et kvalitetskontrolkassettesæt, der består af:                                                                                                    | Deaktiveret  |
|                                          | En QC-kassettetype (dvs. den kassettetype, som skal testes med den<br>specifikke flydende kvalitetskontrolvæske under kvalitetskontrol-<br>proceduren) samt et antal afhængige kassettetyper (dvs. tilhørende<br>kassettetyper, som bliver aktiveret af Handheld-enheden, hvis<br>kvalitetskontrolkravene for et nærmere angivet kassettesæt på den<br>pågældende enhed er opfyldt). |              |
|                                          | Systemadministratoren associerer det angivne kassettesæt med op til seks (6) specifikke kvalitestkontrolvæsker.                                                                                                    |              |
|                                          | Se alle oplysninger i du se "i-STAT/DE User<br>Guide"(Brugervejledningen til i-STAT/DE)                                                                                                    |              |

## FOR INDSTILLINGER FOR RESULTATRAPPORTERING

| Indstilling                                  | Beskrivelse                                                                                                    | Standard                                                              |  |
|----------------------------------------------|----------------------------------------------------------------------------------------------------|-----------------------------------------------------------------------|--|
| REFERENCEOMRÅDER                             | Referenceområder kan defineres for hver måling. Områderne vises som<br>afkrydsningsmærker på søjlediagrammerne på resultatsiderne. Der er<br>ingen søjlediagrammer for blodgas-, koagulerings- og immunoassay-<br>målinger.                                            | Områder er angivet på<br>siderne med kassette-<br>og måleinformation. |  |
|                                              | Områder vises på skærmbilledet Justering under Administrationsmenu på<br>Handheld-enheden.                                                                                                    |                                                                       |  |
|                                              | Kun ét område er tilladt for hver måling i en bestemt Handheld.<br>Forskellige justeringsprofiler kan dog sættes op i bestemte Handhelds, der<br>anvendes til bestemte patientpopulationer. Sørg for at indtaste de samme<br>enheder, som er valgt i enhedssætvinduet. |                                                                       |  |
|                                              | Se alle oplysninger i du se "i-STAT/DE User Guide"(Brugervejledningen til<br>i-STAT/DE)                                                                                                    |                                                                       |  |
| AKTIONSOMRÅDER                               | Høje og lave aktionsområder kan defineres for hver måling.                                                                                                    | Deaktiveret                                                           |  |
|                                              | Se alle oplysninger i du se "i-STAT/DE User Guide"(Brugervejledningen til<br>i-STAT/DE)                                                                                                    | (-99999,9 til 99999,9)                                                |  |
| JUSTERBARE<br>RAPPORTERBARE                  | Høje og lave justerbare rapporterbare områder kan defineres for hver<br>analyt (undtagen ACT).                                                                                                    | Deaktiveret<br>(-99999 9 <del>ti</del> l 99999 9)                     |  |
| OMRÅDER                                      | Se alle oplysninger i du se "i-STAT/DE User Guide"(Brugervejledningen til<br>i-STAT/DE)                                                                                                    |                                                                       |  |
| UDSKRIV<br>REFERENCEOMRÅDER                  | Referenceområder kan udskrives med resultater. Områder udskrives<br>kun, hvis journalen, der skal udskrives, gemmes sammen med det aktive<br>indstillingssæt i analysatoren.                                                                                           | Deaktiveret                                                           |  |
|                                              | Se alle oplysninger i du se "i-STAT/DE User Guide"(Brugervejledningen til<br>i-STAT/DE)                                                                                                    |                                                                       |  |
| VALG AF<br>BRUGERMÅLINGER                    | Kræver, at brugeren vælger målinger, der skal rapporteres fra et<br>kassettemålepanel.                                                                                                    | Deaktiveret                                                           |  |
|                                              | Denne indstilling letter overholdelse af Medicare/Medicaid regulativer i USA.                                                                                                    |                                                                       |  |
|                                              | Se alle oplysninger i du se "i-STAT/DE User Guide"(Brugervejledningen til<br>i-STAT/DE)                                                                                                    |                                                                       |  |
| ACT-INDSTILLINGER<br>(Kun i-STAT 1 Analyzer) | Brugeren kan vælge mellem den nuværende 37° (PREWRM)<br>resultatkalibrering og en ny "NON-PREWARM" (omgivende temperatur)<br>resultatkalibrering for både Celite ACT og Kaolin ACT kassetter.                                                                          | PREWRM for begge kassettetyper.                                       |  |
|                                              | Se alle oplysninger i den tekniske skrivelse "Kalibreringsvalg<br>for ACT måleresultater: PREWARMED vs. NON-PREWARMED<br>Resultatkalibreringsmodi til i-STAT 1 Analyzer".                                                                                              |                                                                       |  |
| HÆMATOKRITINDSTILLINGER                      | Referenceantikoaguleringsmiddel anvendt til at beregne hæmatokritresultat:<br>K3EDTA eller K2EDTA/heparin/Intet. (NaEDTA er indeholdt i denne<br>indstilling, og Intet betyder intet antikoaguleringsmiddel).                                                          | K3EDTA                                                                |  |
|                                              | CPB-indstillinger er:                                                                                                    |                                                                       |  |
|                                              | 1. <b>Prompt:</b> spørger brugeren, om CPB-korrektion skal anvendes ved kørsel af en kassette, der indeholder en hæmatokritsensor.                                                                                                    | Prompt CPB                                                            |  |
|                                              | <ol> <li>Aldrig:CPB-korrektion anvendes aldrig under kørsel af en kassette med<br/>en hæmatokritsensor.</li> </ol>                                                                                                    |                                                                       |  |
|                                              | <ol> <li>Altid: anvender CPB-korrektion hver gang, der køres en kassette med<br/>en hæmatokritsensor.</li> </ol>                                                                                                    |                                                                       |  |
|                                              | Se en forklaring på CPB i afsnittet Teori i denne vejledning. Analysatorer<br>kan justeres efter lokalitet.                                                                                                    |                                                                       |  |
|                                              | Analysatorer, der er justeret til "CPB: Altid", må ikke anvendes til rapportering af kvalifikationsmålingsresultater.                                                                                                    |                                                                       |  |
| DECIMALSEPARATOR                             | Vælg komma (,) eller punktum (.)                                                                                                    | Punktum                                                               |  |
| BEREGNING AF<br>BASISOVERSKUD                | Vælg basisoverskud af ekstracellulær væske (BEecf - Base Excess of Extracellular Fluid) eller basisoverskud af blod (BEb - Base Excess of Blood).                                                                                                    | BEecf                                                                 |  |
|                                              | Se kassette- og måleinformationssiden for <b>P</b> CO <sub>2</sub> vedr. formler.                                                                                                    |                                                                       |  |

## FOR AKTIVÉR ANALYT

| Indstilling         | Beskrivelse                                                                                                    | Standard                                              |
|---------------------|----------------------------------------------------------------------------------------------------|-------------------------------------------------------|
| ANVEND GLOBALT      | Måling(er) kan deaktiveres for alle kassettetyper. For at aktivere/<br>deaktivere en given analyt på alle kassettetyper skal man blot markere/<br>fjerne markeringen ved siden af analyttens navn i afsnittet Anvend globalt.                                                                                                    | Alle målinger<br>aktiveret.                           |
|                     | Det globale valg har forrang over valget af kassettetype.                                                                                                    |                                                       |
| ANVEND PR.<br>PANEL | Måling(er) kan deaktiveres for individuelle kassettetyper. Hvis du kun vil<br>aktivere/deaktivere en given analyt for en specifik kassettetype, skal du<br>først sikre dig, at analytten er markeret i afsnittet Anvend globalt. Klik<br>derefter på kassettetypen under afsnittet Anvend pr. panel, og markér/<br>fjern markeringen ved siden af analyttens navn. | Alle målinger<br>aktiveret for alle<br>kassettetyper. |

## FOR STREGKODER

| Indstilling     | Beskrivelse                                                                                                    | Standard            |  |
|-----------------|----------------------------------------------------------------------------------------------------|---------------------|--|
| ID-STREGKODER * | Brugeren kan vælge nogle eller alle af følgende som gyldige<br>stregkodeformater for både bruger- og patient-ID'erne:                                                                                           | Alle stregkodetyper |  |
|                 | <ul> <li>I2 of 5</li> <li>Code 128</li> <li>Codabar</li> <li>Code 93</li> <li>Code 39</li> <li>EAN 8, EAN 13</li> <li>Stregkodetype Code 128 understøtter USS 128 og UCC/EAN 128, men ikke ISBT 128.</li> </ul> |                     |  |
| INDSTILLINGERNE | Intet kontrolciffer                                                                                                    | USS-kontrolciffer   |  |
| 12 OF 5         | USS-kontrolciffer                                                                                                    |                     |  |
|                 | OPCC-kontrolciffer                                                                                                    |                     |  |
| INDSTILLINGERNE | Kontrolciffer eller Intet kontrolciffer                                                                                                    | Kontrolciffer, Full |  |
| CODE 39         | Alfanumerisk eller Full ASCII                                                                                                    | ASCII               |  |
| AFKORT CIFRE    | Bruger kan vælge, hvordan cifre skal afkortes fra en scannet bruger- og/<br>eller patient-ID:                                                                                                    | Ingen afkortning    |  |
|                 | Først: indtast antallet af foranstående tegn, der skal fjernes fra<br>stregkoden.                                                                                                    |                     |  |
|                 | Sidst: indtast antallet af sluttegn, der skal fjernes fra stregkoden.                                                                                                    |                     |  |
|                 | Analysatoren accepterer op til 15 tegn for bruger- og patient-ID'er.                                                                                                    |                     |  |

\* Bemærk: For alle andre felter end Bruger- og Patient-ID kan kun standardindstillingen for stregkodetypen scannes. Disse er:

- Code I2 of 5 med USS Check Digit
- Code 39 Full ASCII med Check Digit

ENHEDSSÆT 17 prædefinerede enhedssæt er tilgængelige i enhedssætvinduet. Der er også Enhedssæt 99, der kan anvendes til at vælge navnet og enheden for hver måling. Standardenhedssættet er 00

| RESULTAT  | 0      | 1      | 2      | 3      | 4      | 5      | 6      | 7      | 8      | 9      | 10     |
|-----------|--------|--------|--------|--------|--------|--------|--------|--------|--------|--------|--------|
| Na/K/Cl * | mmol/L | mmol/L | mmol/L | mmol/L | mEq/L  | mmol/L | mmol/L | mmol/L | mmol/L | mmol/L | mmol/L |
| BUN       | mg/dL  |        |        |        |        |        |        |        |        |        |        |
| Urea      |        | mmol/L | mmol/L | mg/dL  | mg/dL  | mg/dL  | mg/dL  | mmol/L | mmol/L | mmol/L | mmol/L |
| Crea      | mg/dL  | μmol/L | μmol/L | mg/dL  | mg/dL  | mg/dL  | mg/dL  | μmol/L | μmol/L | μmol/L | μmol/L |
| Glu       | mg/dL  | mmol/L | mmol/L | mmol/L | mg/dL  | mg/dL  | mg/dL  | mmol/L | mmol/L | mmol/L | mmol/L |
| Lac       | mmol/L | mmol/L | mmol/L | mmol/L | mmol/L | mmol/L | mmol/L | mmol/L | mmol/L | mmol/L | mmol/L |
| рН        |        |        |        |        |        |        |        |        |        |        |        |
| PCO2/PO2  | mmHg   | kPa    | kPa    | mmHg   | mmHg   | mmHg   | mmHg   | kPa    | mmHg   | mmHg   | kPa    |
| Hct       | %PCV   |        | %PCV   | %PCV   | %PCV   | %PCV   | %PCV   | %PCV   |        |        |        |
| Hb        | g/dL   | g/L    | g/L    | g/dL   | g/dL   | g/dL   | g/dL   | mmol/L | g/L    | g/dL   | g/dL   |
| HCO3/BE   | mmol/L | mmol/L | mmol/L | mEq/L  | mmol/L | mmol/L | mEq/L  | mmol/L | mmol/L | mmol/L | mmol/L |
| iCa       | mmol/L | mmol/L | mmol/L | mmol/L | mmol/L | mmol/L | mmol/L | mmol/L | mmol/L | mmol/L | mmol/L |
| sO2       | %      | %      | %      | %      | %      | %      | %      | %      | %      | %      | %      |

| RESULTAT | 11     | 12     | 13     | 14     | 15     | 16     |
|----------|--------|--------|--------|--------|--------|--------|
| Na/K/Cl  | mmol/L | mmol/L | mmol/L | mmol/L | mEq/L  | mmol/L |
| BUN      |        | mg/dL  |        |        | mg/dL  |        |
| Urea     | mmol/L |        | mmol/L | mmol/L |        | g/L    |
| Crea     | μmol/L | mg/dL  | μmol/L | μmol/L | mg/dL  | μmol/L |
| Glu      | mmol/L | mg/dL  | mmol/L | mmol/L | mg/dL  | g/L    |
| Lac      | mmol/L | mmol/L | mmol/L | mmol/L | mmol/L | mmol/L |
| рН       |        |        |        |        |        |        |
| PCO2/PO2 | kPa    | mmHg   | mmHg   | mmHg   | mmHg   | mmHg   |
| Hct      |        | %PCV   | %PCV   | %PCV   | %PCV   | %PCV   |
| Hb       | g/dL   | g/dL   | g/dL   | mmol/L | g/dL   | g/dL   |
| НСОЗ/ВЕ  | mmol/L | mmol/L | mmol/L | mmol/L | mEq/L  | mmol/L |
| iCa      | mg/dL  | mg/dL  | mmol/L | mmol/L | mEq/L  | mmol/L |
| sO2      | %      | %      | %      | %      | %      | %      |

- \* Også TCO2 og Anion Gap undtagen:
   03 TCO2 mEq/L
  - 04 TCO2, Anion Gap mmol/L
  - 06 Anion Gap, HCO3, BE mEq/L
- Note: Der er ingen enheder for pH eller hæmatokrit, når de rapporteres som decimalbrøker
- Note: Se ACT-Celite, PT/INR, cTnI, CK-MB, β-hCG, og BNP enheder på kassette- og måleinformationssiderne. ACT-Kaolin, se i-STATkassettevejledningen (IFU).

Celite is a trademark of Celite Corporation, Santa Barbara, CA for its diatomaceous earth products.

## FOR AT ÆNDRE JUSTERINGSPROFILEN VIA ANALYSATORENS TASTATUR

Se afsnit 2 i denne vejledning for at ændre justeringsprofilen via analysatorens tastatur.

#### FOR AT ÆNDRE DATO OG KLOKKESLÆT

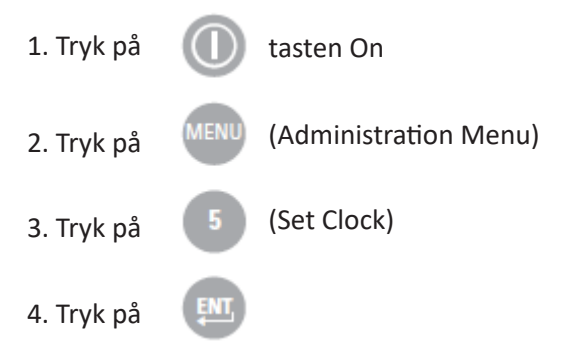

Hvis en adgangskode ikke er tildelt, vises skærmbilledet med klokkeslæt og dato ved at trykke på tasten Enter.

5. Brug piletasterne til at flytte markøren til det ciffer, der skal ændres. Brug en taltast til at ændre cifferet.

6. Tryk på Enter for at acceptere ændringerne eller Menu for at annullereændringerne. En ugyldig indtastning som f.eks.13 for en måned accepteres ikke.

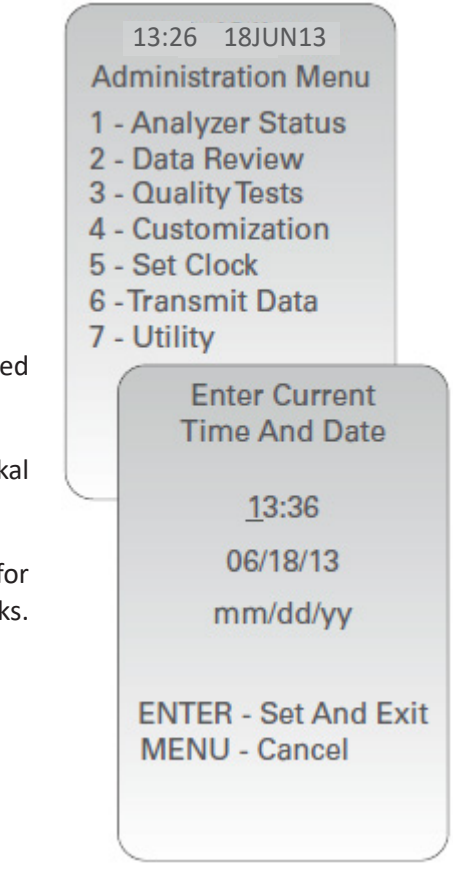

#### **KONTROLLÉR SOFTWAREN**

1. Fra administrationsmenuen og dernæst,

(Analyzer Status)

2. Kontrollér siden Analysatorstatus vedrørende den installerede CLEW og programsoftwaren.

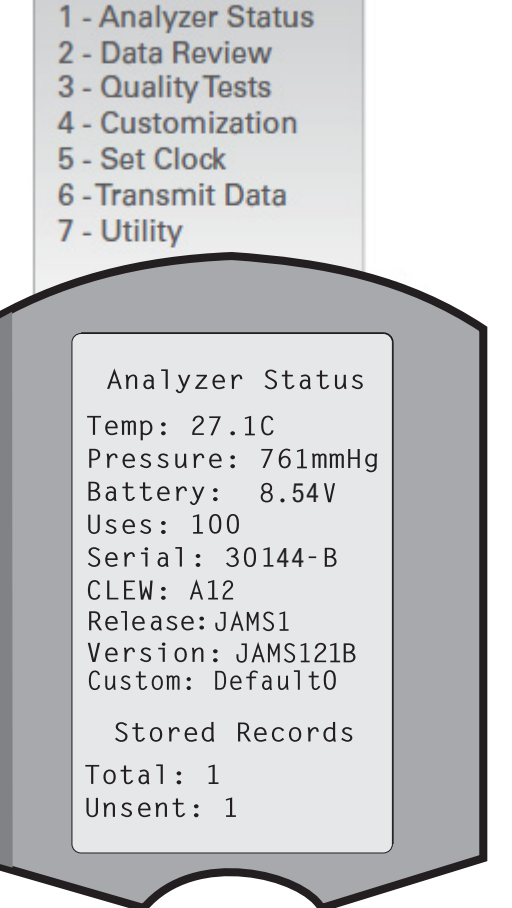

15:26 18JUN13 Administration Menu

### UDSKIFT ENHEDER OG OMRÅDER

| 1. Tryk på |      | tasten On                              |
|------------|------|----------------------------------------|
| 2. Tryk på | MENU | (Administration Menu)                  |
| 3. Tryk på | 4    | (Customization)                        |
| 4. Tryk på | 2    | (Change)                               |
| 5. Tryk på | ENT  | Hvis Handheld allerede er justeret med |
| 6. Tryk på | 5    | (Results)                              |
| 7. Tryk på | 1    | (Units and Ranges)                     |

8. Foretag derefter valg fra justeringsmenuen. En indstilling skiftes ved at vælge punktet. Dette gøres ved at trykke på taltasten, der svarer til punktet og derefter vælge indstillingen.

9.Brug tasten  $\rightarrow$  til at få vist alle punkterne. Når alle punkter er indstillet, slukkes Handheld for at gemme og aktivere indstillingerne.

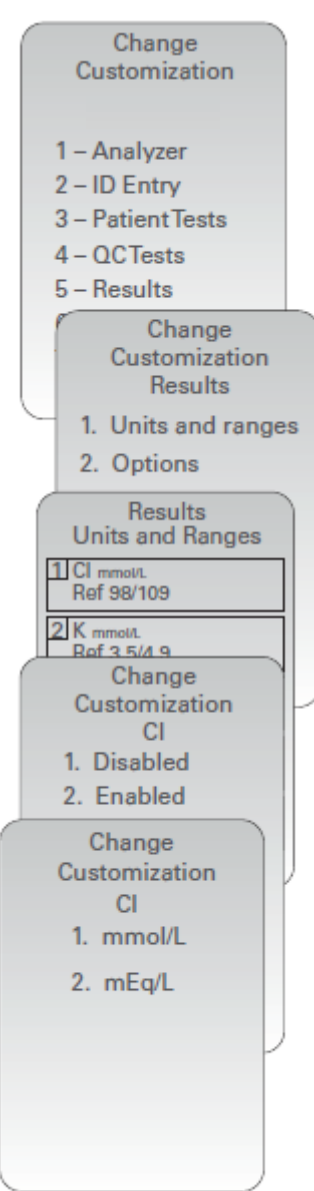

#### **UDSKIFT VALG AF TEST**

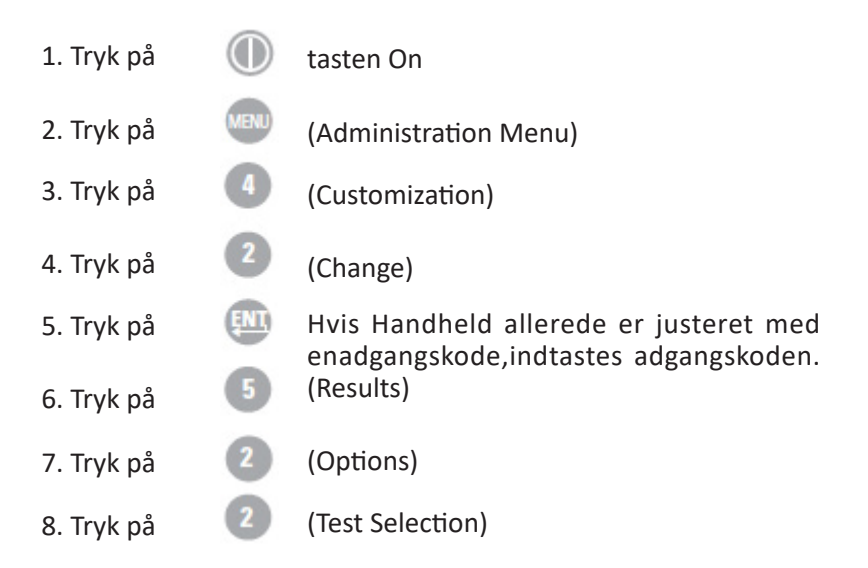

9. Foretag derefter valg fra justeringsmenuen. En indstilling skiftes ved at vælge punktet. Dette gøres ved at trykke på taltasten, der svarer til punktet og derefter vælge indstillingen.

10.Brug tasten  $\rightarrow$  til at få vist alle punkterne. Når alle punkter er indstillet, slukkes Handheld for at gemme og aktivere indstillingerne.

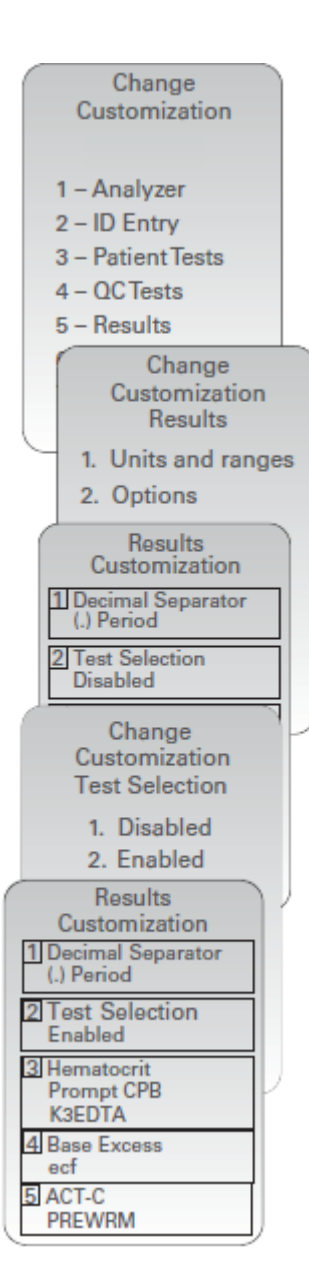

© 2024 Abbott. All rights reserved. All trademarks referenced are trademarks of either Abbott or their respective owners.